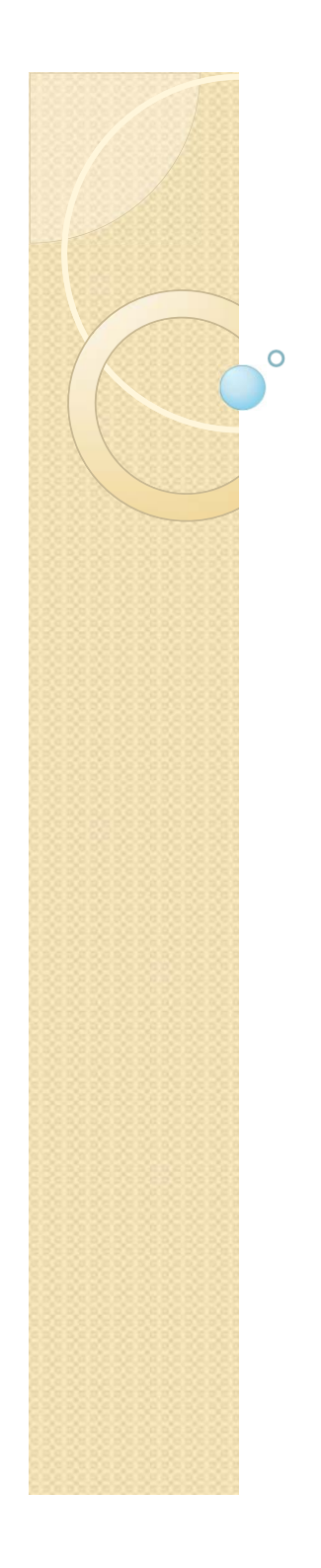

### 顧客管理システム

### 株式会社コスモクリエイト

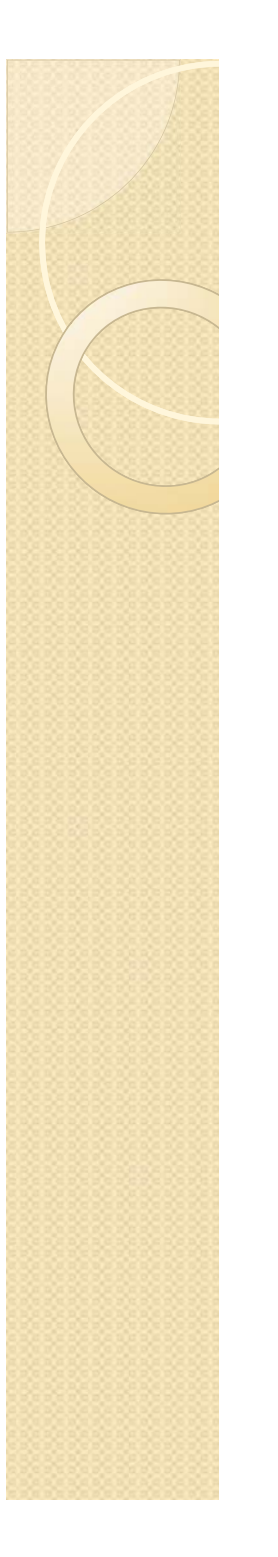

### INDEX

顧客管理システムの操作概要
 データ入力関係
 データの選別方法
 データ分析
 一斉メール

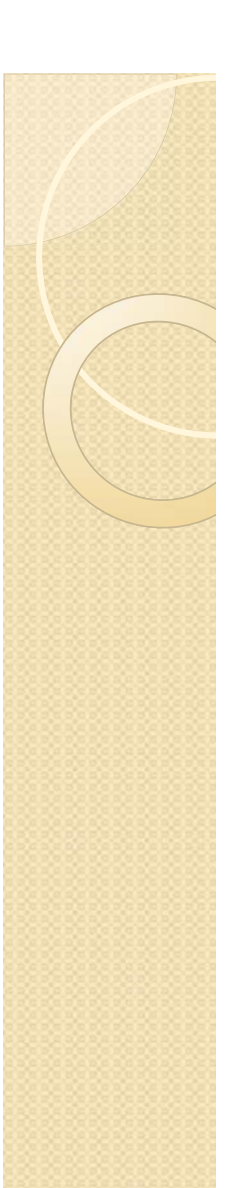

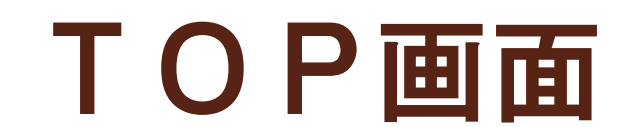

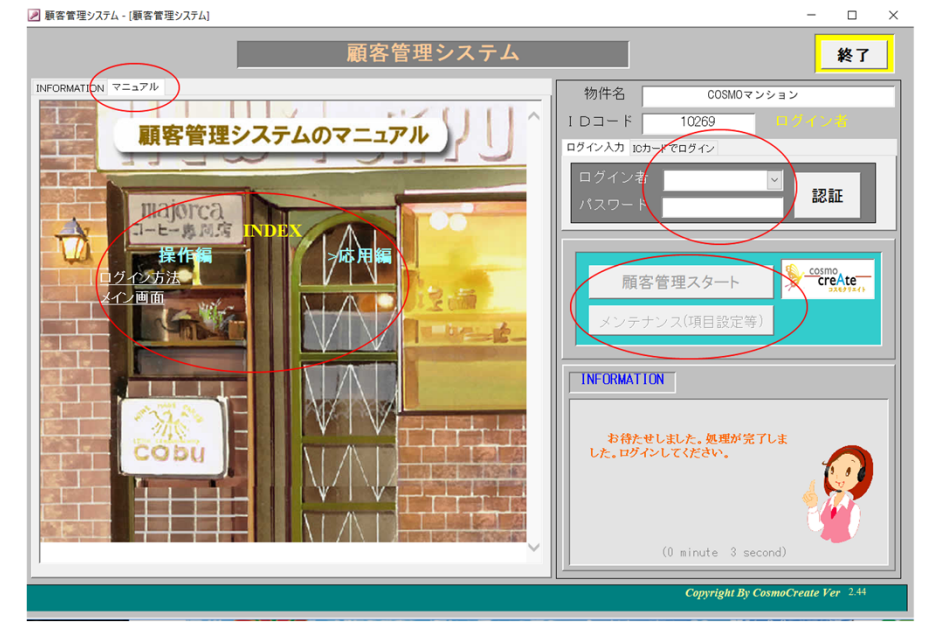

データベースとシステムは、ファイルが分かれています。この画面で、データベースファイルの接続を自動で行います。

メンテナンスボタンで、媒体などの項目を設定します。 (管理者でログインが必要です。)

顧客管理スタートボタンを押して、スタートします。ログイン方法は、左上の マニュアルのログイン方法をご覧ください。

※左上に、簡易マニュアルも用意しています。 今後、追加されます。

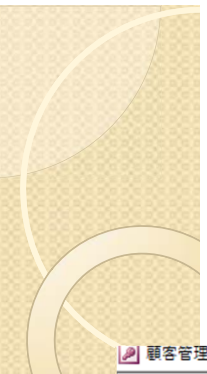

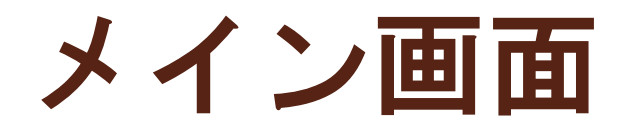

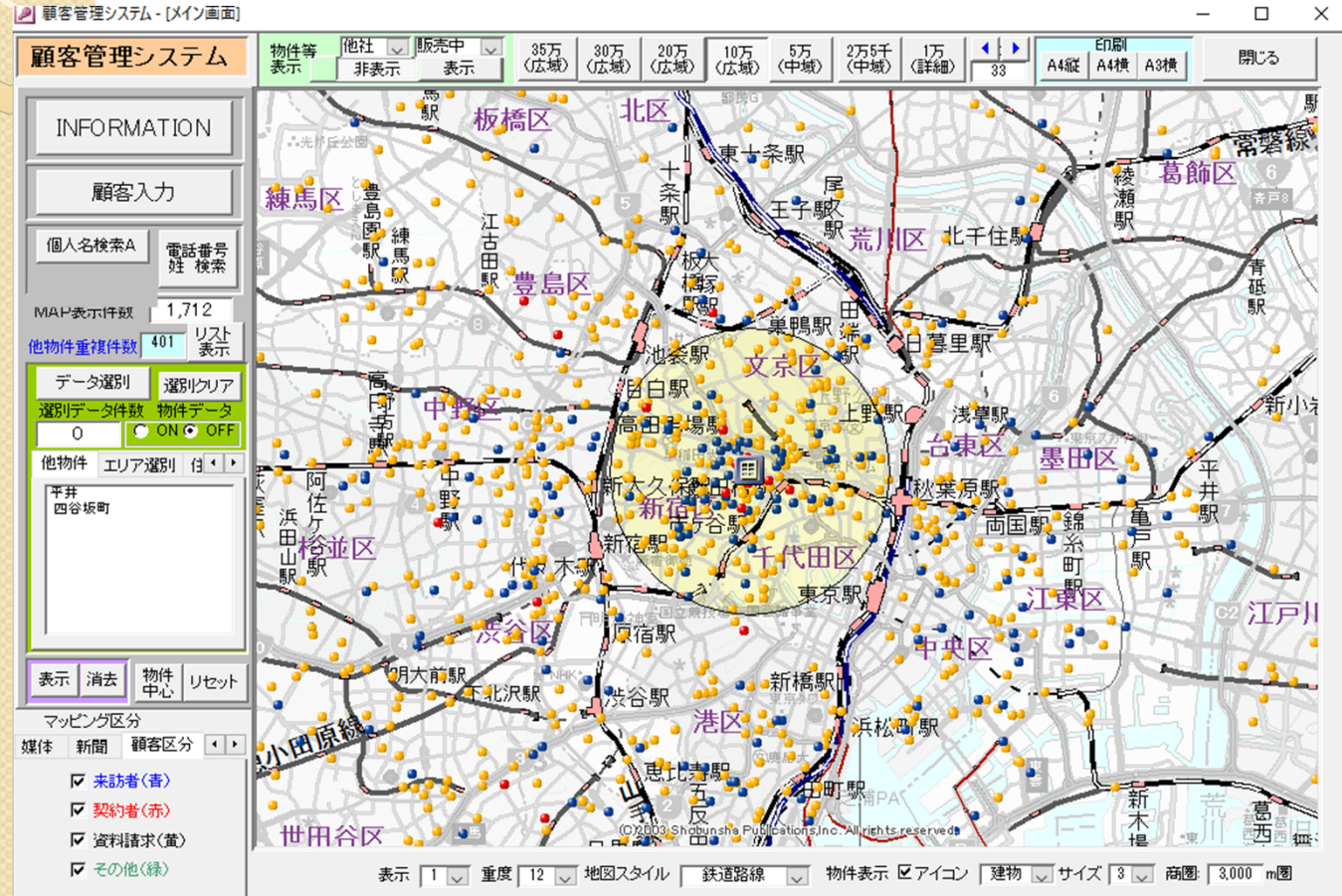

顧客の分布など、 マップ上から見る ことが可能です。

円の商圏を自由 に拡大縮小できま す。

顧客の分布で、 3Km商圏(狭域) か、広域なのかが わかります。

## メイン画面 (競合他社表示)

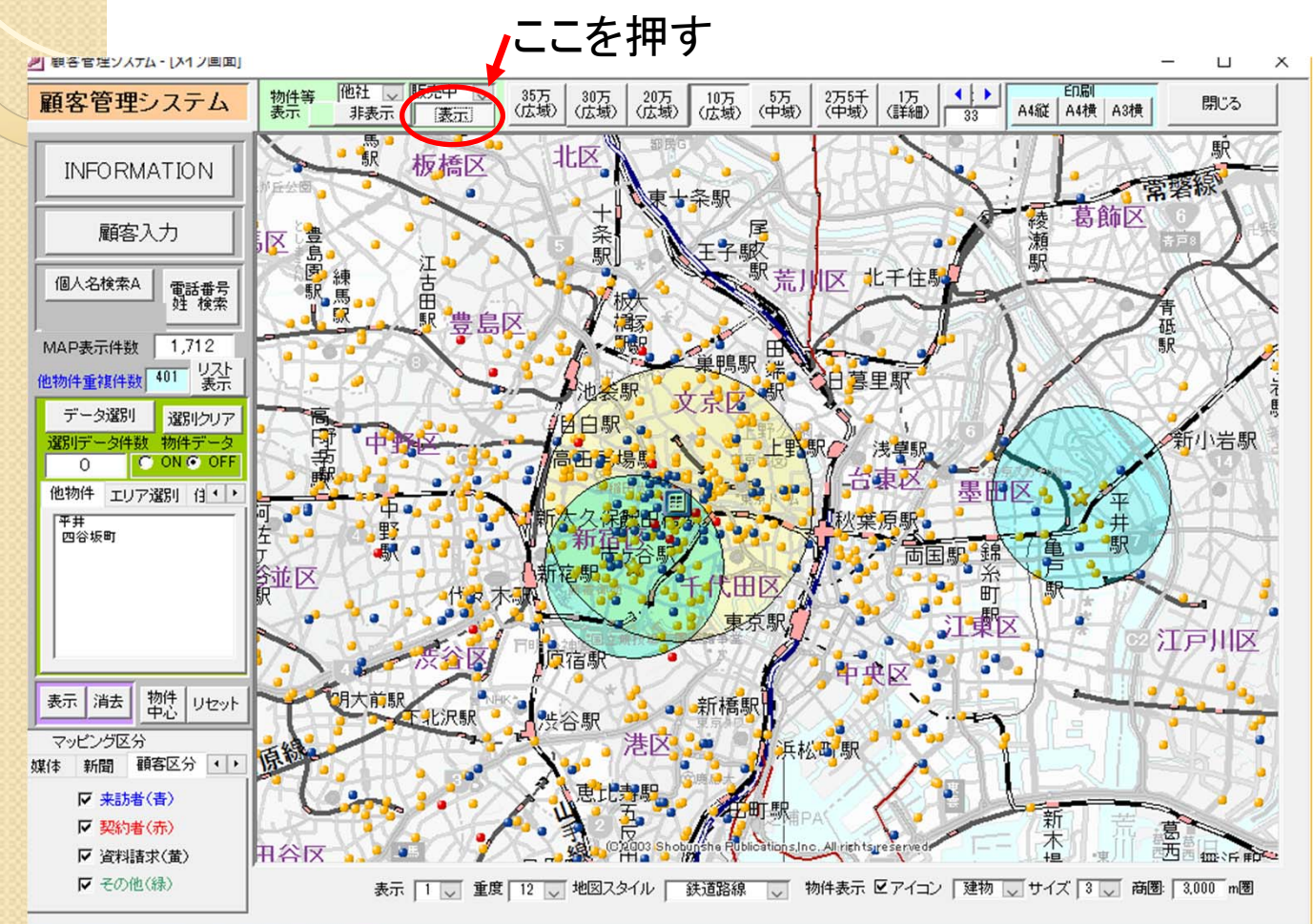

競合物件の販売 中、販売予定を表 示可能です。来訪 客の分布など、 マップ上から見る ことが可能です。

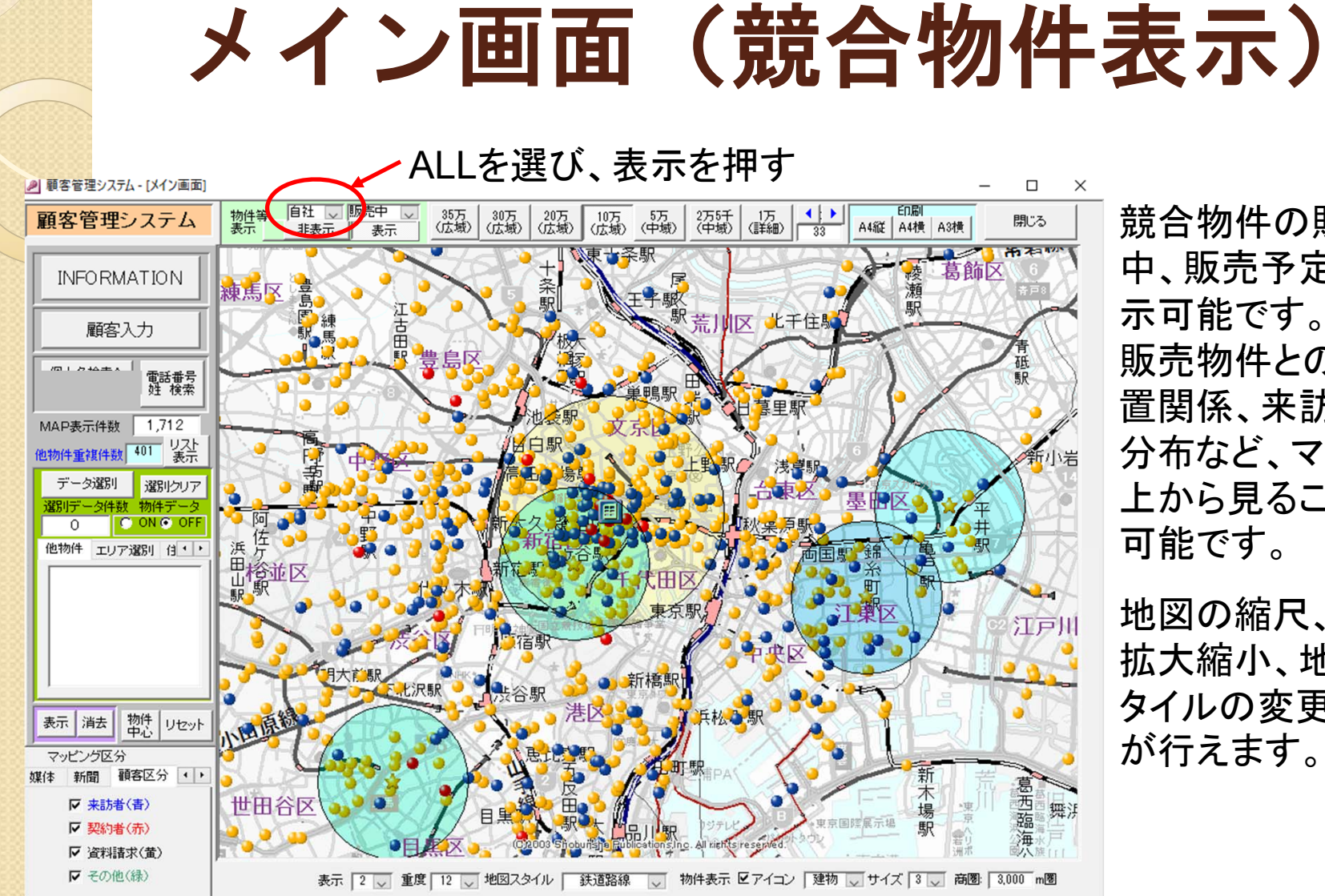

競合物件の販売 中、販売予定を表 示可能です。自社 販売物件との位 置関係、来訪客の 分布など、マップ 上から見ることが 可能です。

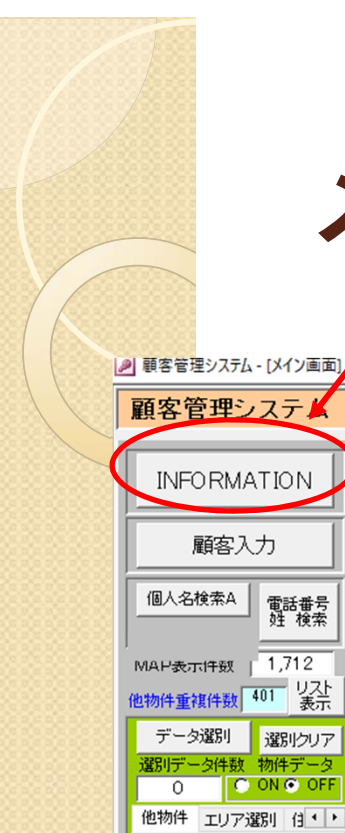

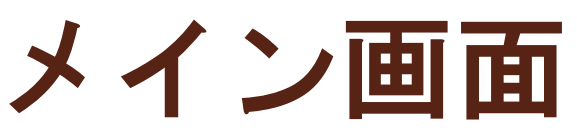

#### INFORMATIONボタンを押すと、INFORMATIONパネルを表示

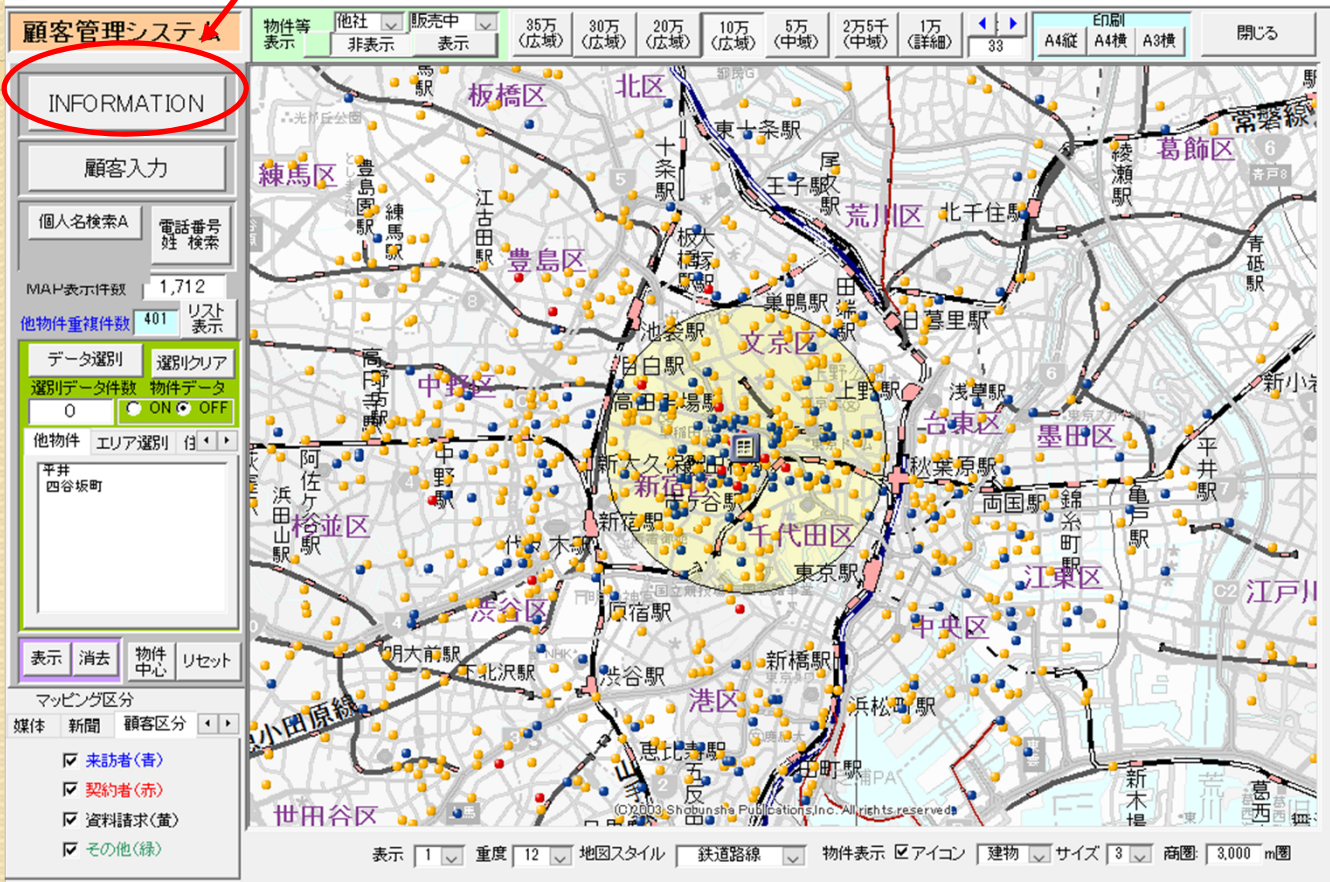

顧客の分布など、 マップ上から見る ことが可能です。

円の商圏を自由 に拡大縮小できま す。

顧客の分布で、 3Km商圏(狭域) か、広域なのかが わかります。

# メイン画面 (INFORMATION)

|                             | ×   |
|-----------------------------|-----|
| INFORMATION                 |     |
| 来訪予約                        |     |
|                             |     |
|                             |     |
| 資料請求·来訪者数                   |     |
| 月別週別                        | i I |
| 資料請求·来訪<br>2015年3月 173 66 ヘ |     |
| 2015年2月 144 66              |     |
| 2015年1月 331 74              |     |
| 2014年12月 167 49             |     |
| 2014年11月 225 102            |     |
| 2014年10月 221                |     |
| 和 2014年9月 310               | F   |
|                             |     |
| 販売状況表 申込契約状況                |     |
| , 反名頭文字                     |     |
| データ更新 閉じる                   |     |

鳥かご表示を行う。

販売状況、申し込み契約状況の鳥かご表示が可能。

EXCEL形式で、出力を行うので、印刷、加工が容易となる。

氏名を表示 or イニシャル 文字で表示の選択

## *HINFORMATION*

| 701 5,930万 通期                   | 702 6,950万 通期                | 1                            |                              |                              |                        |
|---------------------------------|------------------------------|------------------------------|------------------------------|------------------------------|------------------------|
| lr 55.42m <sup>2</sup>          | Q r 72.52m                   |                              |                              |                              |                        |
| 契約                              |                              |                              |                              |                              |                        |
| N.H                             |                              |                              |                              |                              |                        |
| 契約日:2014/11/29                  |                              |                              |                              |                              |                        |
| 601 3,680万 通期                   | 602 5,710万 通期                | 603 5,980万 通期                | 604 6,750万 通期                |                              |                        |
| Or 34.19m                       | I 55.09m <sup>2</sup>        | J 56.9m                      | Pr 60.43m <sup>*</sup>       |                              |                        |
| 申込 S.A B 1                      | 契約                           | 契約                           | 契約                           |                              |                        |
|                                 | K.R                          | н.н                          | K.Y                          |                              |                        |
|                                 | 契約日:2015/02/08               | 契約日:2014/11/29               | 契約日:2015/02/07               |                              | r                      |
| 501 4,980万 週期                   | 502 5,670万 週期                | 503 5,890万 週期                | 504 6,390万 週期                | 505 6,670万 週期                | -                      |
| K 49.62m                        | It 55.09m                    | J 56.9m                      | M 59.23m                     | N r 64.3m                    | -                      |
| 契約                              | 安望 S.H C B U                 | <b>兴</b> 約                   | 哭約<br>NV                     | 契約                           |                        |
| N.Y                             |                              | S.N                          | N. T                         | A.5                          |                        |
| 2015/05/05                      | 402 5620万 通期                 | A02 5 940 下 連期               | 404 2300下 通期                 | 405 2000下 通期                 | 406 2,000 T            |
| Ktr 49.62m <sup>2</sup>         | 402 3,02075 Address          | 403 5,840 J Address          | Ct 34.84m                    | Dt 34.99m                    | Ft 34.99m <sup>2</sup> |
| 型                               | 222                          |                              | 型約                           | 22                           | 型約                     |
| Y.T                             | K.M                          | S.M                          | S.H                          | N.H                          | N.H                    |
| 契約日:2015/03/08                  | 契約日:2015/02/28               | 契約日:2014/12/07               | 契約日:2014/11/30               | 契約日:2014/12/20               | 契約日 2015/01/25         |
| 301 5,850万 <sup>通期</sup>        | 302 5,420万 <sup>通期</sup>     | 303 5,640万 <sup>通期</sup>     | 304 3,590万 <sup>通期</sup>     | 305 3,680万 <sup>通期</sup>     | 306 3,680万             |
| H 58.74m <sup>2</sup>           | lt 55.09㎡                    | J 56.9㎡                      | C 34.84 m <sup>2</sup>       | D 34.99m <sup>2</sup>        | E 34.99㎡               |
| 契約                              | 要望 T.K B B O                 | 契約                           | 契約                           | 契約                           | 申込 M.T                 |
| т.н                             |                              | K.M                          | 0.К                          | K.D                          |                        |
| 契約日 2015/02/07                  | ×                            | 契約日:2014/12/21               | 契約日:2014/12/14               | 契約日 2014/12/06               |                        |
| 201 5,780万 通期                   |                              | 203 5,570万 通期                | 204 3,520万 <sup>通期</sup>     | 205 3,610万 <sup>通期</sup>     | 206 3,610万             |
| H 58.74m                        | lt 55.09m                    | J 56.9m                      | C 34.84m                     | D 34.99m                     | E 34.99m <sup>2</sup>  |
| 契約                              | 契約                           | 契約                           | 契約                           | 契約                           | 契約                     |
| E.R                             | S.M                          | T.M                          | M.E                          | T.M                          | S.E                    |
| 契約日・2015/03/01                  | 兴约日·2015/03/29               | 米約1日・2015/03/08              | 突約日 2015/04/12               | 突約1日・2015/04/11              | 兴和日 2015/02/14         |
| <u>101 3,580万 <sup>週期</sup></u> | 102   4,510万   <sup>週期</sup> | 103   3,550万   <sup>通期</sup> | 104   3,650万   <sup>週期</sup> | 105   3,650万   <sup>通期</sup> | 106   5,790万           |

1

鳥かご表示を行う。

販売状況、申し込み契約状況の鳥かご表示が可能。

EXCEL形式で、出力を行うので、印刷、加工が容易となる。

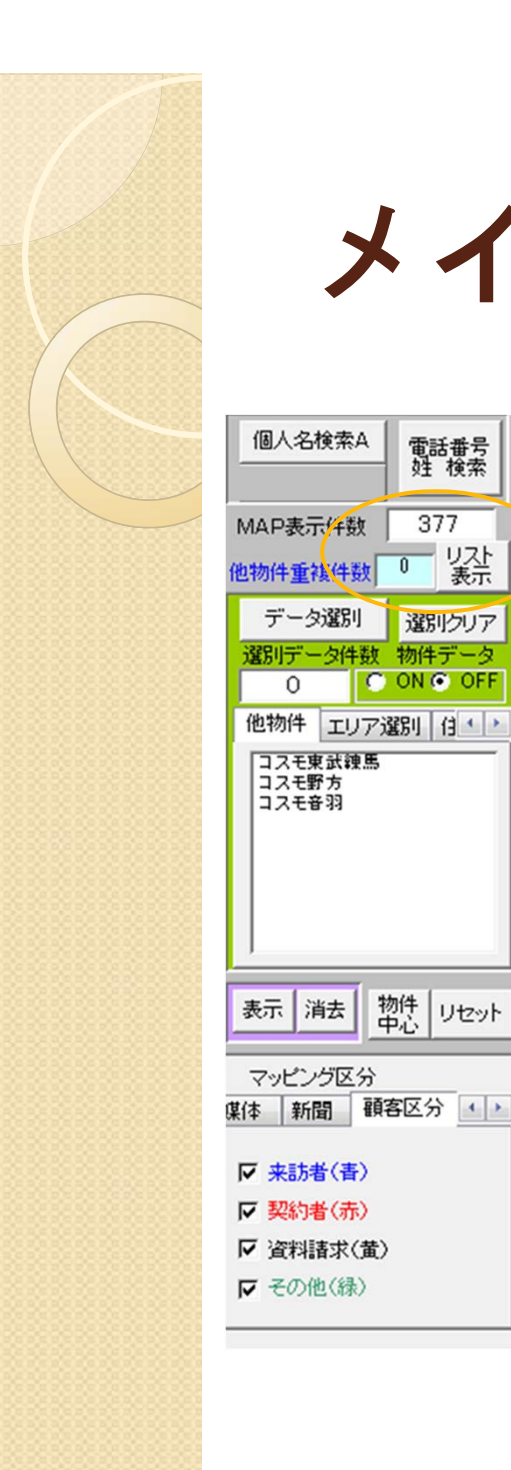

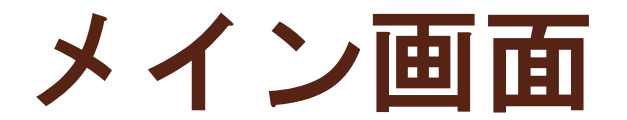

電話番号 姓 検索

377

選別クリア

C ON C OFF

0

| • 顧客<br>画面                         | 入力・<br>を表示し  | ・顧客ス<br>します。 | カードの         | )入力        |
|------------------------------------|--------------|--------------|--------------|------------|
| • 個人<br>個人                         | 名検索<br>名検索   | ・ あし<br>画面を  | いうえま<br>表示しま | らでの<br>ます。 |
| • 電話<br>電話                         | 番号検索<br>番号の根 | 素・・)<br>検索を行 | 入力して<br>行います | <b>こある</b> |
| • M A<br>示さ                        | P表示作れている     | +数・<br>る件数で  | ・MA><br>です。  | (で表        |
| <ul> <li>他物</li> <li>ます</li> </ul> | 件 ▪ ▪ 竟<br>。 | 竞合物作         | 牛が表え         | ₹され        |

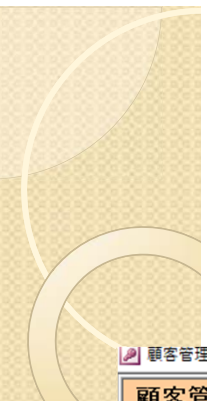

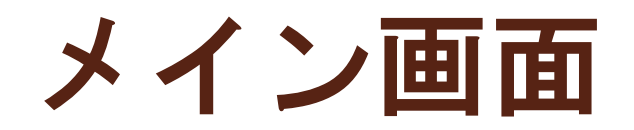

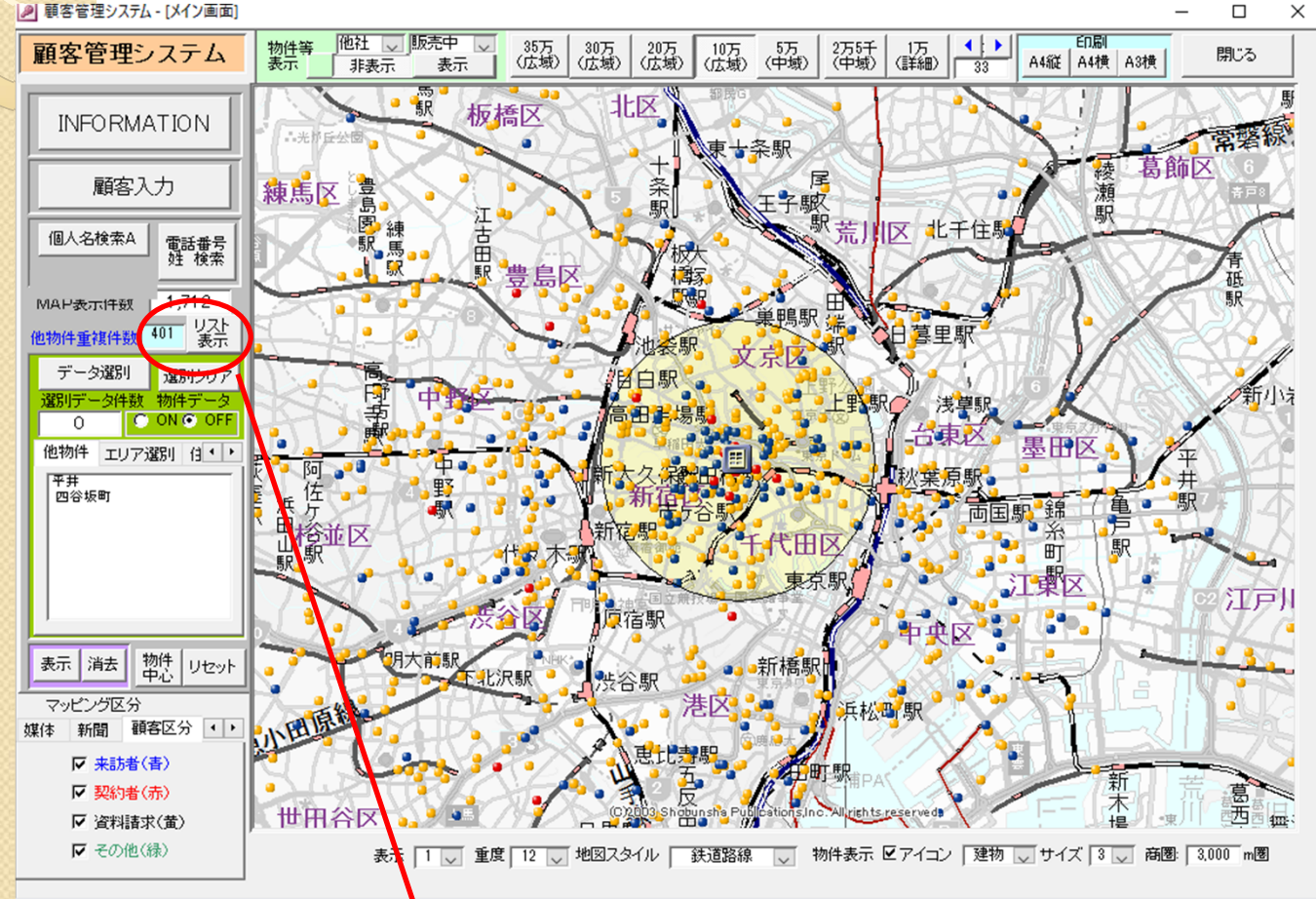

顧客の分布など、 マップ上から見る ことが可能です。

円の商圏を自由 に拡大縮小できま す。

顧客の分布で、 3Km商圏(狭域) か、広域なのかが わかります。

地図の縮尺、円の 拡大縮小、地図ス タイルの変更など が行えます。

表示ボタン 他物件に来訪した顧客の一覧リストパネルを表示

# 他物件来訪の一覧パネル

| ▶ 観客管理システム | - [個人名からの検索]                                                                                                    |              |                       |       |           |           |            |       |     | -    | <u>ц</u>  | X |
|------------|----------------------------------------------------------------------------------------------------|--------------|-----------------------|-------|-----------|-----------|------------|-------|-----|------|-----------|---|
| 重複顧客一      | · <u><u></u> <u></u> <u></u> <u></u> <u></u> <u></u> <u></u> <u></u> <u></u> <u></u> <u></u> <u></u> <u></u></u> | 羊細全データ表示     |                       |       | 5         | ンク        | D)         |       |     |      |           | ^ |
| 顧客名        |                                                                                                    | 自宅電話         |                       | 整理番号  | 未訪        | 5 · 3     | 望 来訪日      | 申込取得日 | 契約日 | 担当者  |           |   |
| 藍川 恵太      | アイカワ ケイタ                                                                                                    |              | 東京都品川区東大井5-15-14-903  | 30256 |           |           |            |       |     | 杉浦弘明 | 詳細        |   |
| 青木 豊光      | 7# 1327                                                                                                    | 043-278-6892 | 千葉県千葉市美浜区磯辺3-11-16    | 20013 |           |           |            |       |     | 高木英美 | F EXAM    |   |
| 秋笹 剛       | 77457 7939                                                                                                    |              | 埼玉県鴻巣市本町1-5-20-803    | 20446 |           |           |            |       |     | 長島あゆ | (<br>言¥細  |   |
| 秋山 樹一郎     | 7467 मेर्रमार्ग                                                                                                  | 03-3955-0799 | 東京都板橋区小茂根3-4-20-402   | 20096 |           |           |            |       |     | 中野 治 | 詳細        |   |
| 秋山 敏実      | 7447 1-55                                                                                                    |              | 神奈川県川崎市多摩区菅馬場3-6-15   | 30397 |           |           |            |       |     | 長島あゆ | (<br>言羊約田 |   |
| 浅田 敦司      | 7799 7799                                                                                                    |              | 東京都品川区中延4-16-8-101    | 20111 |           |           |            |       |     | 高木英美 | 詳細        |   |
| 浅野 純一      | 777 9 2247                                                                                                    |              | 東京都杉並区阿佐谷南1-27-16     | 34    |           | в         | 2014/11/04 |       |     | 本山信幸 | 言羊約田      |   |
| あさの ゆうすけ   | 777 2725                                                                                                    |              | 東京都江東区亀戸9-6-13-1102   | 20862 |           |           |            |       |     | 高木英美 | 詳細        |   |
| 芦田 直美      | 799 772                                                                                                    |              | 東京都新宿区百人町2-8-6        | 20900 |           | $\square$ |            |       |     | 高木英美 | 詳細        |   |
| 芦田 雄次      | 799 279                                                                                                    |              | 東京都杉並区松庵11-39B        | 21014 |           |           |            |       |     | 中野 治 | 詳細        |   |
| 東 朋紀       | 72 7 14/1                                                                                                    |              | 東京都新宿区高田馬場1-1-15-401  | 20474 |           | Γ         |            |       |     | 中野 治 | 詳細        |   |
| 東垣外 信夫     | アス・マカ・キト ノフ・オ                                                                                                    |              | 東京都小平市回田町54-3-205     | 30418 |           | $\square$ |            |       |     | 本山信幸 | 詳細        |   |
| 阿部 五十和     | ፖሳ                                                                                                    |              | 東京都北区赤羽西1-35-8        | 20166 |           |           |            |       |     | 長島あゆ | 「<br>言羊約田 |   |
| 荒井 聡士      | 757 519                                                                                                    |              | 東京都北区滝野川6-21-7-223    | 87    |           |           | 2014/11/23 |       |     | 本山信幸 | 詳細        |   |
| 荒木 大司      | 75キ ダイゾ                                                                                                    |              | 東京都東村山市青葉町1-7-18204   | 21081 |           |           |            |       |     | 高木英美 | 詳細        |   |
| 荒木 美沙      | 774 29                                                                                                    |              | 東京都調布市国領町8-2-9-2-1006 | 30243 |           |           |            |       |     | 長島あゆ | T 詳細      |   |
| 阿武 良章      | 777 3974                                                                                                    |              | 東京都新宿区余丁町13-16-315    | 30012 |           | $\square$ |            |       |     | 長島あゆ | 【詳細       |   |
| 井口 新一郎     | イク・チ シンイチロウ                                                                                                    | 03-6304-3123 | 東京都世田谷区松原3-30-13-702  | 20506 |           | $\square$ |            |       |     | 高木英美 | 詳細        |   |
| 池田 周子      | 75% 9202                                                                                                    |              | 埼玉県ふじみ野市上福岡3-9-23     | 30004 |           | $\square$ |            |       |     | 長島あゆ | t iii和    |   |
| 池田 希       | イケダ ノンミ                                                                                                    |              | 東京都新宿区下落合4-17-5       | 20281 |           | $\square$ |            |       |     | 高木英美 | 詳細        |   |
| 池田 泰治      | 759 7211                                                                                                    |              | 福岡県福岡市南区大池1-2-17      | 20786 | $\square$ | $\square$ |            |       |     | 長島あゆ | (<br>言羊細  |   |
| 石井 波奈      | 心 いた                                                                                                    |              | 東京都中野区白鷺2-31-18       | 30299 |           | $\square$ |            |       |     | 中野 治 | 詳細        |   |
| 石川 勝       | 7.577 7.971                                                                                                    |              | 東京都練馬区豊玉南2-5-1-306    | 30113 | $\square$ | $\square$ |            |       |     | 中野 治 | 詳細        |   |
| 石田 知瑞瑠     | 124 72                                                                                                    |              | 東京都台東区鳥越1-6-2-502     | 20129 |           | $\square$ |            |       |     | 杉浦弘明 | 詳細        |   |
| 石月 賢一      | 1974 5217                                                                                                    | 03-5738-1474 | 東京都渋谷区笹塚1-33-2-507    | 20016 |           | $\square$ |            |       |     | 杉浦弘明 | 詳細        |   |
| 石原 聡子      | 心疗 515                                                                                                    |              | 千葉県市川市塩浜4-2-34-806    | 30079 |           |           |            |       |     | 杉浦弘明 | 詳細        |   |
| 個人名頭       | あかさ                                                                                                    | たなは          | まやらわALL               |       |           |           |            | 閉じる   |     |      |           | ~ |

- 他物件に来訪した一覧リスト。
- 該当の顧客を表示する場合は、詳細ボタンを押して、他物件の接客内容を確認する。
- 全てを見たい場合は、上の全データ表示ボタンを押して、確認する。

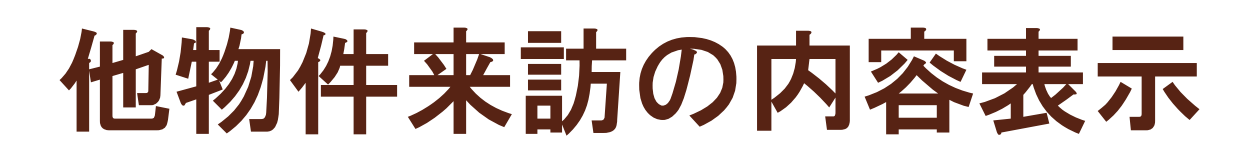

| 媒体経路 ニーズ MAP メモ 7x0-7<br>野号: 70 来訪ランク: C<br>シト車ヨロジンクト                                                                         | カ 7和-状況 他物件来訪 シレ LISA<br>没理由:      | 要望契約他<br>—— | <u> </u> | フリーアンケート1                   |     | L  |
|----------------------------------------------------------------------------------------------------|------------------------------------|-------------|----------|-----------------------------|-----|----|
| AC1:                                                                                                    | 申込取得日:         契約予定日:         契約日: |             |          | ▽<br>フリーアンケート3              |     |    |
| 男性。予算4,500万までで獲訂していて、上部<br>に互いかと思っていた。12LDK限定で発いた。<br>あら部の中古が第一候補(価格的な事や通動<br>の終わる時間が不規則なのと、勤務地が限定<br>レーマ幅をマオスの米新週コーアに入り<br>シ | Pote ナ卓<br>うてい<br>D為→<br>なので       |             | )        | フリーアンケート4<br>フリーアンケート5      |     | ks |
| #号: 30042 来訪ランク:<br>レスト コア 武蔵小山                                                                                               | 没理由:                               |             | -        | フリーアンケート6<br>マ<br>フリーアンケート7 |     | ks |
| 査求日:     未訪日:     要望書取得日:       \$708/06         #O1:                                                                         | 申込取得日:         契約予定日:         契約日: |             |          | フリーアンケート8                   |     |    |
| 2:<br>>r                                                                                                    |                                    |             | )<br>j   | ▽<br>フリーアンケート10             |     |    |
|                                                                                                    |                                    |             | _        | ノーカウント 「<br>個人情報利用  同意      | 992 |    |
|                                                                                                    |                                    |             |          |                             |     |    |
| 5 🕨 🕅 🕅 😽 / 401                                                                                                    |                                    |             |          |                             |     |    |

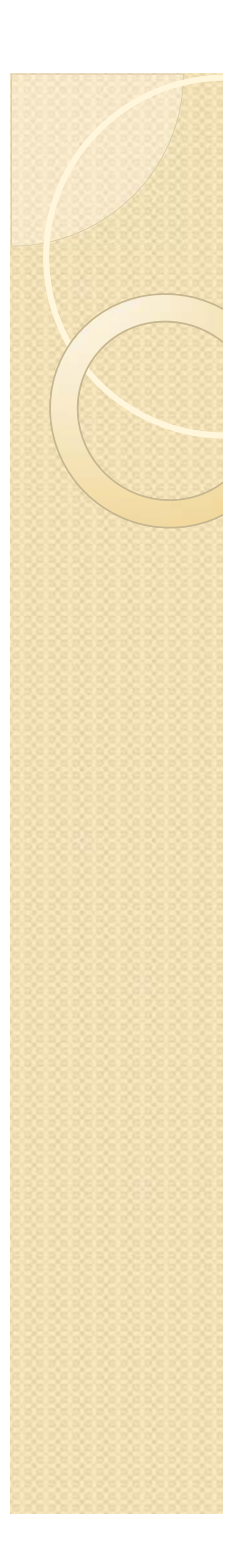

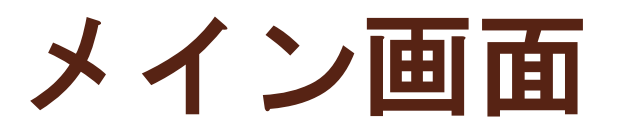

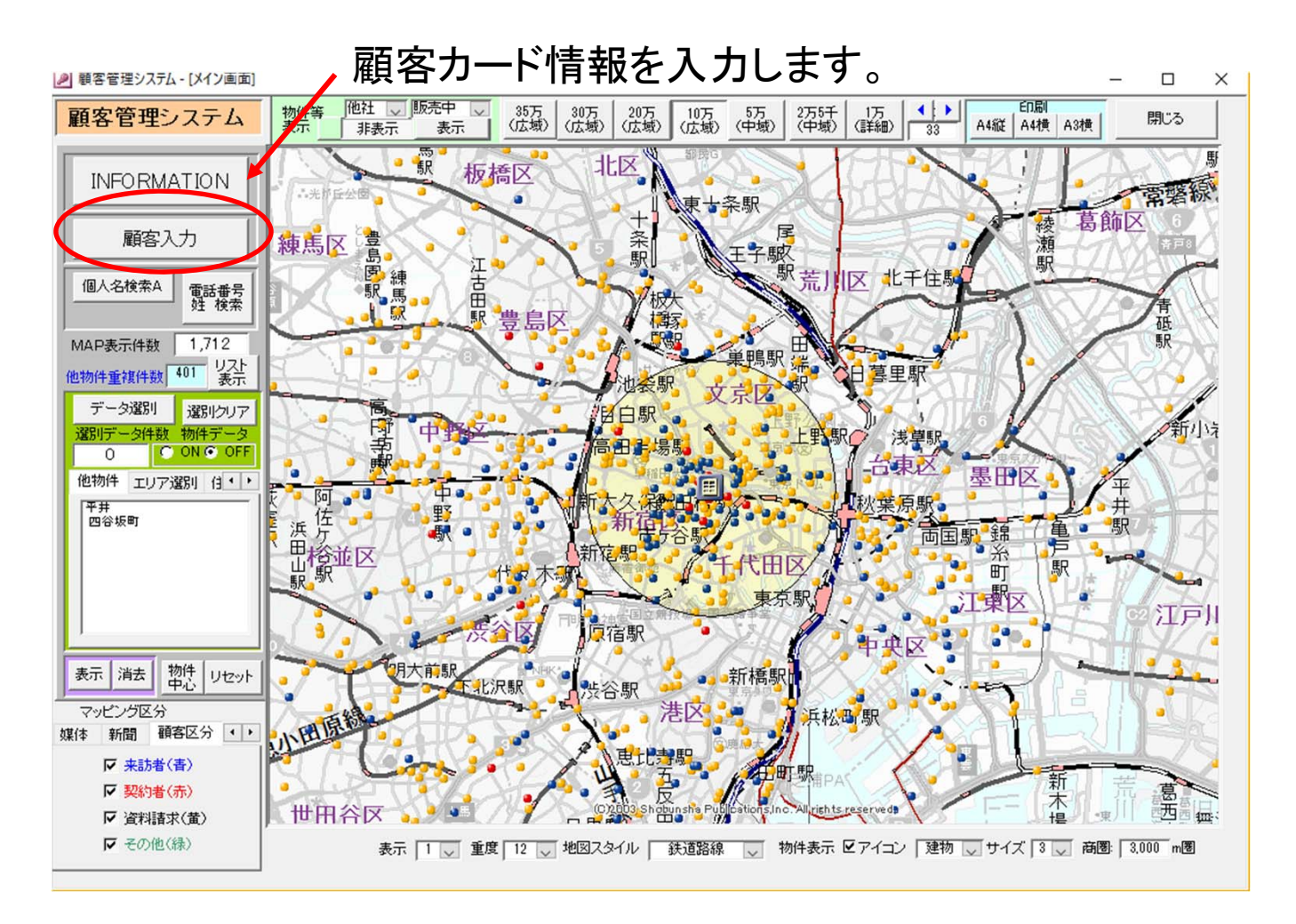

## 顧客データの入力(属性入力)

| 🖉 顧答官理2            | / んてム - 【顧客人 /儿]                                                                                                    | - u x           |
|--------------------|----------------------------------------------------------------------------------------------------|-----------------|
| COSMO种集制<br>ID 653 | <sup>●</sup> <sup>●</sup> | 一元に戻すの問じるの      |
| 問合せ                |                                                                                                    | フリーアンケート        |
| 基本情報 媒             | 【体経路 ニーズ MAP メモ フォロー入力 フォロー状況 他物件来訪 ブレ LISA 要望契約他                                                                                                    | フリーアンケート1       |
| 姓:(漢字)<br>フリカナ     | 鬼原     名健     性別:     1 、男     生年月日:     家族数:     人     子供年齢       キハラ     ケン     ケン     ・     ・     ・     ・     ・     ・                                                                                                    | フリーアンケート2       |
| ご住所                | 〒1640012     都県:東京都     市区:中野区     町:本町     2:0       番地:     1-6-6     (マンション名:)     3:0                                                                                                    | フリーアンケート3       |
|                    | 22線入力                                                                                                    |                 |
| ご連絡先               | 自宅: 携帯電話: 090-7269-4641 FAX<br>mail: islenskur58000@yahoo.co.jp                                                                                                    |                 |
| ご勤務先               | 名称          TEL:     勤続年数:     年                                                                                                    |                 |
|                    | 沿線入力 ————————————————————————————————————                                                                                                    | フリーアンケート6       |
| ご職業                | 98 7 7 明 第種 398 7 7 明                                                                                                    | フリーアンケート7       |
| 住まい                | 998     不明     現間取り     面積     m²     居住年数:     年     月額家貨:     万円       質替     9     不明     築年数     年     売却充当資金     万円     家貨更新月;     月                                                                                                    | フリーアンケート8       |
|                    | 資金援助 🔍 返済不安 🔍                                                                                                    |                 |
| 友の会入る              |                                                                                                    | フリーアンケート9       |
| 家族データ              |                                                                                                    | 」  レーズ:  ケート 10 |
| ▶ 姓: □<br>mail:    |                                                                                                    |                 |
| 年収:                |                                                                                                    | ノーカウント 「 653    |
|                    |                                                                                                    | 個人情報利用同意        |
|                    |                                                                                                    |                 |
|                    |                                                                                                    |                 |

## 顧客データの入力(ニーズ、他)

| 5MOR42207<br>649 整3  | ENO                                        | 建和         | カード          | 印刷 カードの                            |         |            | H            | カードの削除   | 一元に戻す      | 閉じる |
|----------------------|--------------------------------------------|------------|--------------|------------------------------------|---------|------------|--------------|----------|------------|-----|
| 合 せ <b>(</b>         | 资料請求                                       |            | 来訪日: 2014/11 | /30 担当者                            | 🗸 高木刻   | 美子 [       | 整理番号         | 100      | フリーアン      | ケート |
| 卡情報 媒体経路             | ニーズ MAP メ                                  | モ 7和-入力 74 | 口-状况 他物件等    | 転訪 プレ し                            | SA 要望契約 | 他          |              |          | フリーアンケート1  |     |
| ご予算                  | 5.000万円                                    | 自己資金       | 11、1000万円    | ~                                  |         |            |              |          |            |     |
| ご年収                  | 9 🗸 1000万円~                                | 合算者年収      | V            | 合算者:                               | Y       | 合算収入       | 合計:          | 1,000 万円 | フリーアンケート2  |     |
| ご希望の間取り              | 3 J2LDK                                    | ご希望の広さ     | 8 🗸 )60m²~   |                                    |         |            |              |          |            |     |
| ご希望物件の種類<br>入居希望年月   | (二) 年 (                                    | ご購入希望      | 時期           |                                    | ご返済の希   | 望<br>ボーナス: | AUN  <br>AUN | 万円<br>万円 |            |     |
| 駐車場希望                | 1 🗸 希望しない                                  |            | 車種名:         |                                    |         | -          |              |          |            |     |
| ご希望地域                | <ol> <li>① 入力 東京都</li> <li>③ 入力</li> </ol> | 8  新宿区<br> |              | ◎ 入力<br>④ 入力                       |         |            |              |          | フリーアンケート5  |     |
| 地縁地域                 | ① 入力                                       | Í          |              | @ 入力                               |         |            |              |          | フリーアンケート6  |     |
| ご希望沿線駅               | ① <u>入力</u><br>③ 入力<br>⑤ 入力                |            |              | ◎ <u>入力</u><br>● <u>入力</u><br>◎ 入力 |         |            |              |          | フリーアンケート7  |     |
| 地緣沿線駅                | ① 入力                                       |            |              | 🛛 🛛 入力                             |         |            |              |          | フリーアンケート8  |     |
|                      |                                            |            |              |                                    |         |            |              |          | フリーアンケート9  |     |
| ご検討のきっかけ<br>ご検討の優先項目 |                                            |            |              |                                    | 0       | ~          |              |          | フリーアンケート10 |     |
| まる おおおぼ              |                                            |            |              |                                    |         | ~          |              |          |            |     |
| 要/(動)版<br>見学溶物件      |                                            | 1          |              |                                    |         |            |              |          |            |     |
| MR語問回数               |                                            |            |              |                                    |         |            |              |          |            | 649 |
| 購入目的                 |                                            | - 中古物件     | のご検討         |                                    | 年以内     |            |              |          |            |     |
|                      |                                            |            |              |                                    |         |            |              |          |            |     |

### 顧客データの入力(マップで確認)

### 物件の位置と、顧客の位置を確認。顧客データ入力後から利用できます。

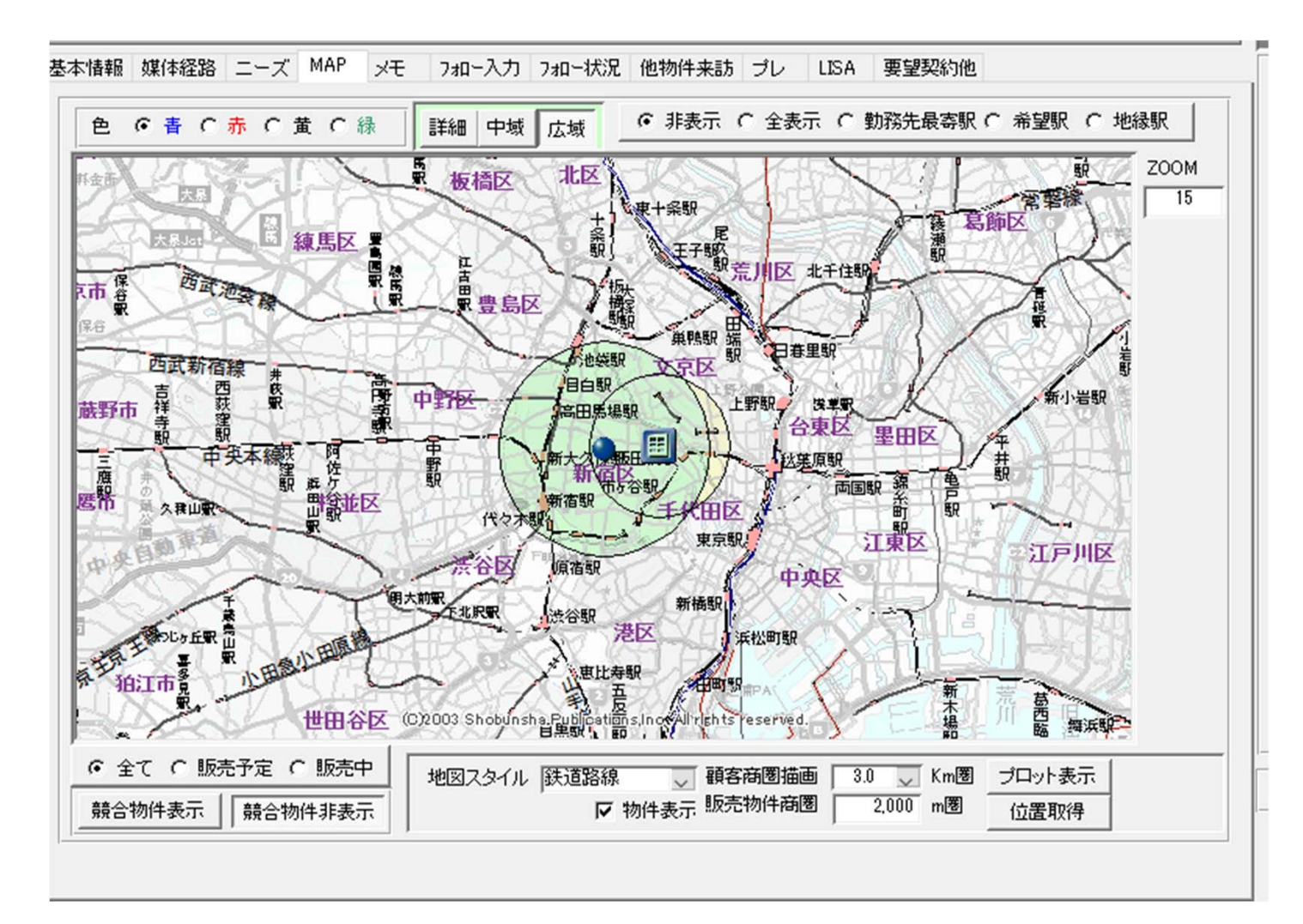

### 顧客データの入力(マップで確認)

### 顧客の希望エリア外に位置。顧客のエリア内に競合物件の有無の確認

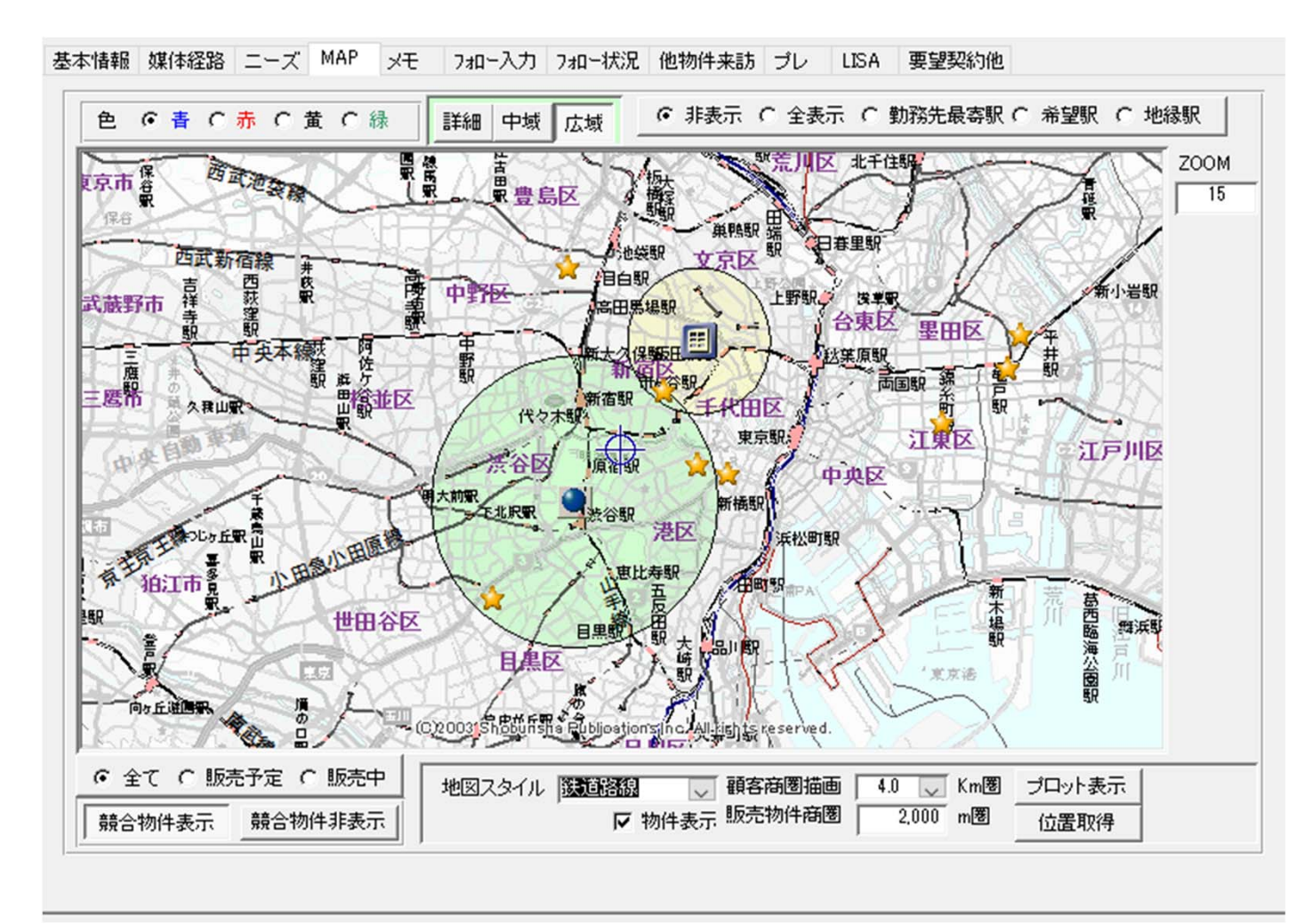

顧客データの入力(マップで確認)

#### 地図表示の種類を選ぶことが可能。商圏エリアは、任意に設定可能。

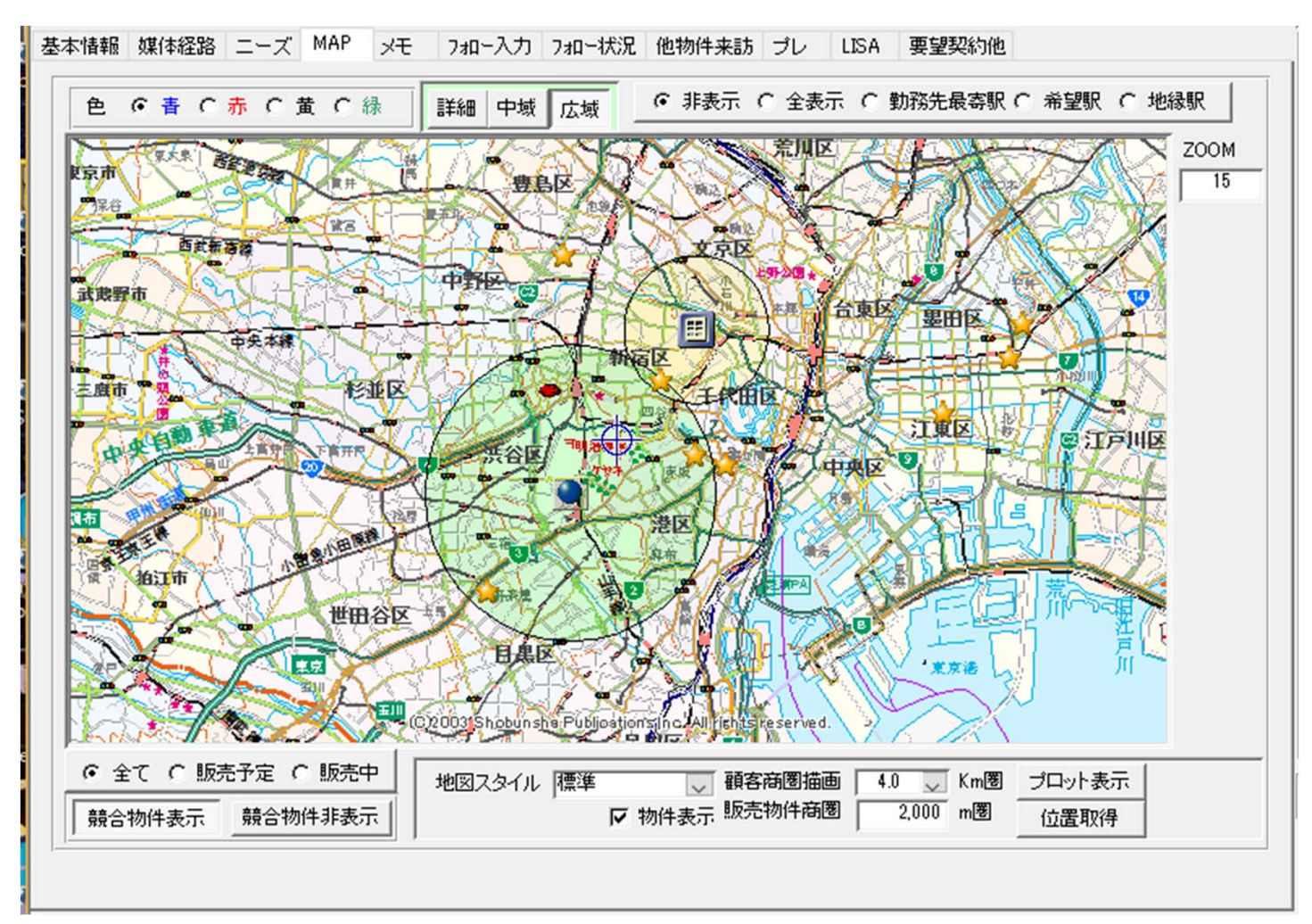

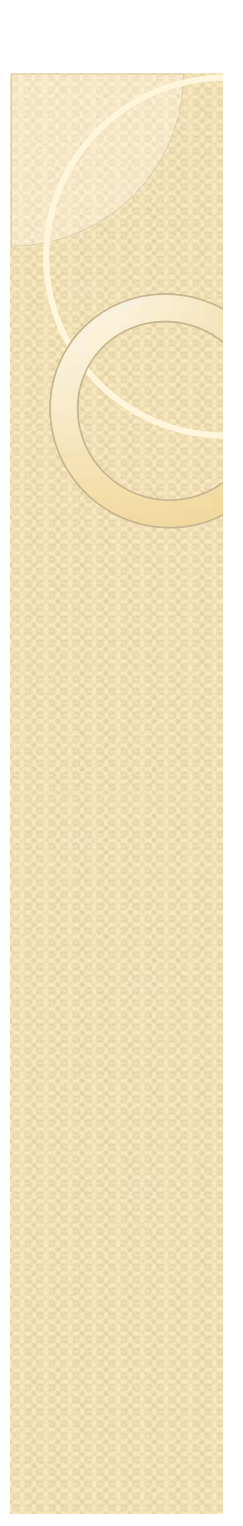

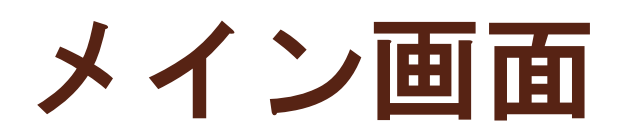

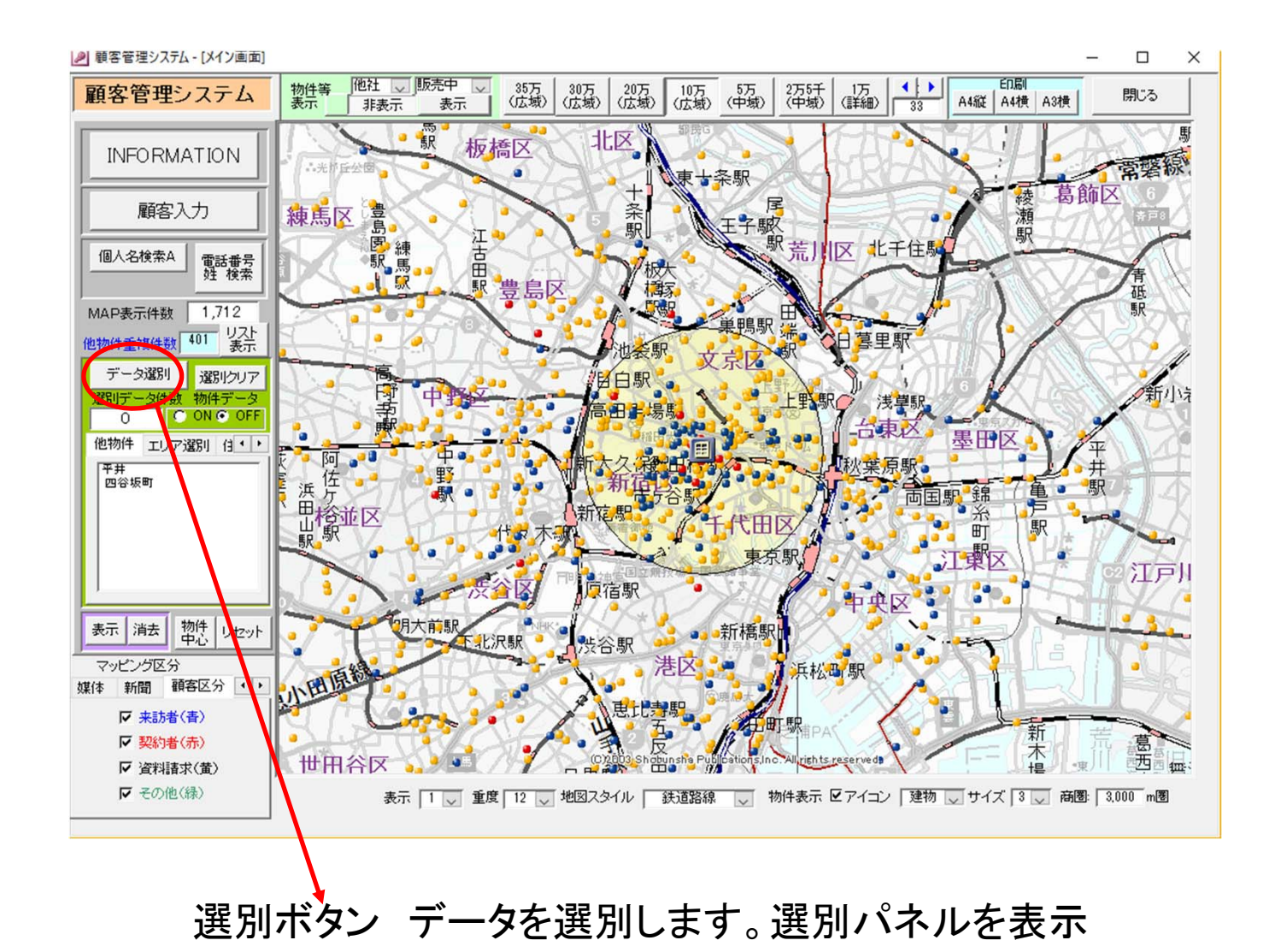

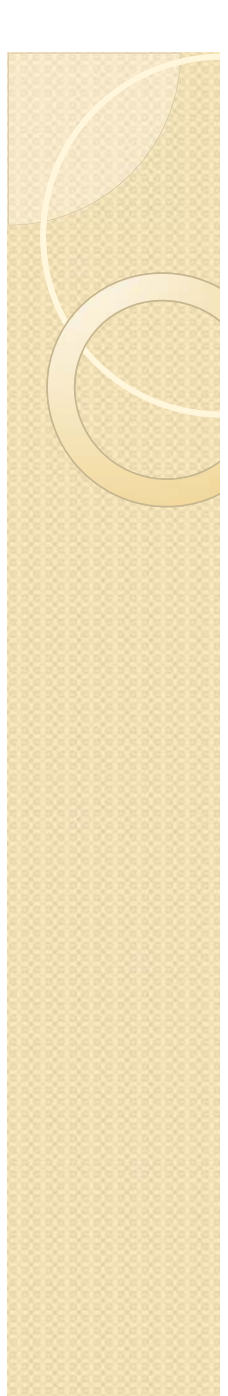

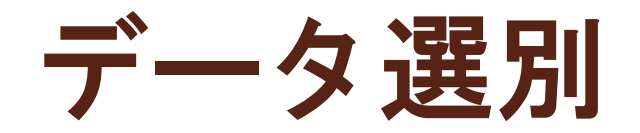

### 様々な設定で、データを選別できます。

選別したい項目を設定して、選別実行ボタンを押してください。

| 💷 顧客カード選別               |                                                                    | 8                                                  |
|-------------------------|--------------------------------------------------------------------|----------------------------------------------------|
| 顧客カード選別 選別性             | ット 選別データ数: 0                                                       | 閉じる                                                |
| 全データ対象 来訪予約者 問行         | 合せ者 資料請求者 来訪予約者or資料請求者                                             | <b>選別を行ってください</b><br>データを選別 削除するデータ                |
| ALL ブレ 来訪者 要望者 事        | 前登録 登録者 申込者 契約者 没                                                  | する     を選別する       選別設定     簡易設定                   |
| ランク 全 記入 未記入            |                                                                    | 選別モード                                              |
| 整理番号: ~                 | 住戸専有面積<br>住戸価格<br>一 一 ~<br>ー し の の の の の の の の の の の の の の の の の の | まず、データを選別します。<br>選別したい項目を選んでくだ                     |
| 停止条件                    | ~                                                                  | さい。複数項目を選ぶと、<br>AND検索となります。項目ご                     |
| 日付 居住地 予算・条件・属性 動務先の選び  | Ⅱ 最寄駅 検討・他 フリーアンケート フォロー内容 没( •<br>                                | ▶ どにデータを選んで追加した<br>い場合は、項目ごとに選別を<br>してください、選別に自由モー |
| 来訪予約日: ~ ~              | プレ取得による選別項目                                                        | ドの時は、選別データを追加<br>できます。選別項目を選んで                     |
| 資料請求日; ~                |                                                                    | 、「選別実行をする」ボタンを<br>を押してください。                        |
| 来訪日: 2017/11/01 ~ 2017/ | 1/30 希望階数: ~ ~                                                     |                                                    |
| 事前取得日: ~                | 再来回数による選別項目                                                        | 選別実行をする                                            |
| 登録取得日: ~                | 0~99                                                               | 選び、前時が光」した場合<br>は、「選別終了」ボタンを押<br>して、データを確定してくださ    |
|                         | ■ ~ ~ ~ ~ ~ ~ ~ ~ ~ ~ ~ ~ ~ ~ ~ ~ ~ ~ ~                            | い。メイン画面に戻ります。                                      |
| 契約日: ~                  |                                                                    | 選別終了                                               |
| 予約時間 ~:                 | 未記入力一ド<br>選別                                                       |                                                    |

選別モードの場合 は、次々と選別デ ータを追加できます 。 例えば、江東区の 年収500~600,

江戸川区の、自己 資金300~800, のように、選抜可能 です。

※期間や数字での 選別の場合、
OO~××のよう
ICMINとMAXを入れてください。

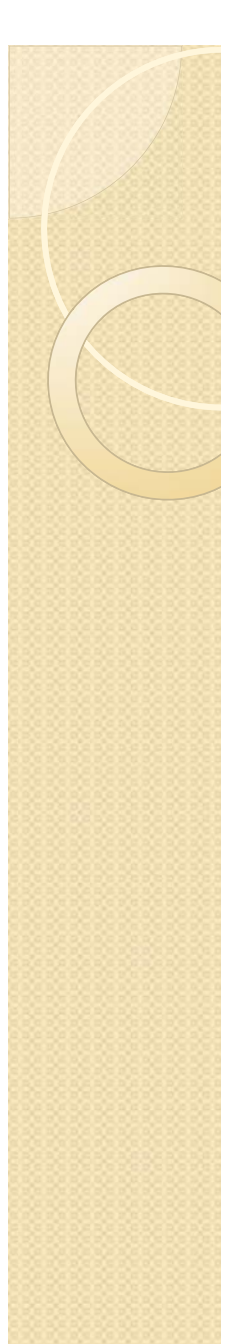

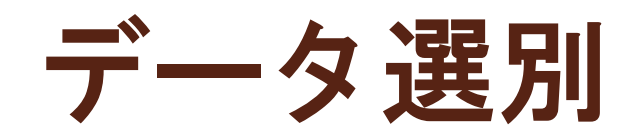

### 選別を行うと、追加モード、削除モード、選別終了が選べます。

| ・          ・          ・          ・          ・          ・          ・          ・          ・          ・          ・          ・          ・          ・          ・          ・          ・          ・          ・          ・          ・          ・          ・          ・          ・          ・          ・          ・          ・          ・          ・          ・          ・          ・          ・          ・          ・          ・          ・          ・          ・          ・          ・          ・          ・          ・          ・          ・          ・          ・          ・          ・          ・          ・          ・          ・          ・          ・          ・          ・          ・          ・          ・          ・          ・          ・          ・          ・          ・          ・          ・          ・          ・          ・          ・          ・          ・          ・<                                                                                                    | ぼしる     ぼう     ぼう     ほう     ほう     ほ | 選別追加モードの<br>時は、さらに選別し<br>て、追加できます。                                                                                              |
|----------------------------------------------------------------------------------------------------|----------------------------------------------------------------------------------------------------|----------------------------------------------------------------------------------------------------|
| ランク       全       記入       未記入       A B C D       247       A         整理番号:       ~       上戸時有面積       C       D       C       D         担当者氏名       ·       上戸時有面積       一       C       D       D       D         日付       居住地       予算・条件・属性       動務先の 違別       最寄駅 検討・他       フリーアンケート       フォロー内容       次(・)         希望条件と予算による検索       「算       4000 ~ 5000 万円       必済平(ラフ)       希望間取 C       Studio ^       2         年収:       ~       万円       自己資金       ~       DP       ×*       1       1       LOK       2       LOK       2       LOK | 建別祖父と「副物設定」 建別山文化「副物設定」 第例は、「「「「「「「「「「「「「」」」」 第の目前に、「「「「」」」」 第の目前に、「「」」」」 第の目前に、「「」」」」 第の目前に、「「」」」」 第の目前に、「」」」」 第の目前に、「」」」」 第の目前に、「」」」」 第の目前に、「」」」」 第の目前に、「」」」」 第の目前に、「」」」」 第の目前に、「」」」」 第の目前に、「」」」」 第の目前に、「」」」」 第の目前に、「」」」」 第の目前に、「」」」」 第の目前に、「」」」」 第の目前に、「」」」」 第の目前に、「」」」」 第の目前に、「」」」」 第の目前に、「」」」」 第の目前に、「」」」」 第の目前に、「」」」」 第の目前に、「」」」」 第の目前に、「」」」 第の目前に、「」」」 第の目前に、「」」」 第の目前に、「」」」 第の目前に、「」」」 第の目前に、「」」」 第の目前に、「」」」 第の目前に、「」」」 第の目前に、「」」」 第の目前に、「」」」 第の目前に、「」」」 第の目前に、「」」」 第の目前に、「」」」 第の目前に、「」」」 第の目前に、「」」」 第の目前に、「」」 第の目前に、「」」」 第の目前に、「」」」 第の目前に、「」」」 第の目前に、「」」 第の目前に、「」」 第の目前に、「」」」 第の目前に、「」」 第の目前に、「」」 第の目前に、」」                                                                                                    | 選別したデータか<br>ら、データを抜きた<br>い場合は、削除す<br>るデータを選別す<br>るボタンを押してく<br>ださい。<br>例えば、選別した<br>データから、江東<br>区の顧客を抜く、<br>特定媒体の人を抜<br>くなどが可能です。 |

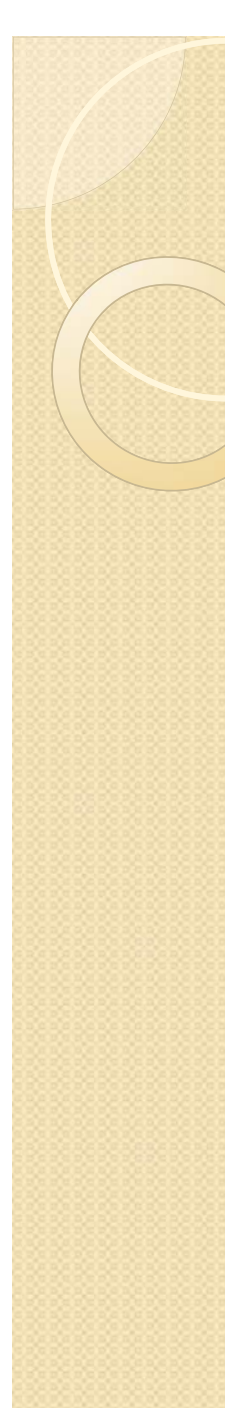

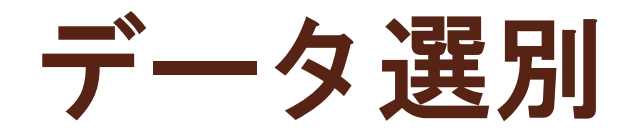

### 選別したデータから、特定のデータを抜くことが可能です。

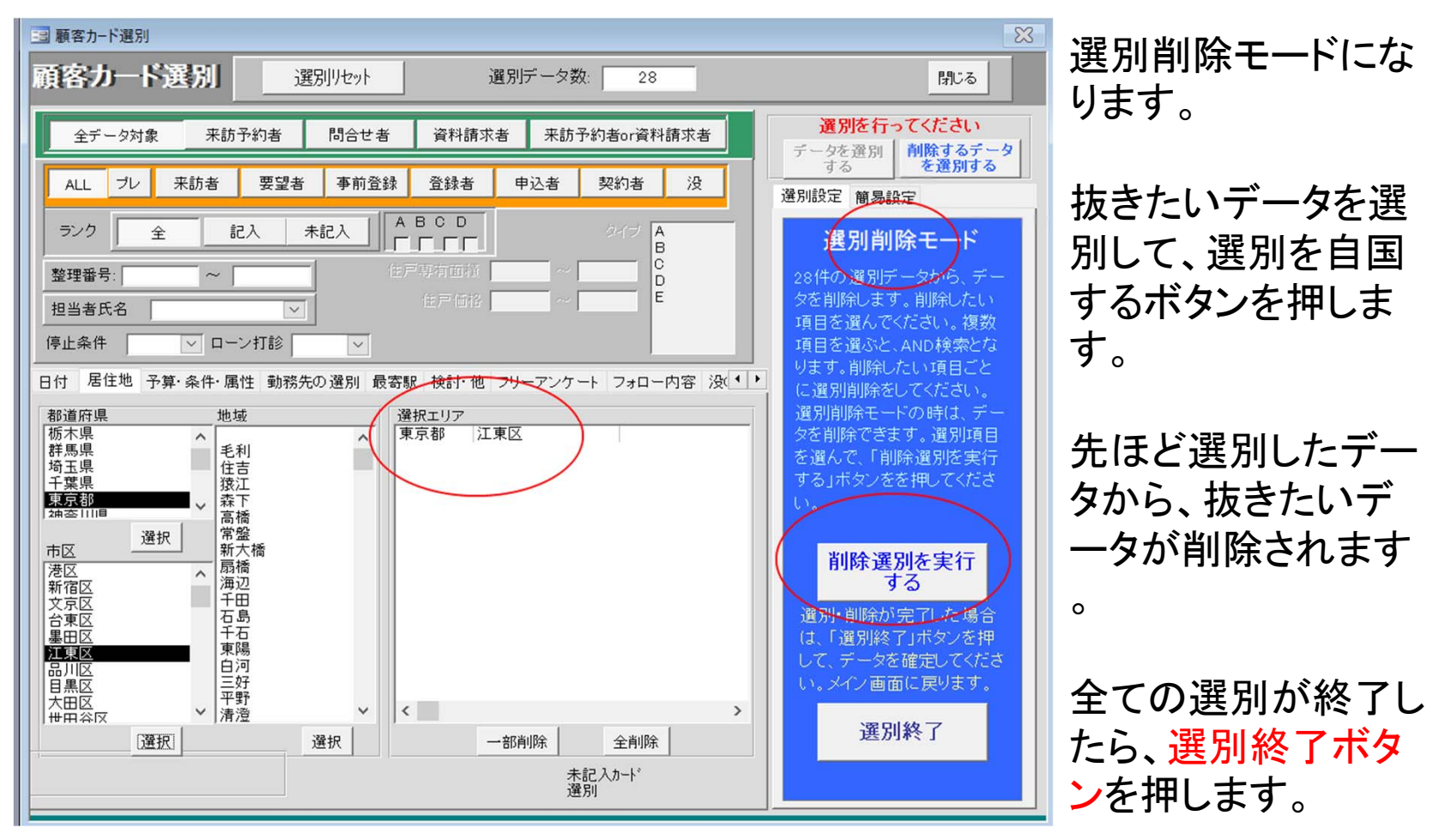

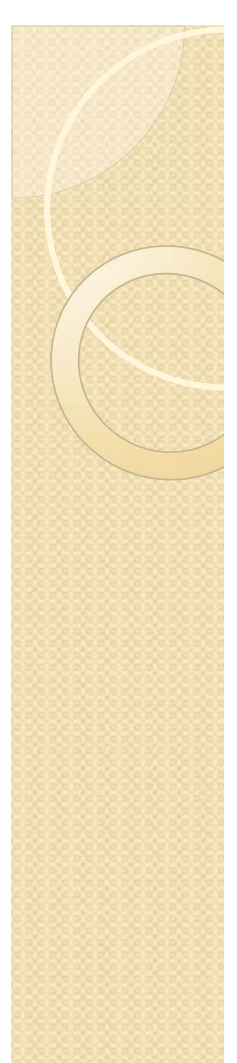

### 選別データの利用

データ選別を行った後のメイン画面

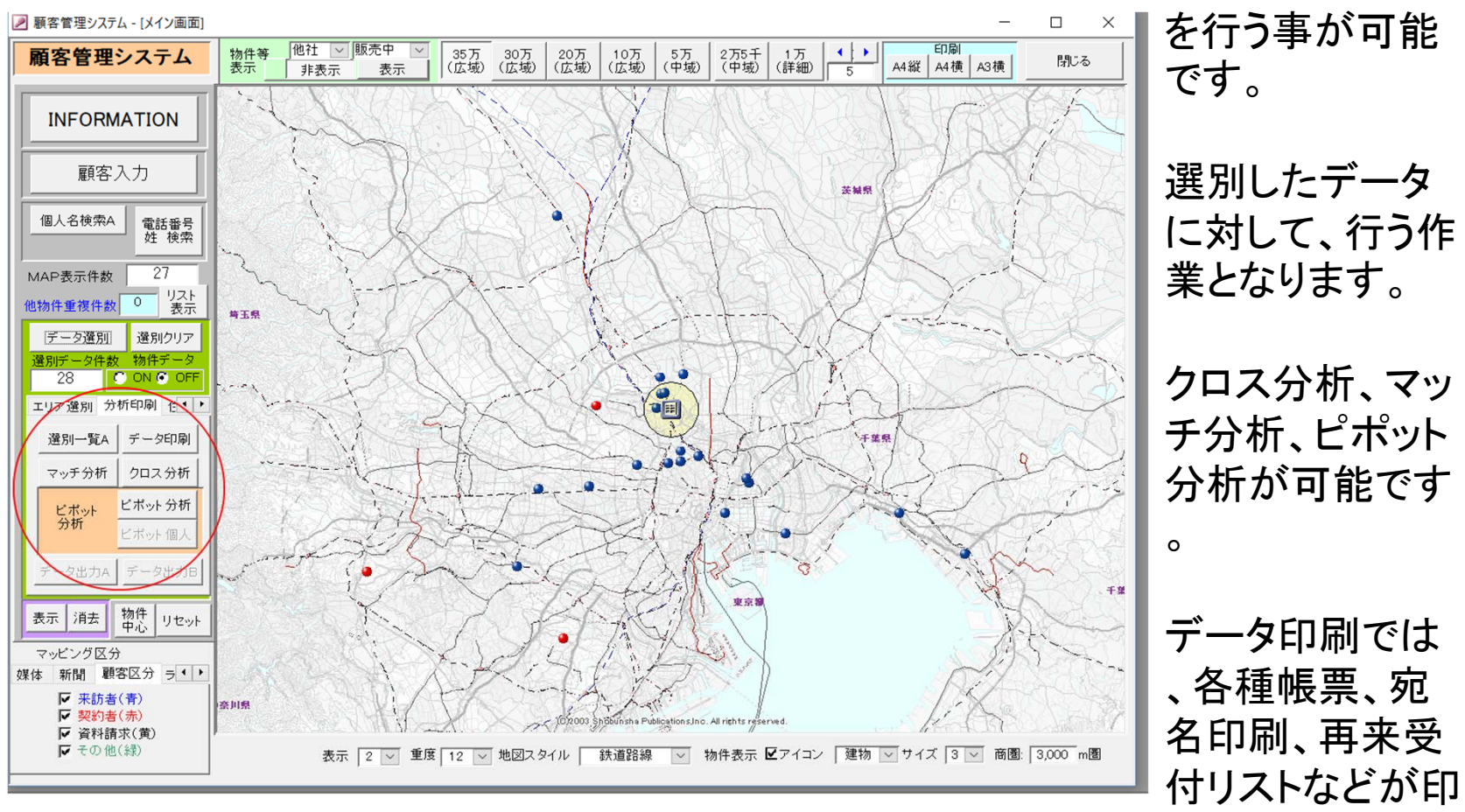

データ分析・印刷

一斉メール送信

刷できます。

# ★マッチ分析 (EXCEL出力)

|            |                                                                                                    |                                                                                                    |                                                                                                    |                                                                                                    | (4.1.4                                                                                                    | ~199 IT IM                                                                                                    | 18 10 12                                                                                                    | ・服合・                                                                                                    | )                                                                                                    | CUSI                                                                                                    | NO 仲栄-                                                                                                    | Ω.                                                                                                    |                                                                                                    |                                                                                                    |                                                                                                    |                                                                                                    |                                                                                                    |                                                                            |                                                                                                    |                                                                            |                                                                                                    |                                                                            |                                                                      |                                                                      |                                                                                                    |                                                                                                    |
|------------|----------------------------------------------------------------------------------------------------|----------------------------------------------------------------------------------------------------|----------------------------------------------------------------------------------------------------|----------------------------------------------------------------------------------------------------|----------------------------------------------------------------------------------------------------|----------------------------------------------------------------------------------------------------|----------------------------------------------------------------------------------------------------|----------------------------------------------------------------------------------------------------|----------------------------------------------------------------------------------------------------|----------------------------------------------------------------------------------------------------|----------------------------------------------------------------------------------------------------|----------------------------------------------------------------------------------------------------|----------------------------------------------------------------------------------------------------|----------------------------------------------------------------------------------------------------|----------------------------------------------------------------------------------------------------|----------------------------------------------------------------------------------------------------|----------------------------------------------------------------------------------------------------|----------------------------------------------------------------------------|----------------------------------------------------------------------------------------------------|----------------------------------------------------------------------------|----------------------------------------------------------------------------------------------------|----------------------------------------------------------------------------|----------------------------------------------------------------------|----------------------------------------------------------------------|----------------------------------------------------------------------------------------------------|----------------------------------------------------------------------------------------------------|
| No 希望面積    | 小計                                                                                                    |                                                                                                    | 30 m <sup>2</sup>                                                                                                    | 未満                                                                                                    | 30r                                                                                                    | n <sup>′</sup> ~                                                                                                    | 35 n                                                                                                    | rí∼                                                                                                    | 40 n                                                                                                    | ni~                                                                                                    | 45 r                                                                                                    | rí~                                                                                                    | 50 r                                                                                                    | rľ∼                                                                                                    | 55 r                                                                                                    | rí~                                                                                                    | 60 r                                                                                                    | ri∼                                                                        | 65 п                                                                                                    | í~                                                                         | 70 r                                                                                                    | rí~                                                                        | 75 r                                                                 | rí∼                                                                  | 80 n                                                                                                    | n'~                                                                                                    |
| 予算         | 価格帯                                                                                                    | 希望                                                                                                    | 価格帯                                                                                                    | 希望                                                                                                    | 価格帯                                                                                                    | 希望                                                                                                    | 価格帯                                                                                                    | 希望                                                                                                    | 価格帯                                                                                                    | 希望                                                                                                    | 価格帯                                                                                                    | 希望                                                                                                    | 価格帯                                                                                                    | 希望                                                                                                    | 価格帯                                                                                                    | 希望                                                                                                    | 価格帯                                                                                                    | 希望                                                                         | 価格帯                                                                                                    | 希望                                                                         | 価格帯                                                                                                    | 希望                                                                         | 価格帯                                                                  | 希望                                                                   | 価格帯                                                                                                    | 希望                                                                                                    |
| 1 2000万円未満 |                                                                                                    |                                                                                                    |                                                                                                    |                                                                                                    |                                                                                                    |                                                                                                    |                                                                                                    |                                                                                                    |                                                                                                    |                                                                                                    |                                                                                                    |                                                                                                    |                                                                                                    |                                                                                                    |                                                                                                    |                                                                                                    |                                                                                                    |                                                                            |                                                                                                    |                                                                            |                                                                                                    |                                                                            |                                                                      |                                                                      |                                                                                                    |                                                                                                    |
| 2 2200万円~  |                                                                                                    |                                                                                                    |                                                                                                    |                                                                                                    |                                                                                                    |                                                                                                    |                                                                                                    |                                                                                                    |                                                                                                    |                                                                                                    |                                                                                                    |                                                                                                    |                                                                                                    |                                                                                                    |                                                                                                    |                                                                                                    |                                                                                                    |                                                                            |                                                                                                    |                                                                            |                                                                                                    |                                                                            |                                                                      |                                                                      |                                                                                                    |                                                                                                    |
| 3 2400万円~  |                                                                                                    |                                                                                                    |                                                                                                    |                                                                                                    |                                                                                                    |                                                                                                    |                                                                                                    |                                                                                                    |                                                                                                    |                                                                                                    |                                                                                                    |                                                                                                    |                                                                                                    |                                                                                                    |                                                                                                    |                                                                                                    |                                                                                                    |                                                                            |                                                                                                    |                                                                            |                                                                                                    |                                                                            |                                                                      |                                                                      |                                                                                                    |                                                                                                    |
| 4 2600万円~  |                                                                                                    |                                                                                                    |                                                                                                    |                                                                                                    |                                                                                                    |                                                                                                    |                                                                                                    |                                                                                                    |                                                                                                    |                                                                                                    |                                                                                                    |                                                                                                    |                                                                                                    |                                                                                                    |                                                                                                    |                                                                                                    |                                                                                                    |                                                                            |                                                                                                    |                                                                            |                                                                                                    |                                                                            |                                                                      |                                                                      |                                                                                                    |                                                                                                    |
| 5 2800万円~  |                                                                                                    |                                                                                                    |                                                                                                    |                                                                                                    |                                                                                                    |                                                                                                    |                                                                                                    |                                                                                                    |                                                                                                    |                                                                                                    |                                                                                                    |                                                                                                    |                                                                                                    |                                                                                                    |                                                                                                    |                                                                                                    |                                                                                                    |                                                                            |                                                                                                    |                                                                            |                                                                                                    |                                                                            |                                                                      |                                                                      |                                                                                                    |                                                                                                    |
| 6 3000万円~  | 2                                                                                                    | 38                                                                                                    |                                                                                                    |                                                                                                    | 2                                                                                                    | 20                                                                                                    |                                                                                                    | 15                                                                                                    |                                                                                                    | 2                                                                                                    |                                                                                                    | 1                                                                                                    |                                                                                                    |                                                                                                    |                                                                                                    |                                                                                                    |                                                                                                    |                                                                            |                                                                                                    |                                                                            |                                                                                                    |                                                                            |                                                                      |                                                                      |                                                                                                    |                                                                                                    |
| 7 3200万円~  | 1                                                                                                    | 7                                                                                                    |                                                                                                    |                                                                                                    | 1                                                                                                    |                                                                                                    |                                                                                                    | 6                                                                                                    |                                                                                                    | 1                                                                                                    |                                                                                                    |                                                                                                    |                                                                                                    |                                                                                                    |                                                                                                    |                                                                                                    |                                                                                                    |                                                                            |                                                                                                    |                                                                            |                                                                                                    |                                                                            |                                                                      |                                                                      |                                                                                                    |                                                                                                    |
| 8 3400万円~  | 4                                                                                                    | 34                                                                                                    |                                                                                                    |                                                                                                    | 3                                                                                                    | 14                                                                                                    | 1                                                                                                    | 14                                                                                                    |                                                                                                    | 5                                                                                                    |                                                                                                    |                                                                                                    |                                                                                                    | 1                                                                                                    |                                                                                                    |                                                                                                    |                                                                                                    |                                                                            |                                                                                                    |                                                                            |                                                                                                    |                                                                            |                                                                      |                                                                      |                                                                                                    |                                                                                                    |
| 9 3600万円~  | 8                                                                                                    | 10                                                                                                    |                                                                                                    |                                                                                                    | 8                                                                                                    | 4                                                                                                    |                                                                                                    | 3                                                                                                    |                                                                                                    | 3                                                                                                    |                                                                                                    |                                                                                                    |                                                                                                    |                                                                                                    |                                                                                                    |                                                                                                    |                                                                                                    |                                                                            |                                                                                                    |                                                                            |                                                                                                    |                                                                            |                                                                      |                                                                      |                                                                                                    |                                                                                                    |
| 10 3800万円~ | 2                                                                                                    | 10                                                                                                    |                                                                                                    |                                                                                                    | 2                                                                                                    |                                                                                                    |                                                                                                    | 5                                                                                                    |                                                                                                    | 4                                                                                                    |                                                                                                    |                                                                                                    |                                                                                                    | 1                                                                                                    |                                                                                                    |                                                                                                    |                                                                                                    |                                                                            |                                                                                                    |                                                                            |                                                                                                    |                                                                            |                                                                      |                                                                      |                                                                                                    |                                                                                                    |
| 11 4000万円~ | 1                                                                                                    | 34                                                                                                    |                                                                                                    |                                                                                                    |                                                                                                    | 5                                                                                                    | 1                                                                                                    | 10                                                                                                    |                                                                                                    | 15                                                                                                    |                                                                                                    | 1                                                                                                    |                                                                                                    | 2                                                                                                    |                                                                                                    | 1                                                                                                    |                                                                                                    |                                                                            |                                                                                                    |                                                                            |                                                                                                    |                                                                            |                                                                      |                                                                      |                                                                                                    | i.                                                                                                    |
| 12 4200万円~ |                                                                                                    | 2                                                                                                    |                                                                                                    |                                                                                                    |                                                                                                    |                                                                                                    |                                                                                                    | 1                                                                                                    |                                                                                                    | 1                                                                                                    |                                                                                                    |                                                                                                    |                                                                                                    |                                                                                                    |                                                                                                    |                                                                                                    |                                                                                                    |                                                                            |                                                                                                    |                                                                            |                                                                                                    |                                                                            |                                                                      |                                                                      |                                                                                                    |                                                                                                    |
| 13 4400万円~ | 1                                                                                                    | 15                                                                                                    |                                                                                                    |                                                                                                    |                                                                                                    | 2                                                                                                    |                                                                                                    | 2                                                                                                    |                                                                                                    | 7                                                                                                    | 1                                                                                                    |                                                                                                    |                                                                                                    | 2                                                                                                    |                                                                                                    | 1                                                                                                    |                                                                                                    |                                                                            |                                                                                                    | 1                                                                          |                                                                                                    |                                                                            |                                                                      |                                                                      |                                                                                                    |                                                                                                    |
| 14 4600万円~ |                                                                                                    |                                                                                                    |                                                                                                    |                                                                                                    |                                                                                                    |                                                                                                    |                                                                                                    |                                                                                                    |                                                                                                    |                                                                                                    |                                                                                                    |                                                                                                    |                                                                                                    |                                                                                                    |                                                                                                    |                                                                                                    |                                                                                                    |                                                                            |                                                                                                    |                                                                            |                                                                                                    |                                                                            |                                                                      |                                                                      |                                                                                                    |                                                                                                    |
| 15 4800万円~ | 2                                                                                                    | 9                                                                                                    |                                                                                                    |                                                                                                    |                                                                                                    |                                                                                                    |                                                                                                    | 1                                                                                                    |                                                                                                    | 1                                                                                                    | 2                                                                                                    |                                                                                                    |                                                                                                    | 4                                                                                                    |                                                                                                    | 3                                                                                                    |                                                                                                    |                                                                            |                                                                                                    |                                                                            |                                                                                                    |                                                                            |                                                                      |                                                                      |                                                                                                    |                                                                                                    |
| 16 5000万円~ |                                                                                                    | 43                                                                                                    |                                                                                                    |                                                                                                    |                                                                                                    | 1                                                                                                    |                                                                                                    | 2                                                                                                    |                                                                                                    | 9                                                                                                    |                                                                                                    |                                                                                                    |                                                                                                    | 14                                                                                                    |                                                                                                    | 9                                                                                                    |                                                                                                    | 6                                                                          |                                                                                                    | 2                                                                          |                                                                                                    |                                                                            |                                                                      |                                                                      |                                                                                                    |                                                                                                    |
| 17 5200万円~ | 1                                                                                                    | 2                                                                                                    |                                                                                                    |                                                                                                    |                                                                                                    |                                                                                                    |                                                                                                    |                                                                                                    |                                                                                                    |                                                                                                    |                                                                                                    |                                                                                                    |                                                                                                    |                                                                                                    | 1                                                                                                    | 1                                                                                                    |                                                                                                    |                                                                            |                                                                                                    | 1                                                                          |                                                                                                    |                                                                            |                                                                      |                                                                      |                                                                                                    |                                                                                                    |
| 18 5400万円~ | 2                                                                                                    | 15                                                                                                    |                                                                                                    |                                                                                                    |                                                                                                    |                                                                                                    |                                                                                                    |                                                                                                    |                                                                                                    |                                                                                                    |                                                                                                    |                                                                                                    |                                                                                                    | 8                                                                                                    | 2                                                                                                    | 5                                                                                                    |                                                                                                    |                                                                            |                                                                                                    |                                                                            |                                                                                                    | 2                                                                          |                                                                      |                                                                      |                                                                                                    |                                                                                                    |
| 19 5600万円~ | 7                                                                                                    | 7                                                                                                    |                                                                                                    |                                                                                                    |                                                                                                    |                                                                                                    |                                                                                                    |                                                                                                    |                                                                                                    |                                                                                                    |                                                                                                    |                                                                                                    |                                                                                                    | 3                                                                                                    | 7                                                                                                    | 4                                                                                                    |                                                                                                    |                                                                            |                                                                                                    |                                                                            |                                                                                                    |                                                                            |                                                                      |                                                                      |                                                                                                    |                                                                                                    |
| 20 5800万円~ | 6                                                                                                    | 5                                                                                                    |                                                                                                    |                                                                                                    |                                                                                                    |                                                                                                    |                                                                                                    |                                                                                                    |                                                                                                    |                                                                                                    |                                                                                                    |                                                                                                    |                                                                                                    | 1                                                                                                    | 6                                                                                                    | 1                                                                                                    |                                                                                                    | 1                                                                          |                                                                                                    | 2                                                                          |                                                                                                    |                                                                            |                                                                      |                                                                      |                                                                                                    |                                                                                                    |
| 21 6000万円~ |                                                                                                    | 38                                                                                                    |                                                                                                    |                                                                                                    |                                                                                                    |                                                                                                    |                                                                                                    |                                                                                                    |                                                                                                    | 4                                                                                                    |                                                                                                    | 1                                                                                                    |                                                                                                    | 9                                                                                                    |                                                                                                    | 8                                                                                                    |                                                                                                    | 12                                                                         |                                                                                                    | 2                                                                          |                                                                                                    | 1                                                                          |                                                                      | 1                                                                    |                                                                                                    |                                                                                                    |
| 22 6200万円~ | 1                                                                                                    | 2                                                                                                    |                                                                                                    |                                                                                                    |                                                                                                    |                                                                                                    |                                                                                                    |                                                                                                    |                                                                                                    |                                                                                                    |                                                                                                    |                                                                                                    |                                                                                                    |                                                                                                    | 1                                                                                                    |                                                                                                    |                                                                                                    | 1                                                                          |                                                                                                    |                                                                            |                                                                                                    | 1                                                                          |                                                                      |                                                                      |                                                                                                    |                                                                                                    |
| 23 6400万円~ |                                                                                                    | 15                                                                                                    |                                                                                                    |                                                                                                    |                                                                                                    |                                                                                                    |                                                                                                    |                                                                                                    |                                                                                                    |                                                                                                    |                                                                                                    |                                                                                                    |                                                                                                    | 2                                                                                                    |                                                                                                    |                                                                                                    |                                                                                                    | 5                                                                          |                                                                                                    | 1                                                                          |                                                                                                    | 7                                                                          |                                                                      |                                                                      |                                                                                                    |                                                                                                    |
| 24 6600万円~ | 2                                                                                                    | 8                                                                                                    |                                                                                                    |                                                                                                    |                                                                                                    |                                                                                                    |                                                                                                    |                                                                                                    |                                                                                                    |                                                                                                    |                                                                                                    |                                                                                                    |                                                                                                    |                                                                                                    |                                                                                                    |                                                                                                    | 2                                                                                                    | 5                                                                          |                                                                                                    | 1                                                                          |                                                                                                    | 2                                                                          |                                                                      |                                                                      |                                                                                                    |                                                                                                    |
| 25 6800万円~ | 1                                                                                                    | 1                                                                                                    |                                                                                                    |                                                                                                    |                                                                                                    |                                                                                                    |                                                                                                    |                                                                                                    |                                                                                                    |                                                                                                    |                                                                                                    |                                                                                                    |                                                                                                    | 1                                                                                                    |                                                                                                    |                                                                                                    |                                                                                                    |                                                                            |                                                                                                    |                                                                            | 1                                                                                                    |                                                                            |                                                                      |                                                                      |                                                                                                    |                                                                                                    |
| 26 7000万円~ |                                                                                                    | 14                                                                                                    |                                                                                                    |                                                                                                    |                                                                                                    |                                                                                                    |                                                                                                    |                                                                                                    |                                                                                                    |                                                                                                    |                                                                                                    |                                                                                                    |                                                                                                    | 3                                                                                                    |                                                                                                    |                                                                                                    |                                                                                                    | 3                                                                          |                                                                                                    |                                                                            | _                                                                                                    | 2                                                                          |                                                                      |                                                                      |                                                                                                    |                                                                                                    |
|            | 6       3000万円~         7       3200万円~         8       3400万円~         9       3600万円~         10       3800万円~         11       4000万円~         12       4200万円~         13       4400万円~         15       4800万円~         15       4800万円~         15       4800万円~         15       500万円~         18       5400万円~         19       5600万円~         20       5800万円~         21       6000万円~         22       6200万円~         23       6400万円~         24       6600万円~         25       6800万円~         26       700万円~ | 6     3000万円~     2       7     3200万円~     1       8     3400万円~     4       9     3600万円~     8       10     3800万円~     2       11     400万円~     1       12     4200万円~     1       13     4400万円~     1       14     4600万円~     1       15     4800万円~     1       15     4800万円~     1       18     5400万円~     1       18     5400万円~     1       18     5400万円~     1       18     5400万円~     1       19     5600万円~     1       20     5800万円~     1       23     6400万円~     2       26     6600万円~     1       23     6400万円~     2       25     6800万円~     1       26     700万円~     1 | 6         3000万円~         2         38           7         3200万円~         1         7           8         3400万円~         4         34           9         3600万円~         8         10           10         3800万円~         2         10           11         4000万円~         2         10           12         4200万円~         2         1           13         4400万円~         2         9           14         4600万円~         2         9           15         480万円~         2         9           16         5000万円~         43         17           17         5200万円~         1         2           18         5400万円~         2         15           19         5600万円~         1         2           18         5400万円~         1         2           19         5600万円~         1         2           10         5800万円~         1         2           23         6400万円~         1         2           23         6400万円~         1         1           24         6600万円~         1         1 | 6     3000万円~     2     38       7     3200万円~     1     7       8     3400万円~     4     34       9     3600万円~     8     10       10     3800万円~     2     10       11     4000万円~     1     34       12     4200万円~     2     1       13     4400万円~     1     15       14     4600万円~     2     9       16     5000万円~     43     1       17     5200万円~     1     2       18     5400万円~     2     15       19     5600万円~     38     2       21     6000万円~     38     2       22     6200万円~     1     2       23     6400万円~     15     2       24     6600万円~     2     8       25     6800万円~     1     1       26     700万円~     14     4 | 6       3000万円~       2       38         7       3200万円~       1       7         8       3400万円~       4       34         9       3600万円~       8       10         10       3800万円~       2       10         11       4000万円~       1       34         12       4200万円~       2       11         13       4400万円~       1       15         14       4600万円~       2       9         15       4800万円~       2       9         16       5000万円~       43       17         17       5200万円~       1       2         18       5400万円~       2       15         19       5600万円~       1       2         18       5400万円~       38       2         21       600万円~       38       2         22       6200万円~       1       2         23       6400万円~       15       2         24       6600万円~       2       8         25       6800万円~       1       1         26       700万円~       14       4 | 6       3000万円~       2       38       2         7       3200万円~       1       7       1         8       3400万円~       4       34       33         9       3600万円~       8       10       8         10       3800万円~       2       10       2         11       4000万円~       1       34       11         12       4200万円~       2       1       1         13       4400万円~       1       15       1         14       4600万円~       2       9       1         15       4800万円~       2       9       1         16       5000万円~       1       2       1         17       5200万円~       1       2       1         18       5400万円~       1       2       1         19       5600万円~       1       2       1         19       5600万円~       38       2       2         21       6000万円~       38       2       2         23       6400万円~       1       1       2         23       6600万円~       2       8       2         25 | 6       3000万円~       2       38       2       200         7       3200万円~       1       7       1         8       3400万円~       4       34       3       14         9       3600万円~       8       10       8       4         10       3800万円~       2       10       2       11         11       3800万円~       1       34       5       5         12       4200万円~       2       1       1       5         13       4400万円~       1       15       2       1         14       4600万円~       2       1       1       5         15       43       1       15       2       1         14       4600万円~       43       1       1       1       1         15       500万円~       1       2       1       1       1       1         15       500万円~       7       7       1       2       1       1       1       1       1       1       1       1       1       1       1       1       1       1       1       1       1       1       1       1 | 6       3000万円〜       2       38       2       20         7       3200万円〜       1       7       1         8       3400万円〜       4       34       3       14       1         9       3600万円〜       8       10       8       4         10       3800万円〜       2       10       2       11         10       3800万円〜       1       34       5       1         12       4200万円〜       2       10       2       1         13       4400万円〜       1       15       2       1         14       4600万円〜       1       15       2       1         14       4600万円〜       1       15       2       1         15       5200万円〜       1       2       1       1       1         17       5200万円〜       1       2       1       1       1       1       1         18       5400万円〜       7       7       1       1       1       1       1       1       1       1       1       1       1       1       1       1       1       1       1       1       1       1 </td <td>6       3000万円〜       2       38       2       20       15         7       3200万円〜       1       7       1       6         8       3400万円〜       4       34       3       14       1       14         9       3600万円〜       8       10       8       4       3       14       1       14         9       3600万円〜       8       10       8       4       3       10       14       14         9       3600万円〜       2       10       2       5       1       10         12       4200万円〜       2       2       1       1       11       14       14       10       12         13       4400万円〜       1       15       2       2       2       1       1       1       1       1       1       1       1       1       1       1       1       1       1       1       1       1       1       1       1       1       1       1       1       1       1       1       1       1       1       1       1       1       1       1       1       1       1       1       1</td> <td>6       3000万円〜       2       38       2       20       15         7       3200万円〜       1       7       1       6         8       3400万円〜       4       34       3       14       1       14         9       3600万円〜       8       10       8       4       3       10         10       3800万円〜       2       10       2       5       11         10       3800万円〜       1       34       5       1       10         12       4200万円〜       2       5       1       10         12       4200万円〜       1       15       2       2       1         13       4400万円〜       1       15       2       2       1         14       4600万円〜       1       15       2       2       1         15       430       1       2       1       1       1       1       1       1       1       1       1       1       1       1       1       1       1       1       1       1       1       1       1       1       1       1       1       1       1       1       1<td>6       3000万円~       2       38       2       20       15       2         7       3200万円~       1       7       1       6       1         8       3400万円~       4       34       3       14       1       14       5         9       3600万円~       8       10       8       4       3       3       3         10       3800万円~       2       10       2       5       4         11       4000万円~       1       34       5       1       10       15         12       4200万円~       2       2       2       7       1       1       1       1       1         13       4400万円~       1       15       2       2       7       1       1       1       1       1       1       1       1       1       1       1       1       1       1       1       1       1       1       1       1       1       1       1       1       1       1       1       1       1       1       1       1       1       1       1       1       1       1       1       1       1       &lt;</td><td>6       3000万円〜       2       38       2       20       15       2         7       3200万円〜       1       7       1       6       1         8       3400万円〜       4       34       3       14       1       14       5         9       3600万円〜       8       10       8       4       3       3       3         10       3800万円〜       2       10       2       5       4       3       3         11       4000万円〜       1       34       5       1       10       15         12       4200万円〜       2       2       7       1       1         13       4400万円〜       1       1       1       1       1         13       4400万円〜       1       1       1       1       1       1         14       4600万円〜       1       1       1       2       9       1       1       1       2         15       500万円〜       1       2       9       1       1       1       2       1       1       1       2       9       1       1       2       9       1       1</td><td>6       3000万円〜       2       38       2       20       15       2       1         7       3200万円〜       1       7       1       6       1       1         8       3400万円〜       4       34       3       14       1       14       5         9       3600万円〜       8       4       3       3       3       1       1       14       5         10       3800万円〜       2       5       4       3       3       3       1         12       4200万円〜       2       5       4       1       1       1       1       1       1       1       1       1       1       1       1       1       1       1       1       1       1       1       1       1       1       1       1       1       1       1       1       1       1       1       1       1       1       1       1       1       1       1       1       1       1       1       1       1       1       1       1       1       1       1       1       1       1       1       1       1       1       1       1<!--</td--><td>6 3000万円~       2       38       2       20       15       2       1         7 3200万円~       1       7       1       6       1       1         8 3400万円~       4       34       3       14       1       14       5         9 3600万円~       8       10       8       4       3       3       1         10 3800万円~       2       10       2       5       4       1         11 4000万円~       1       34       5       1       10       15       1         12 4200万円~       2       5       4       1       1       1       1       1         13 4400万円~       1       15       2       2       7       1       1       1       1       1       1       1       1       1       1       1       1       1       1       1       1       1       1       1       1       1       1       1       1       1       1       1       1       1       1       1       1       1       1       1       1       1       1       1       1       1       1       1       1       1       <t< td=""><td>6 3000万円〜       2       38       2       20       15       2       1         7 3200万円〜       1       7       1       6       1       1         8 3400万円〜       4       34       3       14       1       14       5       1         9 3600万円〜       8       10       8       4       3       3       1       1       14       5       1         10 3600万円〜       2       5       4       1       1       2       5       4       1         11 4000万円〜       1       34       5       1       10       15       1       2         12 4200万円〜       2       5       4       1       1       2       1       1       1       2         14 4600万円〜       1       1       1       1       2       4       1       1       2       4       4       1       1       2       4       4       1       1       1       2       4       4       1       1       1       2       4       4       1       1       1       1       1       1       1       1       1       1       1       <td< td=""><td>6 3000万円〜       2       38       2       20       15       2       1       1         7 3200万円〜       1       7       1       6       1       1       1         8 3400万円〜       4       34       3       14       1       14       5       1         9 3600万円〜       8       10       8       4       3       3       1       1         10 3800万円〜       2       5       4       1       1       1       1       1         11 4000万円〜       1       34       5       1       10       15       1       2         12 4200万円〜       2       2       7       1       2       1       1       1         13 4400万円〜       1       1       1       1       1       2       4       1         15 4800万円〜       2       2       7       1       2       4       1         15 500万円〜       1       2       9       14       1       1       1       1         18 5400万円〜       1       2       1       1       1       1       1       1         15 5000万円〜       1       2</td><td>6 3000万円~       2       38       2       20       15       2       1       1         7 3200万円~       1       7       1       6       1       1       1         8 3400万円~       4       34       3       14       1       14       5       1         9 3600万円~       8       10       8       4       3       3       1       1         10 3800万円~       2       10       2       5       4       1       1         11 4000万円~       1       34       5       1       10       15       1       2       1         12 4200万円~       2       0       1       1       1       2       1         13 4400万円~       1       15       2       2       7       1       2       1         14 4600万円~       1       1       1       2       4       3         15 4800万円~       43       1       2       9       14       9         17 5200万円~       1       2       9       14       9       8       2       5         19 5600万円~       3       7       4       1       9       8&lt;</td><td>6       3000万円~       2       38       2       20       15       2       1      </td><td>6       3000万円~       2       38       2       20       15       2       1            7       3200万円~       1       7       1       6       1</td><td>6       3000万円~       2       38       2       20       15       2       1      </td><td>6       3000万円~       2       38       2       20       15       2       1       1       1       1       1       1       1       1       1       1       1       1       1       1       1       1       1       1       1       1       1       1       1       1       1       1       1       1       1       1       1       1       1       1       1       1       1       1       1       1       1       1       1       1       1       1       1       1       1       1       1       1       1       1       1       1       1       1       1       1       1       1       1       1       1       1       1       1       1       1       1       1       1       1       1       1       1       1       1       1       1       1       1       1       1       1       1       1       1       1       1       1       1       1       1       1       1       1       1       1       1       1       1       1       1       1       1       1       1       1       <t< td=""><td>6       30007H~       2       38       2       20       15       2       1      </td><td>6 30007用~       2       38       2       20       15       2       1      </td><td>6 30007用~       2       38       2       20       15       2       1      </td><td>6 30007Pr~       2       38       2       20       15       2       1       0       0       0       0       0       0       0       0       0       0       0       0       0       0       0       0       0       0       0       0       0       0       0       0       0       0       0       0       0       0       0       0       0       0       0       0       0       0       0       0       0       0       0       0       0       0       0       0       0       0       0       0       0       0       0       0       0       0       0       0       0       0       0       0       0       0       0       0       0       0       0       0       0       0       0       0       0       0       0       0       0       0       0       0       0       0       0       0       0       0       0       0       0       0       0       0       0       0       0       0       0       0       0       0       0       0       0       0       0       0       &lt;</td><td>6 30007 PP-       2       38       2       20       15       2       1       0       0       0       0       0       0       0       0       0       0       0       0       0       0       0       0       0       0       0       0       0       0       0       0       0       0       0       0       0       0       0       0       0       0       0       0       0       0       0       0       0       0       0       0       0       0       0       0       0       0       0       0       0       0       0       0       0       0       0       0       0       0       0       0       0       0       0       0       0       0       0       0       0       0       0       0       0       0       0       0       0       0       0       0       0       0       0       0       0       0       0       0       0       0       0       0       0       0       0       0       0       0       0       0       0       0       0       0       0       0</td></t<></td></td<></td></t<></td></td></td> | 6       3000万円〜       2       38       2       20       15         7       3200万円〜       1       7       1       6         8       3400万円〜       4       34       3       14       1       14         9       3600万円〜       8       10       8       4       3       14       1       14         9       3600万円〜       8       10       8       4       3       10       14       14         9       3600万円〜       2       10       2       5       1       10         12       4200万円〜       2       2       1       1       11       14       14       10       12         13       4400万円〜       1       15       2       2       2       1       1       1       1       1       1       1       1       1       1       1       1       1       1       1       1       1       1       1       1       1       1       1       1       1       1       1       1       1       1       1       1       1       1       1       1       1       1       1       1 | 6       3000万円〜       2       38       2       20       15         7       3200万円〜       1       7       1       6         8       3400万円〜       4       34       3       14       1       14         9       3600万円〜       8       10       8       4       3       10         10       3800万円〜       2       10       2       5       11         10       3800万円〜       1       34       5       1       10         12       4200万円〜       2       5       1       10         12       4200万円〜       1       15       2       2       1         13       4400万円〜       1       15       2       2       1         14       4600万円〜       1       15       2       2       1         15       430       1       2       1       1       1       1       1       1       1       1       1       1       1       1       1       1       1       1       1       1       1       1       1       1       1       1       1       1       1       1       1 <td>6       3000万円~       2       38       2       20       15       2         7       3200万円~       1       7       1       6       1         8       3400万円~       4       34       3       14       1       14       5         9       3600万円~       8       10       8       4       3       3       3         10       3800万円~       2       10       2       5       4         11       4000万円~       1       34       5       1       10       15         12       4200万円~       2       2       2       7       1       1       1       1       1         13       4400万円~       1       15       2       2       7       1       1       1       1       1       1       1       1       1       1       1       1       1       1       1       1       1       1       1       1       1       1       1       1       1       1       1       1       1       1       1       1       1       1       1       1       1       1       1       1       1       &lt;</td> <td>6       3000万円〜       2       38       2       20       15       2         7       3200万円〜       1       7       1       6       1         8       3400万円〜       4       34       3       14       1       14       5         9       3600万円〜       8       10       8       4       3       3       3         10       3800万円〜       2       10       2       5       4       3       3         11       4000万円〜       1       34       5       1       10       15         12       4200万円〜       2       2       7       1       1         13       4400万円〜       1       1       1       1       1         13       4400万円〜       1       1       1       1       1       1         14       4600万円〜       1       1       1       2       9       1       1       1       2         15       500万円〜       1       2       9       1       1       1       2       1       1       1       2       9       1       1       2       9       1       1</td> <td>6       3000万円〜       2       38       2       20       15       2       1         7       3200万円〜       1       7       1       6       1       1         8       3400万円〜       4       34       3       14       1       14       5         9       3600万円〜       8       4       3       3       3       1       1       14       5         10       3800万円〜       2       5       4       3       3       3       1         12       4200万円〜       2       5       4       1       1       1       1       1       1       1       1       1       1       1       1       1       1       1       1       1       1       1       1       1       1       1       1       1       1       1       1       1       1       1       1       1       1       1       1       1       1       1       1       1       1       1       1       1       1       1       1       1       1       1       1       1       1       1       1       1       1       1       1<!--</td--><td>6 3000万円~       2       38       2       20       15       2       1         7 3200万円~       1       7       1       6       1       1         8 3400万円~       4       34       3       14       1       14       5         9 3600万円~       8       10       8       4       3       3       1         10 3800万円~       2       10       2       5       4       1         11 4000万円~       1       34       5       1       10       15       1         12 4200万円~       2       5       4       1       1       1       1       1         13 4400万円~       1       15       2       2       7       1       1       1       1       1       1       1       1       1       1       1       1       1       1       1       1       1       1       1       1       1       1       1       1       1       1       1       1       1       1       1       1       1       1       1       1       1       1       1       1       1       1       1       1       1       <t< td=""><td>6 3000万円〜       2       38       2       20       15       2       1         7 3200万円〜       1       7       1       6       1       1         8 3400万円〜       4       34       3       14       1       14       5       1         9 3600万円〜       8       10       8       4       3       3       1       1       14       5       1         10 3600万円〜       2       5       4       1       1       2       5       4       1         11 4000万円〜       1       34       5       1       10       15       1       2         12 4200万円〜       2       5       4       1       1       2       1       1       1       2         14 4600万円〜       1       1       1       1       2       4       1       1       2       4       4       1       1       2       4       4       1       1       1       2       4       4       1       1       1       2       4       4       1       1       1       1       1       1       1       1       1       1       1       <td< td=""><td>6 3000万円〜       2       38       2       20       15       2       1       1         7 3200万円〜       1       7       1       6       1       1       1         8 3400万円〜       4       34       3       14       1       14       5       1         9 3600万円〜       8       10       8       4       3       3       1       1         10 3800万円〜       2       5       4       1       1       1       1       1         11 4000万円〜       1       34       5       1       10       15       1       2         12 4200万円〜       2       2       7       1       2       1       1       1         13 4400万円〜       1       1       1       1       1       2       4       1         15 4800万円〜       2       2       7       1       2       4       1         15 500万円〜       1       2       9       14       1       1       1       1         18 5400万円〜       1       2       1       1       1       1       1       1         15 5000万円〜       1       2</td><td>6 3000万円~       2       38       2       20       15       2       1       1         7 3200万円~       1       7       1       6       1       1       1         8 3400万円~       4       34       3       14       1       14       5       1         9 3600万円~       8       10       8       4       3       3       1       1         10 3800万円~       2       10       2       5       4       1       1         11 4000万円~       1       34       5       1       10       15       1       2       1         12 4200万円~       2       0       1       1       1       2       1         13 4400万円~       1       15       2       2       7       1       2       1         14 4600万円~       1       1       1       2       4       3         15 4800万円~       43       1       2       9       14       9         17 5200万円~       1       2       9       14       9       8       2       5         19 5600万円~       3       7       4       1       9       8&lt;</td><td>6       3000万円~       2       38       2       20       15       2       1      </td><td>6       3000万円~       2       38       2       20       15       2       1            7       3200万円~       1       7       1       6       1</td><td>6       3000万円~       2       38       2       20       15       2       1      </td><td>6       3000万円~       2       38       2       20       15       2       1       1       1       1       1       1       1       1       1       1       1       1       1       1       1       1       1       1       1       1       1       1       1       1       1       1       1       1       1       1       1       1       1       1       1       1       1       1       1       1       1       1       1       1       1       1       1       1       1       1       1       1       1       1       1       1       1       1       1       1       1       1       1       1       1       1       1       1       1       1       1       1       1       1       1       1       1       1       1       1       1       1       1       1       1       1       1       1       1       1       1       1       1       1       1       1       1       1       1       1       1       1       1       1       1       1       1       1       1       1       <t< td=""><td>6       30007H~       2       38       2       20       15       2       1      </td><td>6 30007用~       2       38       2       20       15       2       1      </td><td>6 30007用~       2       38       2       20       15       2       1      </td><td>6 30007Pr~       2       38       2       20       15       2       1       0       0       0       0       0       0       0       0       0       0       0       0       0       0       0       0       0       0       0       0       0       0       0       0       0       0       0       0       0       0       0       0       0       0       0       0       0       0       0       0       0       0       0       0       0       0       0       0       0       0       0       0       0       0       0       0       0       0       0       0       0       0       0       0       0       0       0       0       0       0       0       0       0       0       0       0       0       0       0       0       0       0       0       0       0       0       0       0       0       0       0       0       0       0       0       0       0       0       0       0       0       0       0       0       0       0       0       0       0       0       &lt;</td><td>6 30007 PP-       2       38       2       20       15       2       1       0       0       0       0       0       0       0       0       0       0       0       0       0       0       0       0       0       0       0       0       0       0       0       0       0       0       0       0       0       0       0       0       0       0       0       0       0       0       0       0       0       0       0       0       0       0       0       0       0       0       0       0       0       0       0       0       0       0       0       0       0       0       0       0       0       0       0       0       0       0       0       0       0       0       0       0       0       0       0       0       0       0       0       0       0       0       0       0       0       0       0       0       0       0       0       0       0       0       0       0       0       0       0       0       0       0       0       0       0       0</td></t<></td></td<></td></t<></td></td> | 6       3000万円~       2       38       2       20       15       2         7       3200万円~       1       7       1       6       1         8       3400万円~       4       34       3       14       1       14       5         9       3600万円~       8       10       8       4       3       3       3         10       3800万円~       2       10       2       5       4         11       4000万円~       1       34       5       1       10       15         12       4200万円~       2       2       2       7       1       1       1       1       1         13       4400万円~       1       15       2       2       7       1       1       1       1       1       1       1       1       1       1       1       1       1       1       1       1       1       1       1       1       1       1       1       1       1       1       1       1       1       1       1       1       1       1       1       1       1       1       1       1       1       < | 6       3000万円〜       2       38       2       20       15       2         7       3200万円〜       1       7       1       6       1         8       3400万円〜       4       34       3       14       1       14       5         9       3600万円〜       8       10       8       4       3       3       3         10       3800万円〜       2       10       2       5       4       3       3         11       4000万円〜       1       34       5       1       10       15         12       4200万円〜       2       2       7       1       1         13       4400万円〜       1       1       1       1       1         13       4400万円〜       1       1       1       1       1       1         14       4600万円〜       1       1       1       2       9       1       1       1       2         15       500万円〜       1       2       9       1       1       1       2       1       1       1       2       9       1       1       2       9       1       1 | 6       3000万円〜       2       38       2       20       15       2       1         7       3200万円〜       1       7       1       6       1       1         8       3400万円〜       4       34       3       14       1       14       5         9       3600万円〜       8       4       3       3       3       1       1       14       5         10       3800万円〜       2       5       4       3       3       3       1         12       4200万円〜       2       5       4       1       1       1       1       1       1       1       1       1       1       1       1       1       1       1       1       1       1       1       1       1       1       1       1       1       1       1       1       1       1       1       1       1       1       1       1       1       1       1       1       1       1       1       1       1       1       1       1       1       1       1       1       1       1       1       1       1       1       1       1 </td <td>6 3000万円~       2       38       2       20       15       2       1         7 3200万円~       1       7       1       6       1       1         8 3400万円~       4       34       3       14       1       14       5         9 3600万円~       8       10       8       4       3       3       1         10 3800万円~       2       10       2       5       4       1         11 4000万円~       1       34       5       1       10       15       1         12 4200万円~       2       5       4       1       1       1       1       1         13 4400万円~       1       15       2       2       7       1       1       1       1       1       1       1       1       1       1       1       1       1       1       1       1       1       1       1       1       1       1       1       1       1       1       1       1       1       1       1       1       1       1       1       1       1       1       1       1       1       1       1       1       1       <t< td=""><td>6 3000万円〜       2       38       2       20       15       2       1         7 3200万円〜       1       7       1       6       1       1         8 3400万円〜       4       34       3       14       1       14       5       1         9 3600万円〜       8       10       8       4       3       3       1       1       14       5       1         10 3600万円〜       2       5       4       1       1       2       5       4       1         11 4000万円〜       1       34       5       1       10       15       1       2         12 4200万円〜       2       5       4       1       1       2       1       1       1       2         14 4600万円〜       1       1       1       1       2       4       1       1       2       4       4       1       1       2       4       4       1       1       1       2       4       4       1       1       1       2       4       4       1       1       1       1       1       1       1       1       1       1       1       <td< td=""><td>6 3000万円〜       2       38       2       20       15       2       1       1         7 3200万円〜       1       7       1       6       1       1       1         8 3400万円〜       4       34       3       14       1       14       5       1         9 3600万円〜       8       10       8       4       3       3       1       1         10 3800万円〜       2       5       4       1       1       1       1       1         11 4000万円〜       1       34       5       1       10       15       1       2         12 4200万円〜       2       2       7       1       2       1       1       1         13 4400万円〜       1       1       1       1       1       2       4       1         15 4800万円〜       2       2       7       1       2       4       1         15 500万円〜       1       2       9       14       1       1       1       1         18 5400万円〜       1       2       1       1       1       1       1       1         15 5000万円〜       1       2</td><td>6 3000万円~       2       38       2       20       15       2       1       1         7 3200万円~       1       7       1       6       1       1       1         8 3400万円~       4       34       3       14       1       14       5       1         9 3600万円~       8       10       8       4       3       3       1       1         10 3800万円~       2       10       2       5       4       1       1         11 4000万円~       1       34       5       1       10       15       1       2       1         12 4200万円~       2       0       1       1       1       2       1         13 4400万円~       1       15       2       2       7       1       2       1         14 4600万円~       1       1       1       2       4       3         15 4800万円~       43       1       2       9       14       9         17 5200万円~       1       2       9       14       9       8       2       5         19 5600万円~       3       7       4       1       9       8&lt;</td><td>6       3000万円~       2       38       2       20       15       2       1      </td><td>6       3000万円~       2       38       2       20       15       2       1            7       3200万円~       1       7       1       6       1</td><td>6       3000万円~       2       38       2       20       15       2       1      </td><td>6       3000万円~       2       38       2       20       15       2       1       1       1       1       1       1       1       1       1       1       1       1       1       1       1       1       1       1       1       1       1       1       1       1       1       1       1       1       1       1       1       1       1       1       1       1       1       1       1       1       1       1       1       1       1       1       1       1       1       1       1       1       1       1       1       1       1       1       1       1       1       1       1       1       1       1       1       1       1       1       1       1       1       1       1       1       1       1       1       1       1       1       1       1       1       1       1       1       1       1       1       1       1       1       1       1       1       1       1       1       1       1       1       1       1       1       1       1       1       1       <t< td=""><td>6       30007H~       2       38       2       20       15       2       1      </td><td>6 30007用~       2       38       2       20       15       2       1      </td><td>6 30007用~       2       38       2       20       15       2       1      </td><td>6 30007Pr~       2       38       2       20       15       2       1       0       0       0       0       0       0       0       0       0       0       0       0       0       0       0       0       0       0       0       0       0       0       0       0       0       0       0       0       0       0       0       0       0       0       0       0       0       0       0       0       0       0       0       0       0       0       0       0       0       0       0       0       0       0       0       0       0       0       0       0       0       0       0       0       0       0       0       0       0       0       0       0       0       0       0       0       0       0       0       0       0       0       0       0       0       0       0       0       0       0       0       0       0       0       0       0       0       0       0       0       0       0       0       0       0       0       0       0       0       0       &lt;</td><td>6 30007 PP-       2       38       2       20       15       2       1       0       0       0       0       0       0       0       0       0       0       0       0       0       0       0       0       0       0       0       0       0       0       0       0       0       0       0       0       0       0       0       0       0       0       0       0       0       0       0       0       0       0       0       0       0       0       0       0       0       0       0       0       0       0       0       0       0       0       0       0       0       0       0       0       0       0       0       0       0       0       0       0       0       0       0       0       0       0       0       0       0       0       0       0       0       0       0       0       0       0       0       0       0       0       0       0       0       0       0       0       0       0       0       0       0       0       0       0       0       0</td></t<></td></td<></td></t<></td> | 6 3000万円~       2       38       2       20       15       2       1         7 3200万円~       1       7       1       6       1       1         8 3400万円~       4       34       3       14       1       14       5         9 3600万円~       8       10       8       4       3       3       1         10 3800万円~       2       10       2       5       4       1         11 4000万円~       1       34       5       1       10       15       1         12 4200万円~       2       5       4       1       1       1       1       1         13 4400万円~       1       15       2       2       7       1       1       1       1       1       1       1       1       1       1       1       1       1       1       1       1       1       1       1       1       1       1       1       1       1       1       1       1       1       1       1       1       1       1       1       1       1       1       1       1       1       1       1       1       1 <t< td=""><td>6 3000万円〜       2       38       2       20       15       2       1         7 3200万円〜       1       7       1       6       1       1         8 3400万円〜       4       34       3       14       1       14       5       1         9 3600万円〜       8       10       8       4       3       3       1       1       14       5       1         10 3600万円〜       2       5       4       1       1       2       5       4       1         11 4000万円〜       1       34       5       1       10       15       1       2         12 4200万円〜       2       5       4       1       1       2       1       1       1       2         14 4600万円〜       1       1       1       1       2       4       1       1       2       4       4       1       1       2       4       4       1       1       1       2       4       4       1       1       1       2       4       4       1       1       1       1       1       1       1       1       1       1       1       <td< td=""><td>6 3000万円〜       2       38       2       20       15       2       1       1         7 3200万円〜       1       7       1       6       1       1       1         8 3400万円〜       4       34       3       14       1       14       5       1         9 3600万円〜       8       10       8       4       3       3       1       1         10 3800万円〜       2       5       4       1       1       1       1       1         11 4000万円〜       1       34       5       1       10       15       1       2         12 4200万円〜       2       2       7       1       2       1       1       1         13 4400万円〜       1       1       1       1       1       2       4       1         15 4800万円〜       2       2       7       1       2       4       1         15 500万円〜       1       2       9       14       1       1       1       1         18 5400万円〜       1       2       1       1       1       1       1       1         15 5000万円〜       1       2</td><td>6 3000万円~       2       38       2       20       15       2       1       1         7 3200万円~       1       7       1       6       1       1       1         8 3400万円~       4       34       3       14       1       14       5       1         9 3600万円~       8       10       8       4       3       3       1       1         10 3800万円~       2       10       2       5       4       1       1         11 4000万円~       1       34       5       1       10       15       1       2       1         12 4200万円~       2       0       1       1       1       2       1         13 4400万円~       1       15       2       2       7       1       2       1         14 4600万円~       1       1       1       2       4       3         15 4800万円~       43       1       2       9       14       9         17 5200万円~       1       2       9       14       9       8       2       5         19 5600万円~       3       7       4       1       9       8&lt;</td><td>6       3000万円~       2       38       2       20       15       2       1      </td><td>6       3000万円~       2       38       2       20       15       2       1            7       3200万円~       1       7       1       6       1</td><td>6       3000万円~       2       38       2       20       15       2       1      </td><td>6       3000万円~       2       38       2       20       15       2       1       1       1       1       1       1       1       1       1       1       1       1       1       1       1       1       1       1       1       1       1       1       1       1       1       1       1       1       1       1       1       1       1       1       1       1       1       1       1       1       1       1       1       1       1       1       1       1       1       1       1       1       1       1       1       1       1       1       1       1       1       1       1       1       1       1       1       1       1       1       1       1       1       1       1       1       1       1       1       1       1       1       1       1       1       1       1       1       1       1       1       1       1       1       1       1       1       1       1       1       1       1       1       1       1       1       1       1       1       1       <t< td=""><td>6       30007H~       2       38       2       20       15       2       1      </td><td>6 30007用~       2       38       2       20       15       2       1      </td><td>6 30007用~       2       38       2       20       15       2       1      </td><td>6 30007Pr~       2       38       2       20       15       2       1       0       0       0       0       0       0       0       0       0       0       0       0       0       0       0       0       0       0       0       0       0       0       0       0       0       0       0       0       0       0       0       0       0       0       0       0       0       0       0       0       0       0       0       0       0       0       0       0       0       0       0       0       0       0       0       0       0       0       0       0       0       0       0       0       0       0       0       0       0       0       0       0       0       0       0       0       0       0       0       0       0       0       0       0       0       0       0       0       0       0       0       0       0       0       0       0       0       0       0       0       0       0       0       0       0       0       0       0       0       0       &lt;</td><td>6 30007 PP-       2       38       2       20       15       2       1       0       0       0       0       0       0       0       0       0       0       0       0       0       0       0       0       0       0       0       0       0       0       0       0       0       0       0       0       0       0       0       0       0       0       0       0       0       0       0       0       0       0       0       0       0       0       0       0       0       0       0       0       0       0       0       0       0       0       0       0       0       0       0       0       0       0       0       0       0       0       0       0       0       0       0       0       0       0       0       0       0       0       0       0       0       0       0       0       0       0       0       0       0       0       0       0       0       0       0       0       0       0       0       0       0       0       0       0       0       0</td></t<></td></td<></td></t<> | 6 3000万円〜       2       38       2       20       15       2       1         7 3200万円〜       1       7       1       6       1       1         8 3400万円〜       4       34       3       14       1       14       5       1         9 3600万円〜       8       10       8       4       3       3       1       1       14       5       1         10 3600万円〜       2       5       4       1       1       2       5       4       1         11 4000万円〜       1       34       5       1       10       15       1       2         12 4200万円〜       2       5       4       1       1       2       1       1       1       2         14 4600万円〜       1       1       1       1       2       4       1       1       2       4       4       1       1       2       4       4       1       1       1       2       4       4       1       1       1       2       4       4       1       1       1       1       1       1       1       1       1       1       1 <td< td=""><td>6 3000万円〜       2       38       2       20       15       2       1       1         7 3200万円〜       1       7       1       6       1       1       1         8 3400万円〜       4       34       3       14       1       14       5       1         9 3600万円〜       8       10       8       4       3       3       1       1         10 3800万円〜       2       5       4       1       1       1       1       1         11 4000万円〜       1       34       5       1       10       15       1       2         12 4200万円〜       2       2       7       1       2       1       1       1         13 4400万円〜       1       1       1       1       1       2       4       1         15 4800万円〜       2       2       7       1       2       4       1         15 500万円〜       1       2       9       14       1       1       1       1         18 5400万円〜       1       2       1       1       1       1       1       1         15 5000万円〜       1       2</td><td>6 3000万円~       2       38       2       20       15       2       1       1         7 3200万円~       1       7       1       6       1       1       1         8 3400万円~       4       34       3       14       1       14       5       1         9 3600万円~       8       10       8       4       3       3       1       1         10 3800万円~       2       10       2       5       4       1       1         11 4000万円~       1       34       5       1       10       15       1       2       1         12 4200万円~       2       0       1       1       1       2       1         13 4400万円~       1       15       2       2       7       1       2       1         14 4600万円~       1       1       1       2       4       3         15 4800万円~       43       1       2       9       14       9         17 5200万円~       1       2       9       14       9       8       2       5         19 5600万円~       3       7       4       1       9       8&lt;</td><td>6       3000万円~       2       38       2       20       15       2       1      </td><td>6       3000万円~       2       38       2       20       15       2       1            7       3200万円~       1       7       1       6       1</td><td>6       3000万円~       2       38       2       20       15       2       1      </td><td>6       3000万円~       2       38       2       20       15       2       1       1       1       1       1       1       1       1       1       1       1       1       1       1       1       1       1       1       1       1       1       1       1       1       1       1       1       1       1       1       1       1       1       1       1       1       1       1       1       1       1       1       1       1       1       1       1       1       1       1       1       1       1       1       1       1       1       1       1       1       1       1       1       1       1       1       1       1       1       1       1       1       1       1       1       1       1       1       1       1       1       1       1       1       1       1       1       1       1       1       1       1       1       1       1       1       1       1       1       1       1       1       1       1       1       1       1       1       1       1       <t< td=""><td>6       30007H~       2       38       2       20       15       2       1      </td><td>6 30007用~       2       38       2       20       15       2       1      </td><td>6 30007用~       2       38       2       20       15       2       1      </td><td>6 30007Pr~       2       38       2       20       15       2       1       0       0       0       0       0       0       0       0       0       0       0       0       0       0       0       0       0       0       0       0       0       0       0       0       0       0       0       0       0       0       0       0       0       0       0       0       0       0       0       0       0       0       0       0       0       0       0       0       0       0       0       0       0       0       0       0       0       0       0       0       0       0       0       0       0       0       0       0       0       0       0       0       0       0       0       0       0       0       0       0       0       0       0       0       0       0       0       0       0       0       0       0       0       0       0       0       0       0       0       0       0       0       0       0       0       0       0       0       0       0       &lt;</td><td>6 30007 PP-       2       38       2       20       15       2       1       0       0       0       0       0       0       0       0       0       0       0       0       0       0       0       0       0       0       0       0       0       0       0       0       0       0       0       0       0       0       0       0       0       0       0       0       0       0       0       0       0       0       0       0       0       0       0       0       0       0       0       0       0       0       0       0       0       0       0       0       0       0       0       0       0       0       0       0       0       0       0       0       0       0       0       0       0       0       0       0       0       0       0       0       0       0       0       0       0       0       0       0       0       0       0       0       0       0       0       0       0       0       0       0       0       0       0       0       0       0</td></t<></td></td<> | 6 3000万円〜       2       38       2       20       15       2       1       1         7 3200万円〜       1       7       1       6       1       1       1         8 3400万円〜       4       34       3       14       1       14       5       1         9 3600万円〜       8       10       8       4       3       3       1       1         10 3800万円〜       2       5       4       1       1       1       1       1         11 4000万円〜       1       34       5       1       10       15       1       2         12 4200万円〜       2       2       7       1       2       1       1       1         13 4400万円〜       1       1       1       1       1       2       4       1         15 4800万円〜       2       2       7       1       2       4       1         15 500万円〜       1       2       9       14       1       1       1       1         18 5400万円〜       1       2       1       1       1       1       1       1         15 5000万円〜       1       2 | 6 3000万円~       2       38       2       20       15       2       1       1         7 3200万円~       1       7       1       6       1       1       1         8 3400万円~       4       34       3       14       1       14       5       1         9 3600万円~       8       10       8       4       3       3       1       1         10 3800万円~       2       10       2       5       4       1       1         11 4000万円~       1       34       5       1       10       15       1       2       1         12 4200万円~       2       0       1       1       1       2       1         13 4400万円~       1       15       2       2       7       1       2       1         14 4600万円~       1       1       1       2       4       3         15 4800万円~       43       1       2       9       14       9         17 5200万円~       1       2       9       14       9       8       2       5         19 5600万円~       3       7       4       1       9       8< | 6       3000万円~       2       38       2       20       15       2       1 | 6       3000万円~       2       38       2       20       15       2       1            7       3200万円~       1       7       1       6       1 | 6       3000万円~       2       38       2       20       15       2       1 | 6       3000万円~       2       38       2       20       15       2       1       1       1       1       1       1       1       1       1       1       1       1       1       1       1       1       1       1       1       1       1       1       1       1       1       1       1       1       1       1       1       1       1       1       1       1       1       1       1       1       1       1       1       1       1       1       1       1       1       1       1       1       1       1       1       1       1       1       1       1       1       1       1       1       1       1       1       1       1       1       1       1       1       1       1       1       1       1       1       1       1       1       1       1       1       1       1       1       1       1       1       1       1       1       1       1       1       1       1       1       1       1       1       1       1       1       1       1       1       1 <t< td=""><td>6       30007H~       2       38       2       20       15       2       1      </td><td>6 30007用~       2       38       2       20       15       2       1      </td><td>6 30007用~       2       38       2       20       15       2       1      </td><td>6 30007Pr~       2       38       2       20       15       2       1       0       0       0       0       0       0       0       0       0       0       0       0       0       0       0       0       0       0       0       0       0       0       0       0       0       0       0       0       0       0       0       0       0       0       0       0       0       0       0       0       0       0       0       0       0       0       0       0       0       0       0       0       0       0       0       0       0       0       0       0       0       0       0       0       0       0       0       0       0       0       0       0       0       0       0       0       0       0       0       0       0       0       0       0       0       0       0       0       0       0       0       0       0       0       0       0       0       0       0       0       0       0       0       0       0       0       0       0       0       0       &lt;</td><td>6 30007 PP-       2       38       2       20       15       2       1       0       0       0       0       0       0       0       0       0       0       0       0       0       0       0       0       0       0       0       0       0       0       0       0       0       0       0       0       0       0       0       0       0       0       0       0       0       0       0       0       0       0       0       0       0       0       0       0       0       0       0       0       0       0       0       0       0       0       0       0       0       0       0       0       0       0       0       0       0       0       0       0       0       0       0       0       0       0       0       0       0       0       0       0       0       0       0       0       0       0       0       0       0       0       0       0       0       0       0       0       0       0       0       0       0       0       0       0       0       0</td></t<> | 6       30007H~       2       38       2       20       15       2       1 | 6 30007用~       2       38       2       20       15       2       1 | 6 30007用~       2       38       2       20       15       2       1 | 6 30007Pr~       2       38       2       20       15       2       1       0       0       0       0       0       0       0       0       0       0       0       0       0       0       0       0       0       0       0       0       0       0       0       0       0       0       0       0       0       0       0       0       0       0       0       0       0       0       0       0       0       0       0       0       0       0       0       0       0       0       0       0       0       0       0       0       0       0       0       0       0       0       0       0       0       0       0       0       0       0       0       0       0       0       0       0       0       0       0       0       0       0       0       0       0       0       0       0       0       0       0       0       0       0       0       0       0       0       0       0       0       0       0       0       0       0       0       0       0       0       < | 6 30007 PP-       2       38       2       20       15       2       1       0       0       0       0       0       0       0       0       0       0       0       0       0       0       0       0       0       0       0       0       0       0       0       0       0       0       0       0       0       0       0       0       0       0       0       0       0       0       0       0       0       0       0       0       0       0       0       0       0       0       0       0       0       0       0       0       0       0       0       0       0       0       0       0       0       0       0       0       0       0       0       0       0       0       0       0       0       0       0       0       0       0       0       0       0       0       0       0       0       0       0       0       0       0       0       0       0       0       0       0       0       0       0       0       0       0       0       0       0       0 |

専有面積と予算・販売価格帯のクロス表示 左側が、販売住戸の件数。右側が来訪顧客の希望面積、予算の件数 これにより、どのゾーンに顧客が集まっているか、弱いかがわかる

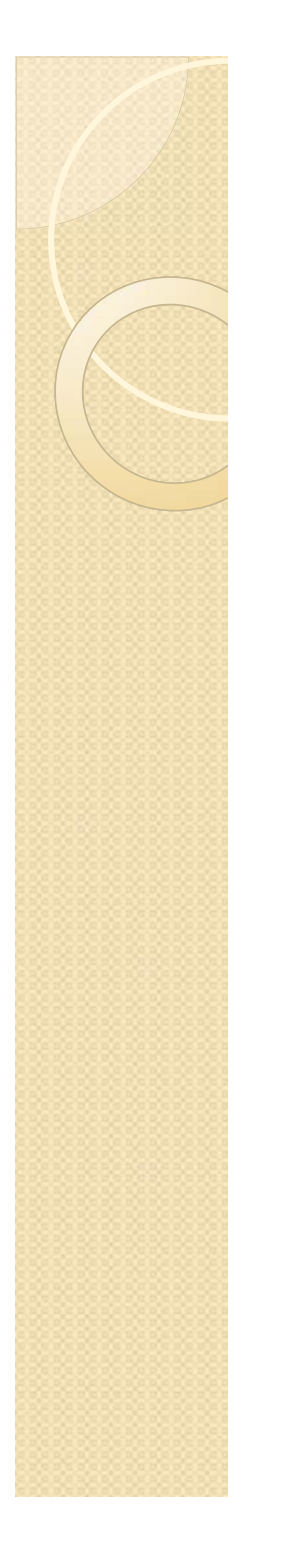

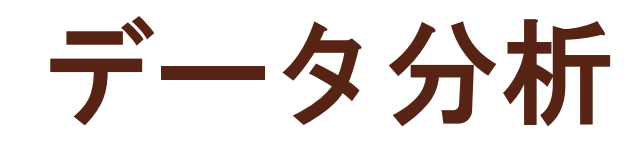

データ選別を行った後の、クロス分析メニュー EXCEL形式で出力されますので、加工は自由です。

| 選別項目のクロス集計 閉じる                       |
|--------------------------------------|
| 分析項目 年収 ▼ × 自己資金 ▼ クロス集計表示<br>年収     |
| → 分析項目<br>自己資金<br>予算<br>希望面積         |
| 居住項目 住居形態名<br>年齢<br>希望間取り名 ▼ クロス集計表示 |
| 来訪媒体 居住エリア×来訪媒体 居住エリア詳細×来訪媒体         |
| エリア× 再来回数                            |
|                                      |

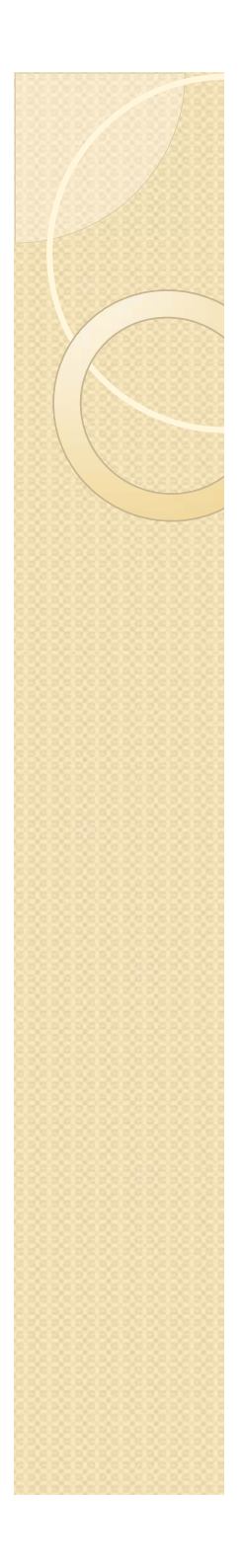

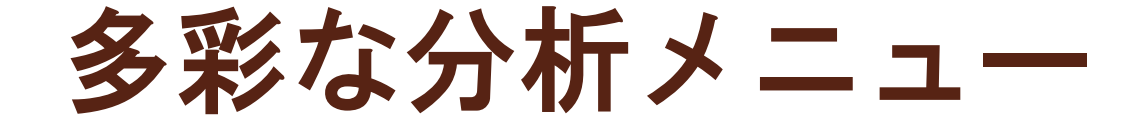

- ワンタッチ・ボタンで簡単に分析
  - ◎ 属性 媒体分析
  - 顧客ミスマッチ度分析
  - ◎ クロス分析
- 簡単な操作で、複雑なデータ選別が可能とした、 売り切るためのシステム。
  - リストや、分析資料を作るのが仕事ではなく、あらゆる角度から、データを分析し、考える時間を作ることが可能となります。
  - 想定する顧客像から、実際の顧客データをリスト アップして、シナリオにのっとった、顧客フォロー など。
  - 先週の広告宣伝効果の見極めと、今週の広告戦略立 案など

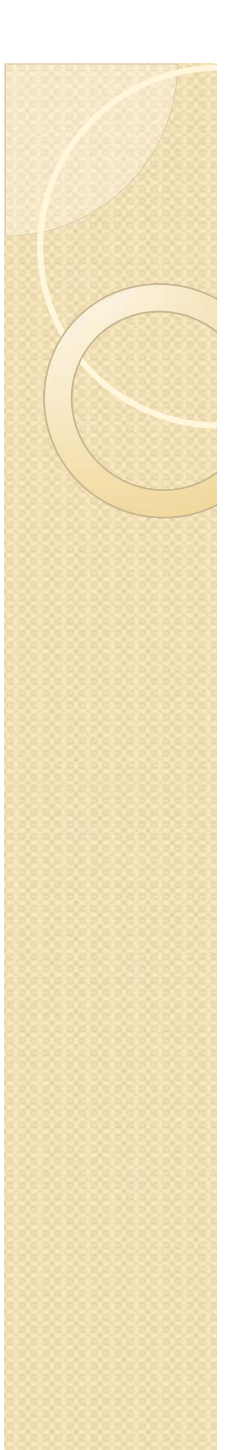

## 印刷

データ選別を行った後の、リスト、タックシール等の印刷メニュー

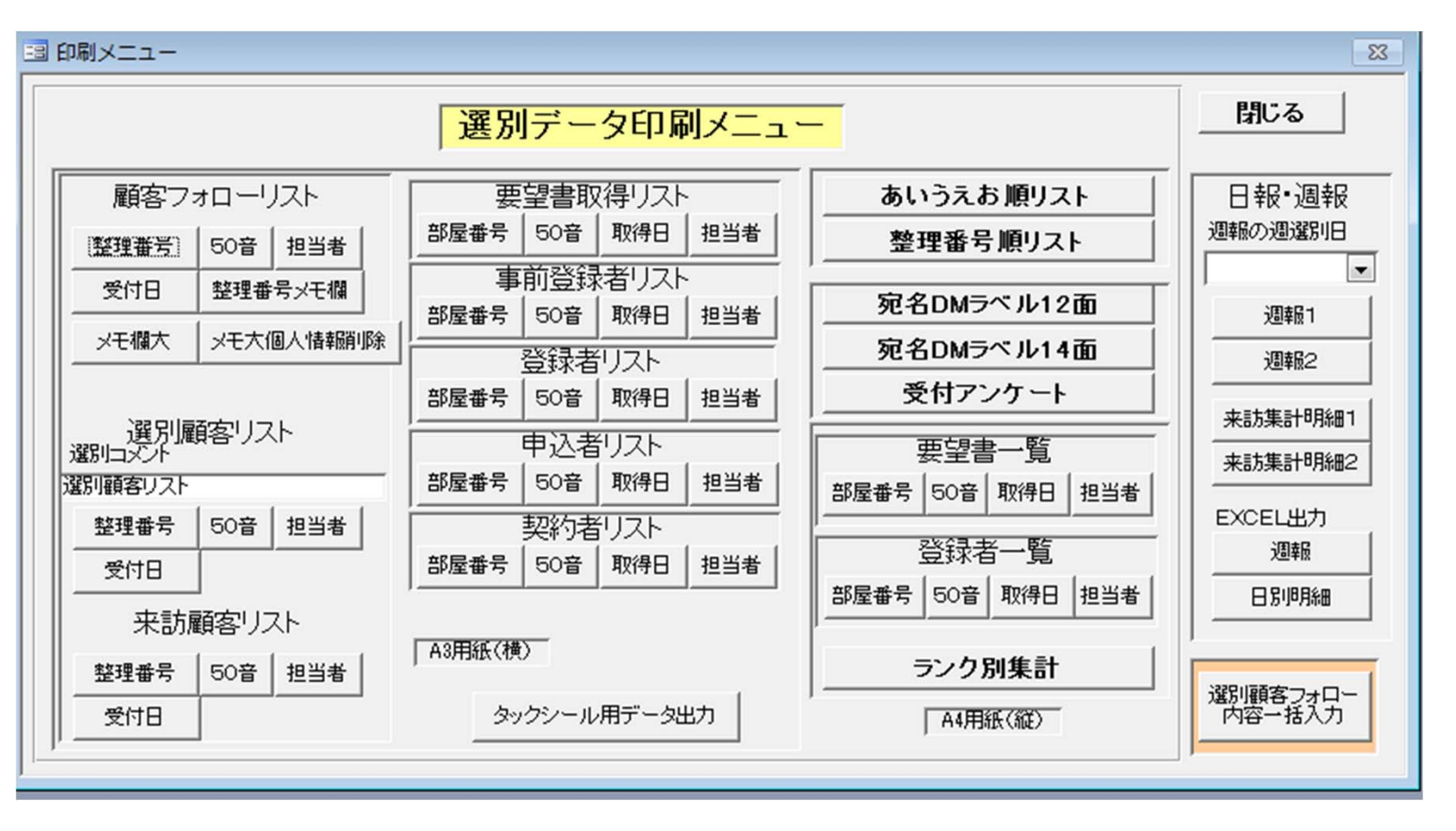

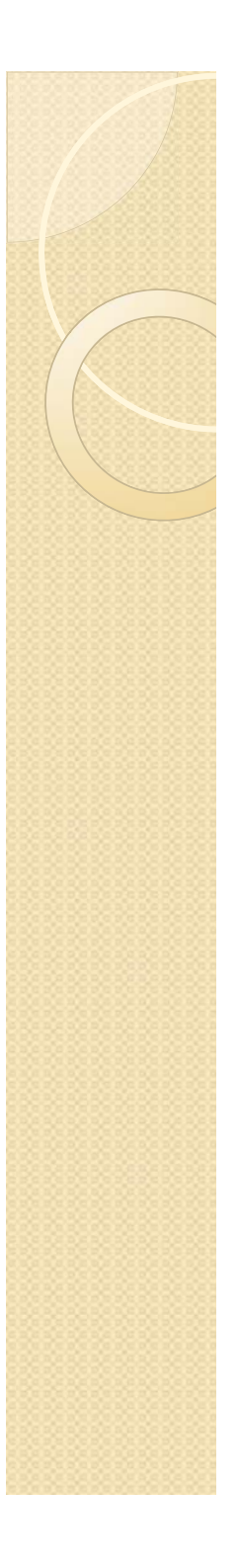

## 一斉メール送信

- ・例えば、
  - 資料請求者で未来訪者
  - 来訪者で、未契約者
  - など、データを選別してから、一斉メー ルボタンにて、一斉メール送信を行う。
  - 御社で一斉メールに未対応のメールサー バーを使用している場合は、弊社の一斉 メールサーバーを提供します。

# アナライザーによる分析

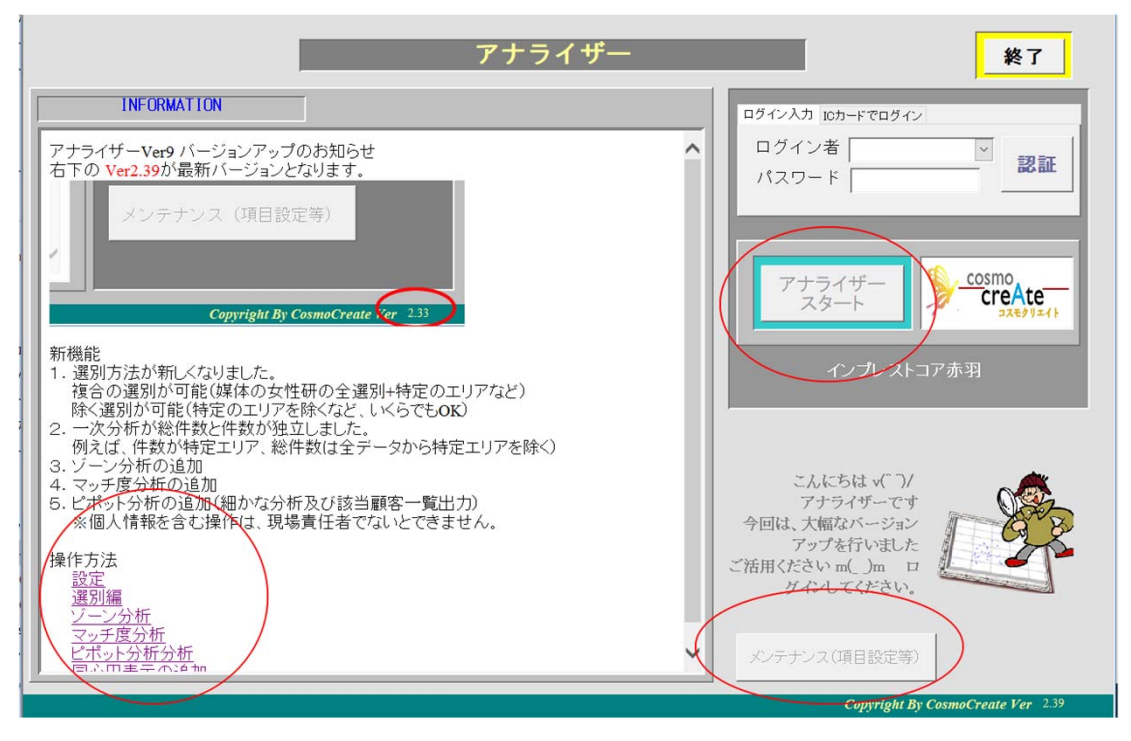

ー次分析などの分析は、アナライザーを使用します。 左側の、分析の操作方法をご覧ください。

ログインして、アナライザースタートボタンを押します。

# アナライザーメイン画面

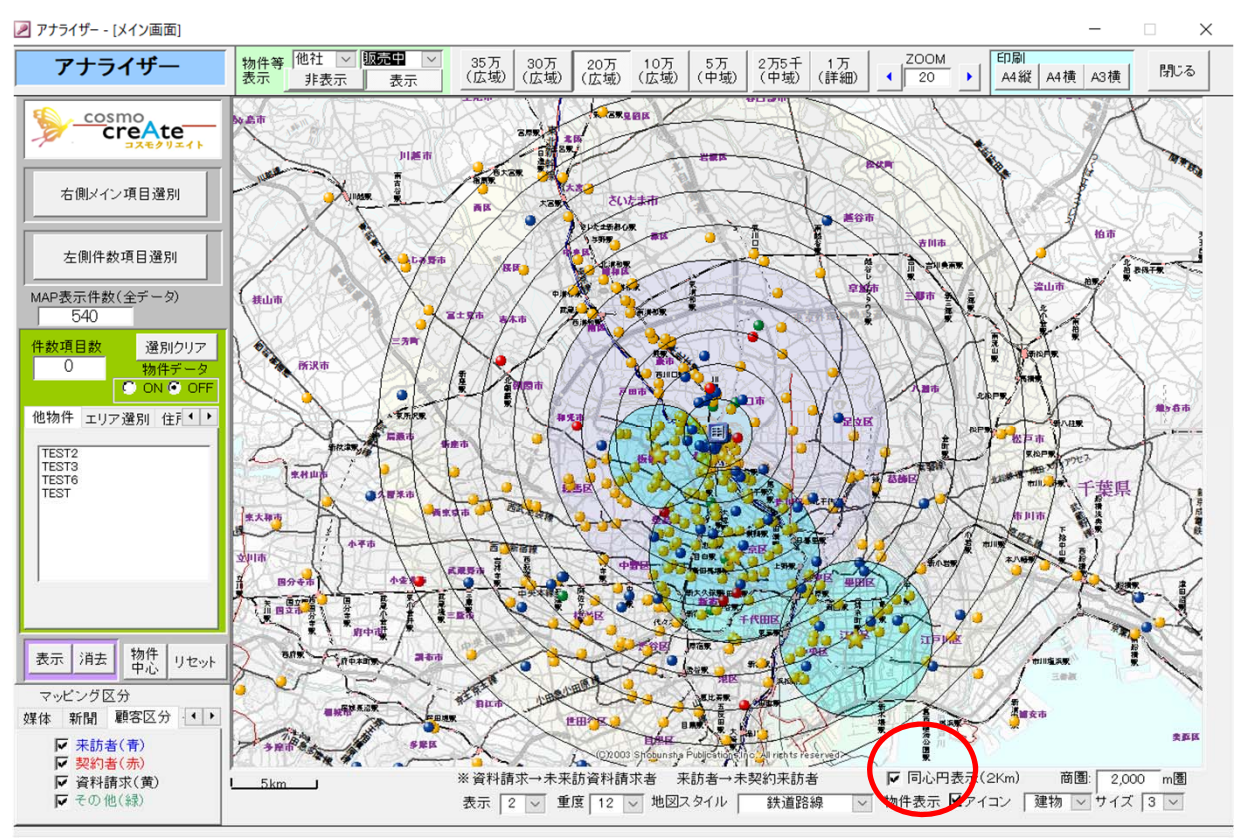

物件を中心として、2Km圏の同心円表示が可能です。 (画像処理メモリーの少ないPCの場合は、表示ができない場合がございます) 右側メイン項目選別、左側件数項目選別でデータを選別してください。

# ANA-次媒体分析(エリア)

#### ー次分析<エリア・媒体 I>COSMOマンション

| No   | <b>米名</b> | 件数 | X      | 累計  | X      |
|------|-----------|----|--------|-----|--------|
| 1東   | 京都        | 16 | 76.19% | 144 | 78.69% |
| 2 场  | 玉果        | 2  | 9.52%  | 17  | 9.29%  |
| 3 茨  | 成果        | 1  | 4,76%  | 2   | 1.095  |
| 4 岐  | 単県        | 1  | 4.76%  | 1   | 0.55%  |
| 5福   | 商果        | 1  | 4,76%  | 1   | 0.55%  |
| 6神   | 奈川県       |    |        | 8   | 4.92%  |
| 7千   | 業県        |    |        | 5   | 2.73   |
| 8    | 同果        |    |        | 2   | 1.09%  |
| 9 兵  | 軍県        |    |        | 1   | 0.55%  |
| 10 香 | 11        |    |        | 1   | 0.55%  |
| 合    | +         | 21 |        | 183 |        |

| 【1-2.市区 自宅所在】          |    |        |     |        |       |
|------------------------|----|--------|-----|--------|-------|
| No 市区名                 | 件数 | X      |     | *      |       |
| 1 東京都新宿区               | 8  | 38.1%  | 35  | 19.13% | 79.55 |
| 2 東京都豊島区               | 4  | 19.05% | 36  | 19.67% | 80.59 |
| 3 東京都渋谷区               | 2  | 9.52%  | 4   | 2.19%  | 47.20 |
| 4 東京都中野区               | 1  | 4.76%  | 10  | 5.46%  | 53.46 |
| 5 東京都杉並区               | 1  | 4,76%  | 7   | 3.83%  | 50.33 |
| 6 埼玉県志木市               | 1  | 4.76%  | 2   | 1.09%  | 45.11 |
| 7 埼玉県狭山市               | 1  | 4,76%  | 1   | 0.55%  | 44.07 |
| 8 東京都世田谷区              | 0  | 0.%    | 7   | 3.83%  | 50.33 |
| 9 東京都文京区               | 0  | 0.%    | 6   | 3.28%  | 49.29 |
| 10 東京都線馬区              | 0  | 0.%    | 6   | 3.28%  | 49.29 |
| 11)埼玉県川口市              | 0  | 0.%    | 4   | 2.19%  | 47.20 |
| 12 東京都北区               | 0  | 0.%    | 4   | 2.19%  | 47.20 |
| 13 東京都板橋区              | 0  | 0.%    | 4   | 2.19%  | 47.20 |
| 14 東京都大田区<br>14 東京都大田区 | 0  | 0.%    | 3   | 1.64%  | 46.16 |
| 15 東京都狛江市              | 0  | 0.%    | 3   | 1.64%  | 46.16 |
| 16 東京都多摩市<br>16 東京都多摩市 | 0  | 0.%    | 3   | 1.64%  | 46.16 |
| 17 千葉県市川市              | 0  | 0.%    | 2   | 1.09%  | 45.11 |
| 18 東京都中央区              | 0  | 0.%    | 2   | 1.09%  | 45.11 |
| 19 東京都目黒区              | 0  | 0.%    | 2   | 1.09%  | 45.11 |
| 20 東京都府中市              | 0  | 0.%    | 2   | 1.09%  | 45.11 |
| 21 神奈川県川崎市中原区          | 0  | 0.%    | 2   | 1.09%  | 45.11 |
| 22 神奈川県川崎市多摩区          | 0  | 0.%    | 2   | 1.09%  | 45.11 |
| 23 埼玉県                 | 0  | 0.%    | 10  | 5.46%  | 5     |
| 24 東京都                 | 0  | 0.%    | 10  | 5.46%  |       |
| 25 神奈川県                | 0  | 0.%    | 5   | 2.73%  |       |
| 26 千葉県                 | 0  | 0.%    | 3   | 1.64%  |       |
| 27 茨城県                 | 1  | 4.76%  | 2   | 1.09%  | i.    |
| 28 静岡県                 | 0  | 0.%    | 2   | 1.09%  |       |
| 29 岐阜県                 | 1  | 4,76%  | 1   | 0.55%  |       |
| 30 兵庫県                 | 0  | 0.%    | 1   | 0.55%  |       |
| 31 香川県                 | 0  | 0.%    | 1   | 0.55%  |       |
| 32 福岡県                 | 1  | 4,76%  | 1   | 0.55%  |       |
| 合計                     | 21 |        | 183 |        |       |

【1-3.注目地域 自宅所在】

| No | 市区町村          | 件数  |       | <b>3</b> | *     | 偏差值   |
|----|---------------|-----|-------|----------|-------|-------|
| 1  | 豐島区目白         | 1   | 4.76% | 14       | 7.65% | 86.89 |
| 2  | 豐島区南長崎        | 1   | 4,76% | 6        | 3.28% | 61.60 |
| 3  | 豊島区雑司が谷       | 1   | 4,76% | 1        | 0.55% | 45.78 |
| 4  | 豐島区千早         | 1   | 4,76% | 1        | 0.55% | 45.78 |
| 5  | 豐島区西池袋        |     |       | 3        | 1.64% | 52.11 |
| 6  | 豐島区長崎         |     |       | 2        | 1.09% | 48.95 |
| 7  | 豊島区要町         |     |       | 2        | 1.09% | 48.95 |
| 8  | 豐島区南池袋        |     |       | 2        | 1.09% | 48.95 |
| 9  | 文京区會羽         |     |       | 2        | 1.09% | 48.95 |
| 10 | 豊島区巣鴨         |     |       | 1        | 0.55% | 45.78 |
| 11 | 豊島区東池袋(次のビルを調 | 余() |       | 1        | 0.55% | 45.78 |
| 12 | 豐島区高田         |     |       | 1        | 0.55% | 45.78 |
| 13 | 豐島区駒込         |     |       | 1        | 0.55% | 45.78 |
| 14 | 文京区白山(1丁目)    |     |       | 1        | 0.55% | 45.78 |
| 15 | 文京区大塚         |     |       | 1        | 0.55% | 45.78 |
| 16 | 文京区春日         |     |       | 1        | 0.55% | 45.78 |
| 17 | 文京区開口         |     |       | 1        | 0.55% | 45.78 |
| 18 | 豊島区千川         |     |       | 1        | 0.55% | 45.78 |
|    | 合計            | 4   |       | 42       |       |       |

## ANA-次媒体分析(沿線·勤務先)

#### -次分析<エリア・操作I>005M0マンション

| [2-1.自宅沿住民]                              |     |       |     |       |        |
|------------------------------------------|-----|-------|-----|-------|--------|
| No solution                              |     | 11.11 |     |       | 130.00 |
| 2 2 * * * *                              | 1   | 2.095 |     | 2,725 | 58.79  |
| 3 年前 2                                   | 1   | 9,095 | 2   | 1,835 | 53,24  |
| 4055                                     | 1   | 9.095 | 2   | 1.835 | 53.24  |
| 38 <b>.</b>                              | -   | 2.000 |     | 0.925 | 47.59  |
| 784455                                   |     | 5.005 |     | 0.975 | 47.65  |
| 「御田市家                                    | - 1 | 9.000 | - 1 | 0.925 | 47.85  |
| ● 兼批河田駅                                  | 1   | 9.095 | 1   | 0.925 | 47.89  |
| 10 東京駅                                   | 1   | 9.095 | - 1 | 0.925 | 47.89  |
|                                          |     | - 83  |     | 1223  | 1110   |
| 13 33 38                                 | 0   | 0.5   | 3   | 2,75% | 58.75  |
| 14 中野湖上駅                                 | 0   | 0.5   | 2   | 1,835 | 53.34  |
|                                          | 0   | 0.5   | 2   | 1.835 | 53.24  |
|                                          | 0   | 0.5   |     | 1.835 | 53.24  |
| 11 18 2 4 5                              | 0   | 0.5   | 2   | 1.875 | 53.24  |
| 12 四方五副三人                                | 0   | 0.5   | 1   | 0.925 | 47.55  |
| 20 京島登田駅                                 | 0   | 0.5   | 1   | 0.925 | 47.85  |
| 21 2 12 0 0 0                            |     | 0.5   |     | 0.925 | 47.89  |
| 23 78 48                                 | 0   | 0.5   |     | 0.925 | 47.55  |
| 24 1011 1                                | 0   | 0.5   | 1   | 0.925 | 47.89  |
| 25 王子 8                                  | 0   | 0.5   | 1   | 0.925 | 47.69  |
| 25 + 2 23                                | 0   | 0.5   |     | 0.925 | 47.89  |
| 27 1 1 1 1 1 1 1 1 1 1 1 1 1 1 1 1 1 1 1 |     | 0.5   |     | 0.925 | 47.89  |
| 29 上石神井長                                 | 0   | 0.5   | - 1 | 0.925 | 47.85  |
| 30 涡線東                                   | 0   | 0.5   | 1   | 0.925 | 47.85  |
| 31 小平夏                                   | 0   | 0.5   | 1   | 0.925 | 47.85  |
| 10000                                    | - 8 | - 83  |     | 0.971 | 4749   |
| 34 市ヶ谷駅                                  | 0   | 0.5   | 1   | 0.925 | 47.85  |
| 35 航空公司院                                 | 0   | 0.5   | -   | 0.925 | 47.85  |
| 20 10 10 10                              | 0   | 0.5   |     | 0.925 | 47.85  |
| 37                                       | 0   | 0.5   |     | 0.925 | 47.55  |
| 30 10 10 10                              | 6   | 0.5   |     | 0.975 | 47.65  |
| 40 美川中駅                                  | 6   | 0.5   | -   | 0.925 | 47.85  |
| 41 川口元規範                                 | 0   | 0.5   | 1   | 0.925 | 47.80  |
| 42 8 8 8                                 | 9   | 0.5   | -   | 0.925 | 47.65  |
| 44                                       | 8   | 80    | -   | 0.075 | 47.88  |
| 45 生田 2                                  | 0   | 0.5   | 1   | 0.925 | 47.89  |
| 44 西浦和田                                  | 0   | 0.5   | 1   | 0.925 | 47.89  |
| 47 七神子公園家                                | 8   | 0.5   |     | 0.225 | 47.89  |
| 40 4 8 4 4                               | 0   | 0.5   | - 1 | 0.925 | 47.85  |
| 50 方用 新聞                                 | 0   | 0.5   | 1   | 0.923 | 47.85  |
| 51 (K.H. K.                              | 0   | 0.5   | 1   | 0.925 | 47.55  |
|                                          | 0   | 0.5   | -   | 0.225 | 47.85  |
| 54 代田城長                                  | 6   | 0.5   |     | 0.975 | 47.65  |
| 55 大久保殿                                  | Ö   | 0.5   |     | 0.92% | 47.50  |
| 18 大會山家                                  | 0   | 0.5   | 1   | 0.925 | 47.55  |
| 17 M L R                                 | 9   | - 23  |     | 0.225 | 47.45  |
| 59 東大沢駅                                  | 0   | 0.5   |     | 0.97% | 47.85  |
| 40 III # # # E                           | 0   | 0.5   | 1   | 0.92% | 47.85  |
| 41 開業家                                   | 0   | 0.5   | 1   | 0.925 | 47.80  |
| 42 東土 多 第月 K                             | 0   | 0.3   |     | 0.925 | 47.80  |
| 84 A III                                 |     | 0.5   |     | 0.975 | 47.65  |
| (5) 重平大津東                                | 6   | 0.5   |     | 0.375 | 47.85  |
| 68 東拉山東                                  | 0   | 0.5   | 1   | 0.92% | 47.89  |
| 17 久田 (                                  | 0   | 0.5   | -   | 0.925 | 47.65  |
|                                          | - 8 | - 83  |     | 100   | 1/1    |
| 20 白山居                                   | 0   | 0.5   | 1   | 0.975 | 47.85  |
| 71 円 日前間                                 | 0   | 0.5   | 1   | 0.925 | 47.85  |
| 72 新聞本町 1                                | 0   | 0.5   |     | 0.925 | 47.85  |
| 73 中華福祉                                  | 0   | 0.5   |     | 0.92% | 47.55  |
| 75 22 4 4 5                              | 0   | 01    |     | 0.974 | 47.85  |
| 78 上大開家                                  | 5   | 0.5   |     | 0.925 | 47.25  |
| 77                                       | 0   | 0.5   | 1   | 0.925 | 47.89  |
| 81                                       | 11  |       | 109 |       |        |

| * * **            |    |        | 1   |        |
|-------------------|----|--------|-----|--------|
| 連本政               | 5  | 29,415 | 19  | 11.525 |
| 2 千代田区            | 2  | 11,255 | 25  | 15,155 |
| 1 推区              | 2  | 11,75% | 22  | 13,945 |
| 4 余田区             | 1  | 5.825  | 22  | 13.335 |
| 5 中央区             |    | 5.585  | 7   | 4245   |
| の「「「「「「」」」        | 1  | 5.525  | 2   | 1,215  |
| 7 文章区             | -  | 5.885  | 2   | 1215   |
|                   |    | 5.585  | -   | 0.615  |
| の方面子              | 1  | 5.88%  | 1   | 0.615  |
| 0 名古 市            | 1  | 5,525  | 1   | 0.615  |
|                   | 1  | 5.585  | 1   | 0.615  |
|                   | 0  | 0.5    | 18  | 10.915 |
|                   | 0  | 0.5    | 5   | 3.035  |
| 4 IT 1 1 K        | 0  | 0.5    | 4   | 2.425  |
|                   | 0  | 0.5    | 2   | 1.625  |
| 6 林風区             | 0  | 0.5    | 3   | 1.625  |
| 7 中華國             | 0  | 0.5    | 2   | 1.625  |
| 2 第 中 市           | 0  | 0.5    | 2   | 1,215  |
| 「「「「「「」」」         | 0  | 0.5    | 1   | 1215   |
| () 西重度市           | 0  | 0.5    | 1   | 0.615  |
| 「「「「「「「」」         | 0  | 0.5    | 1   | 0.615  |
|                   | 0  | 0.5    | 1   | 0.615  |
| 「「「「」」の「「」」       | 0  | 0.5    | 1   | 0.615  |
| 4 11 11 12        | 0  | 0.5    | 1   | 0.615  |
| なきの               | 0  | 0.5    | 1   | 0.615  |
| 8 X H H           | 0  | 0.5    | 1   | 0.615  |
| 「市営市              | 0  | 0.5    | 1   | 0.615  |
| 2 百姓              | 0  | 0.5    | 1   | 0.615  |
|                   | 0  | 0.5    | 1   | 0.615  |
| の成田市              | 0  | 0.5    | 1   | 0.615  |
| 日常推測              | Ó  | 0.5    | 1   | 0.615  |
| 2文章医              | 0  | 0.5    | 1   | 0.615  |
| 8 1.6             | 0  | 0.5    | 1   | 0.615  |
| 本業業               | 0  | 0.5    | 1   | 0.615  |
| 2 大阪市住奈区          | 0  | 0.5    | 1   | 0.615  |
| 2 日本市             | 0  | 0.5    | 1   | 0.615  |
| 17 <b>1</b> 1 1 1 | 0  | 0.5    | 1   | 0.615  |
| 2 拍击              | 0  | 0.5    | 1   | 0.615  |
| 2 E H 12          | 0  | 0.5    | 1   | 0.615  |
| 2 1 1 1 2         | 0  | 0.5    | 1   | 0.815  |
| <b>#</b> #        | 17 |        | 165 |        |
|                   |    |        | 100 |        |

| [2-1数并大均量图]     |     |      |     |       |
|-----------------|-----|------|-----|-------|
| No Biddle 4     | 1   |      | 1   |       |
|                 |     | 105  | 3   | 2.423 |
| 3 2 2 2         | 1   | 10.5 | 2   | 1.775 |
| 4日本地記           | 1   | 10.3 | 2   | 1,775 |
|                 | 1   | 10.5 | 2   | 1.775 |
|                 | - 1 | 103  |     | 1.775 |
|                 | - 1 | 10.5 | 2   | 1.775 |
|                 | 1   | 10.5 | 1   | 0.88% |
| 10              | 0   | 0.5  |     | 5.315 |
|                 | - 8 | 01   | -   | 2.65  |
| 13 大手計算         | 0   | 0.5  | 3   | 2.655 |
| 14 12/11        | 0   | 03   | 2   | 1.775 |
|                 | 0   | 03   | 2   | 1.775 |
|                 | 0   | 0.5  | 2   | 1.775 |
| 10 10 10 10 10  | 0   | 0.5  | 2   | 1,775 |
| 19              | 0   | 0.5  | 2   | 1.775 |
|                 |     | 0.5  | - 2 | 1.77  |
|                 | 0   | 05   | 2   | 1.775 |
| 23 田町家          | 0   | 0.5  | 2   | 1.775 |
| 24              | 0   | 0.5  | 2   | 1.775 |
|                 | - 8 | 0.5  |     | 1.77  |
| 27 新大規模         | 0   | 0.5  | 1   | 0.825 |
| 20 未接 2         | 0   | 0.5  | 1   | 0.325 |
| 22 24 2 1 2 2   | 0   | 03   | 1   | 0.525 |
| 31 2 2 2 2      | 0   | 05   |     | 0.525 |
| 32 339          | 0   | 0.5  | 1   | 0.525 |
| 33 BRANK        | 0   | 03   | 1   | 0.525 |
| 34 参羽捕駅         | 0   | 0.5  | 1   | 0.88% |
| 30 1 C C        | 0   | 03   | -   | 0.885 |
| 37 戸田公園駅        | 0   | 0.5  | 1   | 0.825 |
| 38 成田安津駅        | 0   | 0.5  | 1   | 0.525 |
| 22 竹枝1          | 0   | 0.5  |     | 0.525 |
|                 | 0   | 03   |     | 0.525 |
| 42 多度サンター家      | 0   | 0.5  | 1   | 0.525 |
| 43 大元           | 0   | 03   | 1   | 0.58% |
| 44 <b>大和</b> 家  | 0   | 03   |     | 0.55% |
| 4 88 8          | 0   | 0.5  | - 1 | 0.525 |
| 47 東東推開         | 0   | 0.5  | 1   | 0.325 |
| 48 内華町駅         | 0   | 0.5  | 1   | 0.88% |
|                 |     | 05   |     | 0.355 |
| 51              | 8   | 03   |     | 0.824 |
| 52 1 1 1 2      | 0   | 03   | 1   | 0.585 |
| S XI #74A-8     | 0   | 03   | 1   | 0.585 |
| 52 美装 化         | 0   | 03   |     | 0.875 |
| 58 油度大概要        | 0   | 0.5  | 1   | 0.525 |
| 57 8 8 8        | 0   | 03   | 1   | 0.525 |
| 50 C # # # #    | 0   | 0.5  | 1   | 0.525 |
| 10 牛乳油素調整       | 0   | 0.5  |     | 0.885 |
| 61 安法川口見        | 0   | 0.5  | 1   | 0.585 |
| 62 MGEM6198     | 0   | 0.5  | 1   | 0.525 |
|                 | 0   | 0.5  |     | 0.855 |
|                 | 6   | 03   |     | 0.55% |
| 66 抽天寺 <b>家</b> | 0   | 0.5  | 1   | 0.58% |
|                 | 0   | 0.5  | -   | 0.555 |
|                 | - 8 | 0.5  |     | 0.84  |
| 70              | 0   | 03   | 1   | 0.525 |
| 71 派授新史         | 0   | 0.5  | 1   | 0.525 |
|                 | 0   | 03   |     | 0.525 |
| 74 五度田 2        | 0   | 03   |     | 0.885 |
| 78 文川 8         | 0   | 03   | 1   | 0.885 |
| # <b>3</b> 1    | 16  |      | 113 |       |

### ANA一次媒体分析(来訪媒体)

[3-3 辛助福祉(補助回答)]

#### ー次分析<エリア・媒体II>COSMOマンション

| No 未對媒体區分  |   | 100 |       |     |       |  |
|------------|---|-----|-------|-----|-------|--|
| 1 新聞新潟     | 1 | 0   | 0.5   | 0   | 0.5   |  |
| 2          | 1 | 0   | 0.5   | 0   | 0.5   |  |
| 3 インターネット  | 1 | 0   | 0.5   | 0   | 0.5   |  |
| 4 その他      | 1 | 0   | 0.5   | 0   | 0.5   |  |
| 書数         |   | 0   | 100.5 | 0   | 100.5 |  |
| <b>单</b> 负 |   | 21  |       | 184 |       |  |
| 合計         |   | 21  |       | 184 |       |  |

| [3-2,一次来於媒体]                             |      |     |        |     |        |        |
|------------------------------------------|------|-----|--------|-----|--------|--------|
| No Elte                                  | 10   | i.  |        |     |        |        |
| 1853 18                                  |      | 1   | 4,705  | 3   | 1.63%  | 41.83  |
| 21813                                    | 10   | 0   | 0.5    | 0   | 0.5    | _      |
| 3 8720 88                                | 10   | 9   | 0.5    | - 0 | 0.5    | _      |
| 1970 88                                  | 19   | 9   | 0.5    |     | 0.3    | _      |
|                                          | 10   |     | 0.5    |     | 0.5    | _      |
| 150 -0450                                | 10   |     | 0.5    | Ň   | 0.5    | _      |
|                                          | 10   | 0   | 05     | 3   | 16%    | 41.83  |
|                                          | 10   | ŏ   | 0.5    | ŏ   | 0.5    | 1144   |
| 10 新聞紙里 務長                               | 10   | Û   | 0.5    | Ó   | 0.5    |        |
| 11 新聞紙面 毎日                               | 10   | Û   | 0.5    | Û   | 0.5    |        |
| 12 新聞紙画 業務                               | 10   | Ó   | 0.5    | Û   | 0.5    |        |
| 13 新聞紙面 東京                               | 10   | 0   | 0.5    | 0   | 0.5    |        |
| 14 新聞紙面 その他新聞                            | 10   | 0   | 0.5    | 0   | 0.5    |        |
| 15 SUUNO TISM                            | 10   | 0   | 0.5    | 0   | 0.5    |        |
| 16 SUUNO RA-IIM - RM                     | 10   | 0   | 0.5    | 0   | 0.5    |        |
| 17 SUUNO RRINE- PRILLE                   | 10   | 0   | 0.5    | 0   | 0.5    | _      |
| 10 SOUND N.S.                            | 10   | 0   | 0.5    |     | 0.5    |        |
| 30 B                                     | 10   |     | 0.5    |     | 0.5    | _      |
| 21 2-497-4-                              | 10   |     | 0.5    |     | 0.5    |        |
| 22 - (0.451 - 0.40)                      | 10   | 0   | 0.5    |     | 0.5    | _      |
| 23 8 4340                                | 4    | 3   | 14,295 | 13  | 7.075  | 47.78  |
| 24L SET HP A                             | 10   | 0   | 0.5    | 0   | 0.5    |        |
| 2512 ST#HP B                             | 10   | 0   | 0.5    | 0   | 0.5    |        |
| 25 4 8 ± HP C                            | 10   | 0   | 0.5    | 0   | 0.5    |        |
| 27 2 5 E = HP D                          | 10   | 0   | 0.5    | 0   | 0.5    |        |
| 28 176-3-3HP                             | 10   | 0   | 0.5    | 0   | 0.5    |        |
| 21 他警察会打计(2                              | 10   | 0   | 0.5    | 0   | 0.5    |        |
| 30152,0140                               | -    | - 1 | 4.705  | 19  | 10,335 | 51.35  |
| 31 VERDONT BIR                           | - 10 |     | 19,00  | 19  | 6/2    | 49.3/  |
| 33 at home                               | 10   | 0   | 05     |     | 0.5    | -      |
| 34 7/2/08                                | 10   | Ő   | 0.5    | 0   | 0.5    |        |
| 35 897-1                                 | 10   | 0   | 0.5    | 0   | 0.5    |        |
| 38 日義住宅サーナ                               | 10   | 0   | 0.5    | 0   | 0.5    |        |
| 37 catch up                              | 10   | 0   | 0.5    | 0   | 0.5    |        |
| 30 4 1 1 1 1                             | 10   | 0   | 0.5    | 0   | 0.5    | -      |
| 33 CX 1/12/                              | 10   | 0   | 0.5    | 0   | 0.5    | -      |
| 41 20 24 20                              | 10   | 0   | 14 200 | 90  | 20.654 | 49.03  |
| 42 04                                    | - 1  |     | 4.76   | 30  | 8.74   | 49.57  |
| 43                                       |      |     | 4.70%  | 10  | 3.24%  | 43.81  |
| 44 3-8 554-                              | 10   | 0   | 05     | 0   | 0.5    | Tand I |
| 45 3 1 1 1 1 1 1 1 1 1 1 1 1 1 1 1 1 1 1 | 10   | Ó   | 0.5    | 0   | 0.5    |        |
| 44                                       | 10   | 0   | 0.5    | 0   | 0.5    |        |
| 47 嚴全                                    | 9    | 1   | 4.705  | 3   | 1.635  | 41.83  |
| 48 DM                                    | 10   | 0   | 0.5    | 0   | 0.5    |        |
| 40個編號-建設正备                               | 10   | 0   | 0.5    | 0   | 0.3    |        |
| 50 1 1 月 1 日 日                           | 10   | 0   | 0.5    | 0   | 0.3    |        |
| 21 449-100 -2                            | 10   | 0   | 0.5    | 0   | 0.5    | _      |
| 51 PIL + 4 M / 4                         | 10   | 0   |        |     | 0.5    | -      |
| 54 20- 14 B A                            | 10   |     | 0.4    |     | 0.5    | -      |
| 55 212 14 編件 0                           | 10   |     | 0.4    |     | 0.5    | -      |
| 58 210 74 編体 0                           | 10   | ő   | 04     | 0   | 0.4    |        |
| 57 8 1-1                                 | 10   | Ó   | 0.5    | 0   | 0.5    |        |
| 58 21 2 2 2                              | 10   | 0   | 0.5    | 0   | 0.5    |        |
| 59 女性研                                   | 1    | 6   | 28.57% | 57  | 30.98% | 75.98  |
| 60 千の金                                   | 10   | 0   | 0.5    | 0   | 0.5    |        |
| 有効                                       |      | 20  | 100.5  | 174 | 100.5  |        |
|                                          |      | 1   | _      | 10  |        |        |
| 1111                                     |      | 21  |        | 184 |        |        |

|                         | _     | _   |        | _    |        | _    |
|-------------------------|-------|-----|--------|------|--------|------|
| No ERG                  | 10    |     |        |      |        |      |
| 1折込 日畿                  | 5     | 1   | 3.7%   | 3    | 1.46%  | 43.4 |
| 2 折込 順日                 | 11    | 1   | 3.75   | 1    | 0.40%  | 42.2 |
| 3 新选 開売                 | 12    | 0   | 0.5    | 0    | 0.5    |      |
| 4.折込 毎日                 | 12    | 0   | 0.5    | 0    | 0.8    |      |
| いたい 単語                  | 12    | 0   | 0.5    | 0    | 0.5    | -    |
| きおふ 東京                  | 12    | Û.  | 0.5    | 0    | 0.5    |      |
| 2 新込 その他新聞              | 12    | 0   | 0.5    | 0    | 0.5    |      |
|                         | 12    | Ó   | 05     | 3    | 1.475  | 43.4 |
|                         |       | - 1 | 5.75   |      | 0.00   | 49.9 |
| 10 20 2 2 2 2           | 13    |     | - 64   | -    | 0.5    | -    |
| 11                      | - 13  | Ă   | 0.5    |      | 14     |      |
|                         | - 16  |     |        |      |        | _    |
|                         | - 16  |     |        |      |        |      |
|                         | 10    |     | - 03   |      | 0.3    | _    |
| 14 8 9 8 8 8 4 9 15 8 9 | 17    | - 0 | 0.5    | - 9  | 0.5    | _    |
| 15 SJUMO TEM            | 12    | 0   | 0.5    | - 0  | 0.5    |      |
| 14 SJUMO 推浜-川崎-湖南       | 12    | 0   | 0.5    | 0    | 0.5    |      |
| 17 SUUMO 夏夏南部-神秘测念      | 12    | 0   | 0.5    | 0    | 0.5    |      |
| 18 SUUMO ME             | 12    | 0   | 0.5    | 0    | 0.5    |      |
| 19 SUUMO 千重·王城          | 12    | 0   | 0.5    | 0    | 0.5    |      |
| 20 80に住む                | 12    | Û   | 0.5    | Ó    | 0.5    |      |
| 21 2-12729-             | 12    | 0   | 0.5    | Ó    | 0.5    |      |
| 22 千0 他SUUMO            | 12    | Ó   | 0.5    | 0    | 0.5    |      |
| 23 第440                 | 3     | 4   | 14.815 | 12   | 8 25%  | 51.9 |
| 24 3 2 2 10 4           | 19    | 0   | 05     | 6    | 08     |      |
| 24 2 4 10 8             | 13    | ň   | 0.5    |      | 0.8    | -    |
|                         |       |     | 0.0    |      | 0.5    |      |
| 20 C EIF C              | 14    |     | 0.5    |      | 0.5    |      |
| 2/                      | 12    | 0   | - 03   |      | 0.5    |      |
| 20 178-2789             | 12    | 0   | us     |      | 0.5    |      |
| 29 振動売餐和19              | 12    | 0   | 0.5    | 0    | 0.5    | _    |
| 30 SJUMO                |       | - 1 | 3.0    | 25   | 12,145 | 56,8 |
| 31 vahool-f-18          | 4     | 4   | 14.815 | 20   | 9,715  | 53.8 |
| 32 HOME'S               | 12    | Ó   | 0.5    | 0    | 0.5    |      |
| 33 at home              | 12    | 0   | 0.5    | 1    | 0.495  | 42.2 |
| 34 725/1208             | 12    | 0   | 0.5    | 0    | 0.5    |      |
| 35 # 7 /                | 12    | 0   | 0.5    | 0    | 0.5    |      |
| 35 日前住宅1-+              | 12    | Ó   | 05     | 0    | 0.5    |      |
| 37 patch up             | 12    | 0   | 05     | 0    | 0.5    |      |
| 38 4 1 1 1              | 1 1 2 | 0   | 0.5    | 0    | 0.5    |      |
| 31 4 7 7 4 4 7          | 1 13  | Ň   | 0.5    |      | 6.5    |      |
| 41 - 0140 WEB           | 1.5   | X   |        |      | 0.5    | _    |
|                         | - 16  | - 2 |        |      | 10.000 | -    |
| 411404772               |       |     | 15.243 | - 40 | 12.56  | 100  |
| 421281                  |       | - 1 | 10     | 16   | 1.10   | 51.3 |
| 43 里·杰 建築               | 10    | 1   | 1.7    |      | 3,88%  | 48.5 |
| 44 1-2 日表に大-            | 12    | 0   | 0.5    | 0    | 0.5    |      |
| 45                      | 12    | 0   | 0.5    | 0    | 0.5    |      |
| 48                      | 12    | 0   | 0.5    | 0    | 0.8    | 2    |
| 47 編合                   | 8     | 1   | 3.75   | 3    | 1.48%  | 43.4 |
| 48 DM                   | 12    | 0   | 0.5    | 0    | 0.5    |      |
| 41 情報数-建設広告             | 12    | 0   | 0.5    | 0    | 0.5    |      |
| 50                      | 12    | 0   | 0.5    | 0    | 0.5    |      |
| 51 34-34-4-2            | 12    | Ó   | 05     | Ó    | 03     | -    |
| 62 44 7 24              | 10    |     | 0.5    | -    | 0.0    | -    |
| 51 Ptt. 44 M Pt 4       | 14    |     | 0.0    |      | 0.5    | _    |
| 231 177 7 B 10 A        | 12    | 0   | 0.5    | 0    | 0.5    |      |
| 54 X 17 7 5 4 19 1      | 12    | 0   | 0.5    | 0    | 0.3    | -    |
| 551277714篇体 C           | 12    | 0   | 0.5    | 0    | 0.5    |      |
| 58 1892 中島福林 D          | 12    | 0   | 0.5    | 0    | 0.5    |      |
| 57 @                    | 12    | 0   | 0.5    | 0    | 0.5    |      |
| 58 熱局宣告                 | 12    | 0   | 0.5    | 0    | 0.5    |      |
| 刻文性研                    | 1     | 6   | 22.22  | 57   | 27.675 | 78.3 |
| 80 千の歳                  | 12    | 0   | 05     | 1    | 0.405  | 42.2 |
| 1.1                     | -     |     |        |      | 1000   | -    |

|                                                                                                    |                                                                                                    | _                                        |           |                                                                                 |                                         |                                                                                                    |       |
|----------------------------------------------------------------------------------------------------|----------------------------------------------------------------------------------------------------|------------------------------------------|-----------|---------------------------------------------------------------------------------|-----------------------------------------|----------------------------------------------------------------------------------------------------|-------|
| No                                                                                                    | *-74-5                                                                                                    |                                          | 10.1      |                                                                                 | 1.11                                    |                                                                                                    |       |
| 1                                                                                                    | <b>新設 日幕</b>                                                                                                    | 2                                        | 0         | 0.5                                                                             | 0                                       | 0.5                                                                                                    |       |
| 2                                                                                                    | 新政 副日                                                                                                    | 2                                        | Û         | 0.5                                                                             | 0                                       | 0.5                                                                                                    |       |
| 3                                                                                                    | <b>新山 藤本</b>                                                                                                    | 2                                        | Ô         | 05                                                                              | 0                                       | 0.5                                                                                                    |       |
| -                                                                                                    | SO. 88                                                                                                    |                                          | Ô.        | 05                                                                              | 6                                       | 0.5                                                                                                    |       |
|                                                                                                    |                                                                                                    |                                          | 0         | 0.0                                                                             |                                         | 0.0                                                                                                    |       |
| -                                                                                                    |                                                                                                    |                                          |           |                                                                                 | -                                       |                                                                                                    | _     |
| -                                                                                                    | ALL VLD                                                                                                    |                                          | 0         | 0.5                                                                             |                                         | 0.3                                                                                                    | _     |
| 1                                                                                                    | 新い、千の他新聞                                                                                                    | 2                                        | 0         | 0.5                                                                             | 0                                       | 0.5                                                                                                    |       |
| - 4                                                                                                    |                                                                                                    | 2                                        | Ó         | 0.5                                                                             | 0                                       | 0.5                                                                                                    |       |
| 1                                                                                                    |                                                                                                    | 2                                        | Û         | 0.5                                                                             | 0                                       | 0.5                                                                                                    |       |
| 10                                                                                                    | COLT BA                                                                                                    | 2                                        | Ô         | 05                                                                              | 6                                       | 0.5                                                                                                    |       |
| - 11                                                                                                    |                                                                                                    |                                          |           | 0.5                                                                             |                                         | 0.5                                                                                                    | _     |
|                                                                                                    |                                                                                                    |                                          |           |                                                                                 |                                         |                                                                                                    | _     |
| 17                                                                                                    | ETCI AN                                                                                                    |                                          | 9         |                                                                                 | -                                       | 0.3                                                                                                    | _     |
| 13                                                                                                    |                                                                                                    | 2                                        | 0         | 0.5                                                                             | 0                                       | 0.3                                                                                                    |       |
| 14                                                                                                    | 新聞設置 その検索器                                                                                                    | 2                                        | 0         | 0.5                                                                             | 0                                       | 0.3                                                                                                    |       |
| 15                                                                                                    | SUUMO THE                                                                                                    | 2                                        | Ó         | 0.5                                                                             | 0                                       | 0.5                                                                                                    |       |
| 16                                                                                                    | SUUMO # A-IIM-IKM                                                                                                    | 2                                        | 0         | 05                                                                              | 0                                       | 0.5                                                                                                    |       |
| 17                                                                                                    | SILMO TO ###-34011127                                                                                                    | 2                                        | Ô         | 05                                                                              | 6                                       | 0.5                                                                                                    |       |
| - 14                                                                                                    |                                                                                                    |                                          |           | 0.5                                                                             |                                         | 0.0                                                                                                    |       |
| 10                                                                                                    |                                                                                                    |                                          | 9         | 0.5                                                                             |                                         | 0.5                                                                                                    |       |
| 19                                                                                                    | SULMO TE 28                                                                                                    |                                          | 0         | 0.5                                                                             |                                         | 0.3                                                                                                    |       |
| 20                                                                                                    | POLEC                                                                                                    | 2                                        | 0         | 0.5                                                                             | 0                                       | 0.5                                                                                                    |       |
| 21                                                                                                    | X-ta729-                                                                                                    | 2                                        | 0         | 0.5                                                                             | 0                                       | 0.5                                                                                                    |       |
| 22                                                                                                    | + 0 HISUUMO                                                                                                    | 2                                        | 0         | 0.5                                                                             | 0                                       | 0.5                                                                                                    |       |
| 23                                                                                                    | 教育社会                                                                                                    | 2                                        | 0         | 0.5                                                                             | Ô.                                      | 0.5                                                                                                    |       |
| 24                                                                                                    | A THPA                                                                                                    | 2                                        | 0         | 05                                                                              | Ó                                       | 0.5                                                                                                    |       |
| 24                                                                                                    |                                                                                                    |                                          | 0         | 0.8                                                                             |                                         | 0.5                                                                                                    |       |
|                                                                                                    |                                                                                                    |                                          | 0         | 0.0                                                                             |                                         | 0.5                                                                                                    |       |
| 20                                                                                                    | S EIP C                                                                                                    |                                          | U         | 0.5                                                                             |                                         | 0.3                                                                                                    |       |
| 27                                                                                                    | THE HP D                                                                                                    | 2                                        | 0         | 0.5                                                                             |                                         | 0.5                                                                                                    |       |
| 28                                                                                                    | 174-3-9HBP                                                                                                    | 2                                        | 0         | 0.5                                                                             | 0                                       | 0.5                                                                                                    |       |
| 29                                                                                                    | 金属港會社工作                                                                                                    | 2                                        | Û         | 0.5                                                                             | 0                                       | 0.5                                                                                                    |       |
| 30                                                                                                    | SUUMO                                                                                                    | 2                                        | Ű.        | 0.5                                                                             | Ő                                       | 0.5                                                                                                    |       |
| 31                                                                                                    | unbooked all                                                                                                    | 2                                        | Ô         | 05                                                                              | 6                                       | 0.5                                                                                                    |       |
| - 11                                                                                                    | LIVERTO                                                                                                    |                                          |           | 0.5                                                                             | -                                       | 0.5                                                                                                    | _     |
| - 24                                                                                                    |                                                                                                    |                                          |           |                                                                                 |                                         |                                                                                                    | _     |
| - 33                                                                                                    | at home                                                                                                    |                                          |           | 0.3                                                                             |                                         | 0.3                                                                                                    | _     |
| 34                                                                                                    | 72/1208                                                                                                    | 2                                        | 0         | 0.5                                                                             | 0                                       | 0.3                                                                                                    |       |
| 35                                                                                                    | 899-1                                                                                                    | 2                                        | 0         | 0.5                                                                             | 0                                       | 0.5                                                                                                    |       |
| 36                                                                                                    | 正職論務です                                                                                                    | 2                                        | Ó         | 0.5                                                                             | 0                                       | 0.5                                                                                                    |       |
| 37                                                                                                    | catch up                                                                                                    | 2                                        | Ô         | 0.5                                                                             | 0                                       | 0.0                                                                                                    |       |
| 38                                                                                                    |                                                                                                    |                                          |           |                                                                                 |                                         |                                                                                                    |       |
|                                                                                                    | はまたの                                                                                                    | 1                                        | 1         | 50.5                                                                            | 1                                       | 45 625                                                                                                    | 6155  |
| 34                                                                                                    | 推進サイト                                                                                                    | 1                                        | 1         | 50.5                                                                            | ž                                       | 66.675                                                                                                    | 61,55 |
| 31                                                                                                    | 構成した<br>事実でジョン                                                                                                    | 1                                        | 0         | 503                                                                             | 4                                       | 66.675                                                                                                    | 61,55 |
| 39                                                                                                    | 確置サイト<br>事実でジョン<br>王の他が旧日                                                                                                    | 1 2 2                                    | 0         | 50.5<br>0.5                                                                     | 400                                     | 66.67N<br>0.3                                                                                                    | 61,55 |
| 39<br>40<br>41                                                                                                    | 建置50<br>                                                                                                    | 2 2 2                                    | 000       | 50.5<br>03<br>03                                                                | 4000                                    | 65.67N<br>0.5<br>0.5                                                                                                    | 61,55 |
| 30<br>40<br>41<br>41                                                                                                    | 建業時日<br>毎天で2000<br>その他WEB<br>お2014年50<br>DH                                                                                                    |                                          | 0000      | 505<br>05<br>05<br>05                                                           | 40000                                   | 66.675<br>0.5<br>0.5<br>0.5                                                                                                    | 61.55 |
| 30 42 42 42 42                                                                                                    | 建築サイト<br>事文で2012<br>その後期日日<br>投資チデン<br>DH<br>単・ポー現地                                                                                                    | 1 24 24 24 24 24                         | 100000    | 03<br>03<br>03<br>03<br>03                                                      | 400000                                  | 0.5                                                                                                    | 61.55 |
| 30 40 41 42 43 44                                                                                                    | 推復サイト<br>単元でかか<br>その進い時間<br>対面チャン<br>ロH<br>■ - ボ 国際<br>単 - ボ 国際セクー                                                                                                    | 1 24 24 24 24 24 24 24 24 24 24 24 24 24 | 000000    | 05<br>05<br>05<br>05<br>05                                                      | 4000000                                 | 0.5<br>0.5<br>0.5<br>0.5<br>0.5<br>0.5                                                                                                    | 61,55 |
| 3 4 4 4 4 4 4 4                                                                                                    | 検査904<br>産まで2000<br>子の地研治<br>羽頭サジ<br>DH<br>輩・ボ 国地<br>第二 国地<br>第二 日本100-<br>第二 日本100-<br>第二 日本100-<br>日<br>日                                                                                                    |                                          | 100000000 | 03<br>03<br>03<br>03<br>03<br>03                                                | ******                                  | 0.5<br>0.5<br>0.5<br>0.5<br>0.5<br>0.5<br>0.5<br>0.5                                                                                                    | 61,55 |
| 32 42 44 44 44 44 44 44 44 44 44 44 44 44                                                                                                    | 推薦りた<br>毎天で2000<br>手での無WEB<br>お割チジン<br>DH<br>雪・ボ 顕微<br>雪・ボ 顕微<br>雪・ボ 顕微<br>雪・ボ 顕微<br>雪・ボ 雪                                                                                                    |                                          |           | 03<br>03<br>03<br>03<br>03<br>03<br>03                                          | *******                                 | 03<br>03<br>03<br>03<br>03<br>03<br>03<br>03<br>03                                                                                                    | 61.55 |
| 33 42 43 44 45 44 44                                                                                                    | 結果100<br>年の後W的<br>子の後W的<br>対面すり。<br>101<br>雪・ボ 理由<br>雪・ボ 原来にか-<br>雪・ボ 原来にか-<br>雪・ボ 原<br>音・ボ 原<br>音・ボ 原                                                                                                    |                                          |           | 03<br>03<br>03<br>03<br>03<br>03<br>03<br>03                                    | *******                                 | 0.5<br>0.5<br>0.5<br>0.5<br>0.5<br>0.5<br>0.5<br>0.5                                                                                                    | 61.55 |
| 38<br>42<br>41<br>42<br>43<br>44<br>45<br>46<br>47                                                                                                 | 建築10<br>美元2007<br>子の物料目<br>お面子か<br>同日<br>雪・ボ 国地<br>雪・ボ 国地<br>雪・ボ 国地<br>雪・ボ 原<br>前分<br>のトリの<br>一<br>雪・ボ 原<br>前分<br>の<br>一<br>の<br>一<br>の<br>の<br>の<br>の<br>一<br>の<br>の<br>の<br>一<br>の<br>の<br>の<br>の<br>の<br>の<br>の<br>一<br>の<br>の<br>の<br>の<br>の<br>の<br>の<br>の<br>の<br>の<br>の<br>の<br>の                                                                                                    |                                          |           | 05<br>05<br>05<br>05<br>05<br>05<br>05<br>05<br>05<br>05                        |                                         | 0.5<br>0.5<br>0.5<br>0.5<br>0.5<br>0.5<br>0.5<br>0.5<br>0.5                                                                                                    | 61.55 |
| 32 44 44 44 44 44 44 44 44 44 44 44 44 44                                                                                                    | 結重140<br>基定で2007<br>千の酸粉(約<br>第3回45%<br>(2)<br>第1式 原発に20                                                                                                    |                                          |           |                                                                                 |                                         | 65.675<br>0.5<br>0.5<br>0.5<br>0.5<br>0.5<br>0.5<br>0.5<br>0.5<br>0.5<br>0.                                                                                                    | 61.55 |
| 32 42 44 42 44 45 44 47 48 49                                                                                                    | 林慶10<br>- の他MEB<br>- の他MEB<br>20月<br>- 二 国地<br>- 二 国地<br>- 二 国地<br>- 二 国地<br>- 二 国地<br>- 二<br>- 二 国地<br>- 二<br>- 二<br>- 二<br>- 二<br>- 二<br>- 二<br>- 二<br>- 二                                                                                                    |                                          |           |                                                                                 |                                         | 65.675<br>0.5<br>0.5<br>0.5<br>0.5<br>0.5<br>0.5<br>0.5<br>0.5<br>0.5<br>0.                                                                                                    | 61.55 |
| 32 42 41 42 43 44 54 47 48 49 50                                                                                                    | 始重100<br>基定で2012<br>その他NEB<br>2013<br>2013<br>2013<br>2013<br>2013<br>2015<br>2015<br>20 |                                          |           | 03<br>03<br>03<br>03<br>03<br>03<br>03<br>03<br>03<br>03<br>03<br>03<br>03<br>0 | 400000000000000000000000000000000000000 | 65 47 1<br>65 47 1<br>0 3<br>0 3<br>0 3<br>0 3<br>0 3<br>0 3<br>0 3<br>0 3                                                                                                    | 61.55 |
| 31<br>42<br>43<br>44<br>45<br>45<br>45<br>45<br>45<br>45<br>50<br>51                                                                               | #2010<br>#27/27<br>#25/27<br>#25/2                                                                                                    |                                          |           |                                                                                 | 400000000000000000000000000000000000000 | 55.57X<br>03<br>03<br>03<br>03<br>03<br>03<br>03<br>03<br>03<br>03<br>03<br>03<br>03                                                                                                    | 61.55 |
| 32<br>40<br>41<br>42<br>43<br>44<br>45<br>45<br>45<br>45<br>45<br>45<br>45<br>50<br>51<br>52                                                       | 建築文化<br>建築文化<br>生の低い語<br>学った<br>第一式<br>運っ式<br>運っ式<br>重示<br>重示<br>し<br>デッオ<br>単<br>、<br>また<br>シーク<br>等<br>、<br>また<br>し<br>、<br>、<br>、<br>、<br>、<br>、<br>、<br>、<br>、                                                                                                    |                                          |           | 033<br>033<br>033<br>033<br>033<br>033<br>033<br>033<br>033<br>033              | 400000000000000000000000000000000000000 | 55.57<br>03<br>03<br>03<br>03<br>03<br>03<br>03<br>03<br>03<br>03                                                                                                    | 61.55 |
| 32<br>42<br>41<br>42<br>43<br>44<br>45<br>45<br>45<br>45<br>45<br>45<br>50<br>51<br>51<br>52<br>51                                                 | #豊大い<br>#2000<br>#2000<br>#                                                                                             |                                          |           |                                                                                 | 400000000000000000000000000000000000000 | 25.57X<br>033<br>035<br>035<br>035<br>035<br>035<br>035<br>035<br>035<br>035                                                                                                    | 61.55 |
| 32<br>42<br>41<br>42<br>43<br>44<br>45<br>45<br>45<br>45<br>45<br>51<br>51<br>52<br>51                                                             |                                                                                                    |                                          |           |                                                                                 | 400000000000000000000000000000000000000 | 65.67A<br>0.5<br>0.5<br>0.5<br>0.5<br>0.5<br>0.5<br>0.5<br>0.5                                                                                                    | 61.55 |
| 32 44 44 45 45 45 15 15 15 15 15 15 15 15 15 15 15 15 15                                                                                           | #重型40<br>#変で2010<br>手の燃料(日<br>第・ボ 国気)<br>第・ボ 国気<br>第・ボ 国気<br>第・ボ 日常<br>第・ボ 日常<br>第・ボ 日<br>開設<br>(M)<br>「「「「「「「」」<br>第・ボ 日<br>第・ボ 日<br>第<br>1<br>1<br>1<br>1<br>1<br>1<br>1<br>1<br>1<br>1<br>1<br>1<br>1                                                                                                    |                                          |           |                                                                                 | ********                                | 65 575<br>65 575<br>65 575 | 61.55 |
| 39<br>40<br>41<br>41<br>42<br>43<br>44<br>45<br>45<br>45<br>45<br>45<br>45<br>50<br>51<br>51<br>52<br>53<br>54<br>55                               |                                                                                                    |                                          |           | 033<br>035<br>035<br>035<br>035<br>035<br>035<br>035<br>035<br>035              | ********                                | 65.673<br>65.673<br>0.3<br>0.3<br>0.3<br>0.3<br>0.3<br>0.3<br>0.3<br>0.                                                                                                    | 61.55 |
| 39<br>40<br>41<br>42<br>43<br>44<br>45<br>48<br>47<br>48<br>49<br>50<br>51<br>51<br>52<br>53<br>54<br>55                                           | #重型化<br># 2010<br># 2010<br># 2010<br># 2011<br># 2011                                                                                                    |                                          |           |                                                                                 | *************************************** | \$5.57<br>0.3<br>0.3<br>0.3<br>0.3<br>0.3<br>0.3<br>0.3<br>0.3<br>0.3<br>0.3                                                                                                    | 61.55 |
| 39<br>40<br>41<br>42<br>43<br>44<br>45<br>48<br>47<br>48<br>40<br>50<br>51<br>51<br>52<br>53<br>54<br>55<br>55                                     | #2010<br>#2707<br>#2007<br>#2007                                                                                                 |                                          |           |                                                                                 |                                         | 85.673<br>033<br>033<br>033<br>033<br>033<br>033<br>033<br>033<br>033<br>0                                                                                                    | 61.55 |
| 39<br>40<br>41<br>42<br>43<br>44<br>45<br>46<br>47<br>47<br>48<br>49<br>50<br>50<br>51<br>51<br>51<br>52<br>53<br>54<br>55<br>55<br>57<br>57       | #重型(0.<br>要型(2.202)<br>手の能秘(日<br>第一次)<br>第一次)<br>第<br>次)<br>第<br>次)<br>第<br>次<br>第<br>次                                                                                                    |                                          |           |                                                                                 |                                         | 25.673<br>0.5<br>0.5<br>0.5<br>0.5<br>0.5<br>0.5<br>0.5<br>0.5<br>0.5<br>0.5                                                                                                    | 61.55 |
| 38<br>40<br>41<br>42<br>43<br>44<br>45<br>44<br>45<br>46<br>47<br>48<br>49<br>50<br>51<br>51<br>52<br>53<br>54<br>55<br>55<br>55<br>55<br>55<br>55 | #2010<br>#27/07<br>Fの後WEB<br>27/07<br>Fの後WEB<br>27.07<br>27.07<br>27.0                                                                                               |                                          |           |                                                                                 |                                         |                                                                                                    | 61.55 |
| 39<br>40<br>41<br>42<br>43<br>45<br>45<br>45<br>45<br>45<br>50<br>51<br>51<br>52<br>53<br>54<br>55<br>55<br>55<br>55<br>55                         | #重型(0.<br># 20%)<br># 20% (A)<br># 20% (A)<br># 20                                                                                                    |                                          |           |                                                                                 |                                         | \$5.67%<br>0.3<br>0.3<br>0.3<br>0.3<br>0.3<br>0.3<br>0.3<br>0.3<br>0.3<br>0.3                                                                                                    | 61.55 |
| 39<br>40<br>41<br>42<br>43<br>445<br>46<br>47<br>48<br>49<br>50<br>51<br>52<br>53<br>54<br>55<br>55<br>55<br>55<br>55<br>55                        | #豊大い<br>#愛天したか<br>その他似日<br>第・ボ 国際にかっ<br>第・ボ 国際にかっ<br>第・ボ 国際にかっ<br>第・ボ 日常になっ<br>第・ボ 日常になっ<br>第・第・第・第<br>第・第<br>第・第<br>第・第<br>第・第<br>第・第<br>第・第                                                                                                    |                                          |           | 203<br>203<br>203<br>203<br>203<br>203<br>203<br>203                            |                                         | \$5.67%<br>03<br>03<br>03<br>03<br>03<br>03<br>03<br>03<br>03<br>03<br>03<br>03<br>03                                                                                                    | 61.55 |
| 32<br>40<br>41<br>42<br>43<br>44<br>45<br>48<br>40<br>50<br>51<br>52<br>53<br>54<br>55<br>55<br>55<br>55                                           | 建築文化の<br>建築文化の<br>その他体語<br>2・ポ、原発になー<br>2・ポ、原発になー<br>2・ポ、原発になー<br>2・ポ、原発<br>新介<br>DM<br>確範に許<br>電子が成合<br>105<br>105<br>105<br>105<br>105<br>105<br>105<br>105                                                                                                    |                                          |           | 503<br>03<br>03<br>03<br>03<br>03<br>03<br>03<br>03<br>03                       |                                         | \$5.673<br>03<br>03<br>03<br>03<br>03<br>03<br>03<br>03<br>03<br>03<br>03<br>03<br>03                                                                                                    | 61.55 |

#### (5.應時新聞(複数回答))

| No         |   |   |        |    |        |
|------------|---|---|--------|----|--------|
|            | 1 | 3 | 27.275 | 25 | 29,765 |
| 286        | 2 | 3 | 27.275 | 20 | 23,815 |
| 3 時未       | 3 | 1 | 9,00%  | 10 | 11.95  |
| 4 義日       | 4 | 1 | 9.00%  | 2  | 2.38%  |
| 5          | 6 | 0 | 0.5    | 0  | 0.5    |
| 8 <b>.</b> | 5 | 0 | 0.5    | 3  | 3.57%  |
| リモの物新聞     | 6 | Û | 0.5    | 0  | 0.5    |
|            | 6 | 0 | 0.5    | 0  | 0.5    |
| 合計         |   | 8 |        | 80 |        |

## ANA一次媒体分析(予算・年収・自 己資金)

[8.自己資金]

#### ー次分析<エリア・媒体IV>COSMOマンション

----

| 6-1.年収  |      |    |    |                                                                                                    |        |       |
|---------|------|----|----|----------------------------------------------------------------------------------------------------|--------|-------|
| No      | 年収   | 間位 | 非常 | The second second second second second second second second second second second second second second second se |        |       |
| 1 3007  | 万円未満 | 10 | 0  | 0                                                                                                    | 0.%    |       |
| 2 3007  | 万円~  | 2  | 3  | 30                                                                                                    | 17.96% | 65.21 |
| 3 4007  | 万円~  | 1  | 4  | 25                                                                                                    | 14.97% | 60.08 |
| 4 5007  | 万円~  | 5  | 1  | 23                                                                                                    | 13,77% | 58.02 |
| 5 6007  | 万円~  | 4  | 2  | 30                                                                                                    | 17.96% | 65.21 |
| 6 7007  | 万円~  | 10 | 0  | 8                                                                                                    | 4.79%  | 42.63 |
| 7 8007  | 万円~  | 10 | 0  | 13                                                                                                    | 7,78%  | 47.76 |
| 8 9007  | 万円~  | 9  | 1  | 7                                                                                                    | 4,19%  | 41.60 |
| 9 1000  | )万円~ | 7  | 1  | 8                                                                                                    | 4.79%  | 42.63 |
| 10 1200 | )万円~ | 8  | 1  | 7                                                                                                    | 4,19%  | 41.60 |
| 11 1500 | )万円~ | 6  | 1  | 10                                                                                                    | 5.99%  | 44.68 |
| 12 2000 | )万円~ | 3  | 3  | 6                                                                                                    | 3.59%  | 40.58 |
| 有效      |      |    | 17 | 167                                                                                                    | 100.%  |       |
| 無效      | 1    |    | 4  | 17                                                                                                    |        |       |
| 승화      |      |    | 21 | 184                                                                                                    |        |       |

|      |      | - | én 1 |  |
|------|------|---|------|--|
| Z. 1 | 田 11 |   | X    |  |

| No | 世帯年収    | 関位 | 件数 | 28 H |       |  |
|----|---------|----|----|------|-------|--|
| 1  | 300万円未満 | 2  | 0  | 0    | 0.5   |  |
| 2  | 300万円~  | 2  | 0  | 0    | 0.%   |  |
| 3  | 400万円~  | 2  | 0  | 0    | 0.%   |  |
| 4  | 500万円~  | 2  | 0  | 0    | 0.%   |  |
| 5  | 600万円~  | 2  | 0  | 0    | 0.%   |  |
| 6  | 700万円~  | 2  | 0  | 0    | 0.%   |  |
| 7  | 800万円~  | 2  | 0  | 0    | 0.%   |  |
| 8  | 900万円~  | 2  | 0  | 0    | 0.5   |  |
| 9  | 1000万円~ | 2  | 0  | 0    | 0.%   |  |
| 10 | 1200万円~ | 2  | 0  | 0    | 0.%   |  |
| 11 | 1500万円~ | 2  | 0  | 0    | 0.%   |  |
| 12 | 2000万円~ | 1  | 1  | 1    | 100.% |  |
|    | 有効      |    | 1  | 1    | 100.% |  |
|    | 1. SU   |    | 20 | 183  |       |  |
|    | 合計      |    | 21 | 184  |       |  |

| No B224    | 調査 | 件数 |        | <b>3.</b> 11 |        |       |
|------------|----|----|--------|--------------|--------|-------|
| 1 100万円未満  | 1  | 3  | 14.29% | 36           | 19.57% | 77.60 |
| 2 100万円~   | 2  | 3  | 14.29% | 25           | 13.59% | 66.27 |
| 3 200万円~   | 5  | 2  | 9.52   | 14           | 7.61%  | 54.94 |
| 4 300万円~   | 9  | 1  | 4,76%  | 14           | 7.61%  | 54,94 |
| 5 400万円~   | 11 | 0  | 0.%    | 8            | 4.35%  | 48.76 |
| 6 500万円~   | 4  | 2  | 9.52%  | 26           | 14.13% | 67.30 |
| 7 600万円~   | 11 | 0  | 0.5    | *            | 2175   | 44.64 |
| 8 700万円~   | 7  | 2  | 9.52%  | *            | 2.17%  | 44.64 |
| 9800万円~    | 11 | 0  | 0.5    | 4            | 2.17%  | 44.64 |
| 10 900万円~  | 11 | 0  | 0.5    | 3            | 1.63%  | 43.61 |
| 11 1000万円~ | 3  | 3  | 14.29% | 12           | 6.52%  | 52.88 |
| 12 1200万円~ | 11 | 0  | 0.5    | 1            | 0.54%  | 41.55 |
| 13 1400万円~ | 8  | 2  | 9.52   | 4            | 217    | 44.64 |
| 14 1600万円~ | 11 | 0  | 0.5    | 1            | 0.54%  | 41.55 |
| 15 1800万円~ | 11 | 0  | 0.5    | 1            | 0.54%  | 41.55 |
| 16 2000万円~ | 11 | 0  | 0.5    | 11           | 5.98%  | 51,85 |
| 17 2500万円~ | 6  | 2  | 9.52%  | 8            | 4.35%  | 48.76 |
| 18 3000万円~ | 10 | 1  | 4.76%  | *            | 2.17%  | 44,64 |
| 19 4000万円~ | 11 | 0  | 0.5    | 1            | 0.54%  | 41.55 |
| 20 5000万円~ | 11 | 0  | 0.5    | 3            | 1.63%  | 43.61 |
| 21 全額自己資金  | 11 | 0  | 0.%    | 0            | 0.%    |       |
| 有効         |    | 21 | 100.5  | 184          | 100.%  |       |
|            |    | 0  |        | 0            |        |       |
| 合計         |    | 21 |        | 184          |        |       |

| 【9.家施集計】 |    |   |    |      |  |  |  |  |  |  |
|----------|----|---|----|------|--|--|--|--|--|--|
| No       | 家族 |   | 件数 |      |  |  |  |  |  |  |
| 1        | 1人 | 1 | 14 | 70.5 |  |  |  |  |  |  |
| 2        | 2人 | 3 | 2  | 10.5 |  |  |  |  |  |  |
| 3        | 3人 | 2 | 3  | 15.5 |  |  |  |  |  |  |
| 4        | 4人 | 5 | 0  | 0.5  |  |  |  |  |  |  |

|       | 44人         | 5  | 0  | 0.%   | 13  | 7.18%  | 45.24 |
|-------|-------------|----|----|-------|-----|--------|-------|
|       | 515人        | 4  | 1  | 5.%   | 1   | 0.55%  | 42.78 |
|       | 有効          |    | 20 | 100.% | 181 | 100.%  |       |
| 0     | 無効          |    | 1  |       | 3   |        |       |
|       | 合計          |    | 21 |       | 184 |        |       |
|       |             |    |    |       |     |        |       |
| 偏差值   |             |    |    |       |     |        |       |
|       | 【10.居住年数集計】 |    |    |       |     |        |       |
| 50.00 | No 居住年数     | 一位 | 件数 | 1     |     |        | 合物值   |
| 60.67 | 1~5         | 1  | 0  | 05    | 2   | 66 67% | 57.07 |

| 1 | ~5  | 1 | 0  | 0.5   | 2   | 66.67N | 57.0 |
|---|-----|---|----|-------|-----|--------|------|
| 2 | ~10 | 1 | 0  | 0.5   | 0   | 0.%    |      |
| 3 | ~15 | 1 | 0  | 0.5   | 0   | 0.%    |      |
| 4 | ~20 | 1 | 0  | 0.5   | 0   | 0.%    | 1    |
| 5 | ~25 | 1 | 0  | 0.5   | 0   | 0.%    |      |
| 6 | ~30 | 1 | 0  | 0.5   | 0   | 0.%    |      |
| 7 | 31~ | 1 | 0  | 0.5   | 1   | 33.33% | 42.9 |
|   | 有効  |   | 0  | 100.5 | 3   | 100.%  |      |
|   | 無効  |   | 21 |       | 181 |        |      |
| _ | 合計  |   | 21 |       | 184 | J      | -    |

| 1 2000万円未満  | 9  | 1  | 4,76%  | 4   | 2.17%  | 45.36 |
|-------------|----|----|--------|-----|--------|-------|
| 2 2200万円~   | 10 | 0  | 0.%    | 4   | 2.17%  | 45.36 |
| 32400万円~    | 1  | 7  | 33.33% | 50  | 27.17% | 82.8  |
| 42600万円~    | 3  | 2  | 9.52%  | 19  | 10.33% | 57.60 |
| 52800万円~    | 2  | 4  | 19.05% | 25  | 13.59% | 62.4  |
| 63000万円~    | 6  | 1  | 4,76%  | 20  | 10.87% | 58.4  |
| 7.3200万円~   | 10 | 0  | 0.5    | 1   | 0.54%  | 42.93 |
| 83400万円~    | 7  | 1  | 4.76%  | 7   | 3.8%   | 47.8  |
| 93600万円~    | 10 | 0  | 0.5    | 1   | 0.54%  | 42.9  |
| 10 3800万円~  | 10 | 0  | 0.5    | 2   | 1.09%  | 43.7  |
| 11 4000万円~  | 5  | 2  | 9.52%  | 9   | 4.89%  | 49.4  |
| 12 4200万円~  | 10 | 0  | 0.5    | 1   | 0.54%  | 42.9  |
| 13 4400万円~  | 10 | 0  | 0.5    | 9   | 4.89%  | 49,4  |
| 14 4600万円~  | 10 | 0  | 0.5    | 1   | 0.54%  | 42.9  |
| 154800万円~   | 10 | 0  | 0.5    | 3   | 1.63%  | 44,5  |
| 16 5000万円~  | 4  | 2  | 9.52%  | 17  | 9.24%  | 55,9  |
| 17 5500万円~  | 8  | 1  | 4,76%  | 6   | 3.26%  | 47.0  |
| 18 6000万円~  | 10 | 0  | 0.5    | *   | 2.17%  | 45.3  |
| 196500万円~   | 10 | 0  | 0.5    | 1   | 0.54%  | 42.9  |
| 20 7000万円~  | 10 | 0  | 0.5    | 0   | 0.%    |       |
| 21 7500万円~  | 10 | 0  | 0.5    | 0   | 0.%    |       |
| 22 8000万円~  | 10 | 0  | 0.5    | 0   | 0.%    |       |
| 23 8500万円~  | 10 | 0  | 0.5    | 0   | 0.%    |       |
| 24 9000万円~  | 10 | 0  | 0.5    | 0   | 0.%    |       |
| 25 9500万円~  | 10 | 0  | 0.5    | 0   | 0.%    |       |
| 26 10000万円~ | 10 | 0  | 0.5    | 0   | 0.%    |       |
| 27 11000万円~ | 10 | 0  | 0.5    | 0   | 0.%    |       |
| 28 12000万円~ | 10 | 0  | 0.5    | 0   | 0.%    |       |
| 有効          |    | 21 | 100.5  | 184 | 100.%  |       |
| 無効          |    | 0  |        | 0   |        |       |
| 合計          |    | 21 |        | 184 |        |       |
|             |    |    |        |     |        |       |

| 【12.住居形態】     |    |    |        |     |        |       |
|---------------|----|----|--------|-----|--------|-------|
| No 住居形態       | 調査 | 件数 |        |     |        | 信息值   |
| 1 賞賞マンタン・アパート | 1  | 12 | 57.14% | 99  | 54.7%  | 73.10 |
| 2 分調マンション     | 4  | 2  | 9.52%  | 27  | 14.92% | 51.32 |
| 3 賃貸公社公団マンション | 5  | 0  | 0.%    | -   | 0.55%  | 43.46 |
| 4 分譲公社公団マンション | 5  | 0  | 0.%    | 0   | 0.%    |       |
| 5 営営戸建        | 5  | 0  | 0.5    | 1   | 0.55%  | 43.46 |
| 6 持家戸建        | 2  | 5  | 23.81% | 19  | 10.5%  | 48.90 |
| 7 社宅·寮        | 5  | 0  | 0.5    | 3   | 1.66%  | 44.06 |
| 8 8 8         | 5  | 0  | 0.5    | 0   | 0.%    |       |
| 9 親族同居        | 3  | 2  | 9.52%  | 29  | 16.02% | 51,93 |
| 有効            |    | 21 | 100.5  | 179 | 100.%  |       |
| <b>開 </b> 20  |    | 0  |        | 5   |        |       |
| 合計            |    | 21 |        | 184 |        |       |

46.8

45.2 42.78 [11.予算]

#### (7.年給) No **4** 順位 件数 累計

| L | 1 257 未満    | 9 | 0  | 0   | 0.%    |      |
|---|-------------|---|----|-----|--------|------|
| С | 2 25~29     | 6 | 1  | 20  | 11.11% | 50.0 |
| Е | 3 30~347    | 3 | 3  | 37  | 20.56% | 60.6 |
| Е | 4 35~397    | 5 | 2  | 41  | 22.78% | 63.1 |
| С | 5 40~44.7   | 1 | 6  | 40  | 22.22% | 62.5 |
| С | 6 45~49.7   | 2 | 4  | 21  | 11.67% | 50.6 |
| Е | 7 50~54     | 4 | 3  | 10  | 5.56%  | 43.7 |
| С | 8 55~60.7   | 7 | 1  | 4   | 2.22%  | 39,9 |
| С | 9 60 7 11 1 | 8 | 1  | 3   | 1.67%  | 39.3 |
| Е | 有効          |   | 21 | 176 | 100.%  |      |
| E | 無効          |   | 0  | 8   |        |      |
| г | 合計          |   | 21 | 184 |        |      |

.

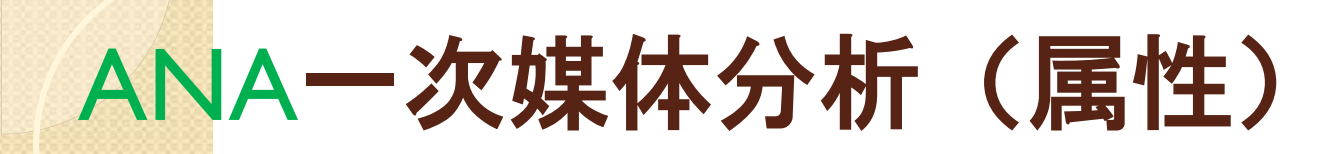

#### ー次分析<エリア・媒体V>COSMOマンション

| 【13.現間敗】  |      |    |        |        |        |       |
|-----------|------|----|--------|--------|--------|-------|
| No 👬      | 取 単位 | 件数 |        | T<br>T |        | 信差值   |
| 1 1R      | 3    | 0  | 0.%    | 0      | 0.5    |       |
| 2 1LDK    | 1    | 4  | 36.36% | 33     | 34,38% | 60.22 |
| 3 2LDK    | 2    | 2  | 18.18% | 23     | 23.96% | 54.21 |
| 4 3LDK    | 3    | 0  | 0.%    | 2      | 2.08%  | 41.59 |
| 5 4LDK    | 3    | 0  | 0.%    | 1      | 1.04%  | 40.98 |
| 6 SLDKELL | 3    | 0  | 0.%    | 1      | 1.045  | 40.98 |
| 有効        |      | 6  | 100.%  | 60     | 100.%  |       |
| 無効        |      | 15 |        | 124    |        |       |
| 合計        |      | 21 |        | 184    |        |       |

#### 【14.希望開版】

| No | 希望開政   | 國位之 | 件教 |        | 果計  |        | 偏差值   |
|----|--------|-----|----|--------|-----|--------|-------|
| 1  | studio | 3   | 1  | 4.76%  | 10  | 5.43%  | 43.56 |
| 2  | 1LDK   | 1   | 16 | 76.19% | 125 | 67.93% | 64.12 |
| 3  | 2LDK   | 2   | 4  | 19.05% | 46  | 25.5   | 50.00 |
| 4  | 3LDK   | 4   | 0  | 0.%    | 3   | 1.63%  | 42.31 |
| 5  | 4LDK   | 4   | 0  | 0.%    | 0   | 0.5    |       |
| 6  | 5LDKUL | . 4 | 0  | 0.%    | 0   | 0.5    |       |
|    | 有効     |     | 21 | 100.%  | 184 | 100.5  |       |
|    | 無効     |     | 0  |        | 0   |        |       |
|    | 合計     |     | 21 |        | 184 |        |       |

#### 【15.希望面積】

| No    | 化验留器  | 10 | -  |        |     |        | 偏静植   |
|-------|-------|----|----|--------|-----|--------|-------|
| 1 30  | Dmi未満 | 6  | 1  | 4.76%  | 6   | 3.26%  | 44.93 |
| 2 30  | )m~   | 1  | 13 | 61.9%  | 81  | 44.02% | 75.59 |
| 3 35  | imi~  | 3  | 2  | 9.52%  | 32  | 17,39% | 55.56 |
| 4 40  | )mi~  | 4  | 1  | 4.76%  | 13  | 7.07%  | 47.79 |
| 5 45  | 5mi∼  | 7  | 0  | 0.%    | 3   | 1.63%  | 43.70 |
| 6 50  | )m~~  | 5  | 1  | 4.76%  | 8   | 4,35%  | 45.75 |
| 7 55  | imi∼  | 7  | 0  | 0.5    | 7   | 3.8%   | 45.34 |
| 8 60  | )mi~  | 2  | 3  | 14.29% | 29  | 15,76% | 54.33 |
| 9 65  | om∼   | 7  | 0  | 0.%    | 1   | 0.54%  | 42.89 |
| 10 70 | )mi~  | 7  | 0  | 0.%    | 4   | 2.175  | 44.11 |
| 11 75 | im'∼  | 7  | 0  | 0.%    | 0   | 0.5    |       |
| 12 80 | )mi~  | 7  | 0  | 0.%    | 0   | 0.5    |       |
| 13 85 | imi∼  | 7  | 0  | 0.%    | 0   | 0.5    |       |
| 14 90 | )mi~  | 7  | 0  | 0.%    | 0   | 0.5    |       |
| 15 95 | 5m~   | 7  | 0  | 0.%    | 0   | 0.5    |       |
| 16 10 | 00mi∼ | 7  | 0  | 0.%    | 0   | 0.5    |       |
| 17 11 | 10mi~ | 7  | 0  | 0.%    | 0   | 0.5    |       |
| 18 12 | ~ m0  | 7  | 0  | 0.%    | 0   | 0.5    |       |
|       | 効     |    | 21 | 100.%  | 184 | 100.5  |       |
| 無     | l数    |    | 0  |        | 0   |        |       |
| 台     | 181   |    | 21 |        | 184 |        |       |

| No     | 順位 | 非教 |        | 果計  |        |
|--------|----|----|--------|-----|--------|
| 1 会社員  | 1  | 18 | 85.71% | 137 | 77.84% |
| 2 公務員  | 6  | 0  | 0.%    | 5   | 2.84%  |
| 3 法人役員 | 2  | 1  | 4.76%  | 6   | 3.41%  |
| 4 法人代表 | 7  | 0  | 0.%    | 4   | 227%   |
| 5 間工目営 | 5  | 0  | 0.%    | 9   | 5.11%  |
| 6 各種土業 | 8  | 0  | 0.5    | 3   | 1.7%   |
| 7 医師   | 3  | 1  | 4.76%  | 4   | 227%   |
| 8 教職員  | 10 | 0  | 0.%    | 2   | 1.14%  |
| 9 無職   | 4  | 1  | 4,76%  | 3   | 1.7%   |
| 10 自由業 | 11 | 0  | 0.%    | 0   | 0.%    |
| 有効     |    | 21 | 100.%  | 173 | 100.%  |
| 無効     |    | 0  |        | 11  |        |
| 合計     |    | 21 |        | 184 |        |

#### 【17.業種】

| No Real     | 102 | 17-8X | S      | 2.11 |        |
|-------------|-----|-------|--------|------|--------|
| 1 水産·農林     | 12  | 0     | 0.%    | 0    | 0.5    |
| 2 鉱業        | 12  | 0     | 0.5    | 0    | 0.5    |
| 3 建設業       | 4   | 2     | 11.76% | 13   | 9.49%  |
| 4 製造業       | 7   | 1     | 5.88%  | 2    | 1.46%  |
| 5 電気・カス・水道業 | 11  | 0     | 0.%    | 1    | 0.73%  |
| 6 運輸業       | 12  | 0     | 0.%    | 0    | 0.%    |
| 7 小売·卸売業    | 8   | 0     | 0.%    | 20   | 14.6%  |
| 8 金融·証券·保険業 | 2   | 4     | 23.53% | 19   | 13.87% |
| 9 サービス家     | 12  | 0     | 0.%    | 0    | 0.5    |
| 10 情報通信案    | 1   | 5     | 29.41% | 24   | 17.52% |
| 11 不動産業     | 12  | 0     | 0.%    | 0    | 0.8    |
| 12 官公庁      | 10  | 0     | 0.5    | 3    | 2.19%  |
| 13 医療       | 5   | 2     | 11.76% | 11   | 8.03%  |
| 14 教育       | 6   | 1     | 5.88%  | 5    | 3.65%  |
| 15 77.32    | 9   | 0     | 0.5    | 5    | 3.65%  |
| 有効          |     | 15    | 100.%  | 103  | 100.5  |
| 無効          |     | 6     |        | 81   |        |
| 合計          |     | 21    |        | 184  |        |

# (18.禁約給益) 順位件数 % 累計 % 11有 2 419.05% 14 8.33% 2/振 1 17 80.95% 154 91.67% 有効 21 100.% 168 100.% 無効 0 16 合計 21 104

#### [19.中古]

| No | 中古物件核时   | 國位 | 件数 |        | 2.11 |        |
|----|----------|----|----|--------|------|--------|
| 1  | 有        | 1  | 2  | 66.67% | 4    | 66.67% |
| 2  | <b>m</b> | 2  | 1  | 33.33% | 2    | 33.33% |
|    | 有効       |    | 3  | 100.%  | 6    | 100.5  |
|    | 無効       |    | 18 |        | 178  |        |
|    | 合計       |    | 21 |        | 184  |        |

#### 20.友の会 No 友の会

|        |   |   |       | A COLUMN TO A COLUMN |       |
|--------|---|---|-------|----------------------|-------|
| 1 入会希望 | 1 | 3 | 100.% | 59                   | 100.5 |
| 合計     |   | 3 |       | 59                   |       |

#### [21.駐車場]

| No  | <b>註車</b> 種 医分 | 開催               | 件数 |        | 果計  |        |
|-----|----------------|------------------|----|--------|-----|--------|
| 11  | 希望しない          | 1                | 6  | 85.71% | 80  | 86.02% |
| 2 : | 希望する 1台        | 2                | 0  | 0.5    | 0   | 0.5    |
| 3 : | 希望する 2台        | 2                | 0  | 0.%    | 0   | 0.5    |
| 4 1 | 希望する 3台」       | 1上 2             | 0  | 0.%    | 0   | 0.5    |
|     | 有効             |                  | 6  | 100.5  | 80  | 100.5  |
| 1   | 無効             |                  | 15 |        | 104 |        |
| 1   | 合計             | - <u>1</u> 1 - 1 | 21 |        | 184 |        |

## ANA-次媒体分析(検討・優先項 目・没理由)

ー次分析<エリア・媒体VI>COSMOマンション

| 22 | 線討のきっかけ(複数回答)] |    |       |        |     |        |       |
|----|----------------|----|-------|--------|-----|--------|-------|
| No | 検討のきっかけ        | 順位 | 11-12 |        |     |        | 12.00 |
|    | 1 住来いが狭くなった    | 2  | 3     | 16.67% | 24  | 14.725 | 58.57 |
|    | 2 住まいが古くなった    | 5  | 2     | 11.118 | 8   | 4.91%  | 45.41 |
|    | 3 通動通学に不住      | 3  | 2     | 11.118 | 11  | 6.75%  | 47.88 |
|    | 4 転動。転職        | 9  | 0     | 0.5    | 4   | 2.45%  | 42.12 |
|    | 5家賃が高い         | 6  | 2     | 11.118 | 20  | 12.27  | 55.28 |
|    | 6 環境力(悪い)      | 9  | 0     | 0.5    | 4   | 2.45%  | 42.12 |
|    | 7 続時           | 9  | 0     | 0.5    | 7   | 4.29%  | 44.59 |
|    | 8 持家希望         | 1  | 5     | 27,785 | 47  | 28.83% | 77.48 |
|    | 9戦論の為          | 4  | 2     | 11.118 | 8   | 4.91%  | 45.41 |
| 1  | 0 投資・資産形成      | 9  | 0     | 0.5    | 7   | 4.29%  | 44.59 |
| 1  | 1 2224 1072    | 8  | 1     | 5.56N  | 9   | 5.52%  | 46.23 |
| 1  | 2 子供の為         | 9  | 0     | 0.5    | 0   | 0.5    |       |
|    | 3 住まいの事新・退去時期  | 9  | 0     | 0.5    | 0   | 0.5    |       |
| 1  | 4 その他          | 7  | 1     | 5.56N  | 14  | 8.59%  | 50.34 |
|    | 会對             |    | 19    |        | 163 |        |       |

| 【23.検討の優先項目(複数回答)】 |    |    |       |     |        |       |
|--------------------|----|----|-------|-----|--------|-------|
| No Ec.41           |    |    |       |     |        |       |
| 1価格                | 1  | 12 | 29.27 | 102 | 29.825 | 76.69 |
| 2 施設               | 5  | 4  | 9.76% | 21  | 6.14%  | 47.28 |
| 3 2 3 4            | 2  | 7  | 17.07 | 49  | 14.33% | 57,45 |
| 4 請請               | 3  | 7  | 17.07 | 42  | 12.28  | 54.90 |
| 5 広さ               | 11 | 0  | 0.5   | 16  | 4.68%  | 45.46 |
| 6 開取り              | 4  | 5  | 12.2% | 38  | 11.115 | 53,45 |
| 7 日当たり             | 6  | 2  | 4.88% | 26  | 7.6%   | 49.09 |
| 8 11 1             | 7  | -  | 2,445 | 7   | 2.05%  | 42.19 |
| 9 17 15 18         | 9  | -  | 2,44% | 23  | 6,73%  | 48.00 |
| 10 設備仕様            | 8  | 1  | 2.44% | 4   | 1.17%  | 41.10 |
| 11 事業主・施工会社の信頼性    | 11 | 0  | 0.5   | 5   | 1.46%  | 41,46 |
| 12 管理・セキュリティの充実    | 11 | 0  | 0.5   | 0   | 0.5    |       |
| 13 立地-117          | 11 | 0  | 0.5   | 0   | 0.5    |       |
| 14 その他             | 10 | 1  | 2.445 | 9   | 2.63%  | 42.92 |
|                    |    |    |       |     |        |       |

[24.没理由]

| No 发唱曲          | 順位 | 11 R |     |    |        |
|-----------------|----|------|-----|----|--------|
| 1 依決            | 1  | 0    | 0.5 | 13 | 18.57% |
| 2 姜青夏学          | 1  | 0    | 0.5 | 10 | 14.29% |
| 3 連絡不可能         | 1  | 0    | 0.5 | 2  | 2.86%  |
| 4 キャンペーン目的      | 1  | 0    | 0.5 | 0  | 0.5    |
| 5 価格            | 1  | 0    | 0.5 | 2  | 2.86N  |
| 6 立地+エリア        | 1  | 0    | 0.5 | 4  | 5,715  |
| 7 通動時間          | 1  | 0    | 0.5 | 0  | 0.5    |
| 8 22 18         | 1  | 0    | 0.5 | 0  | 0.5    |
| 9 広さ            | 1  | 0    | 0.5 | 4  | 5.718  |
| 10 関取り          | 1  | 0    | 0.5 | 6  | 8.57%  |
| 11 日当たり·方位      | 1  | 0    | 0.5 | 2  | 2.86%  |
| 12 線 望          | 1  | 0    | 0.5 | 0  | 0.5    |
| 13 記録篇          | 1  | 0    | 0.5 | 3  | 4.295  |
| 14 設備仕様・共用施設    | 1  | 0    | 0.5 | 0  | 0.5    |
| 15 事業主·施工会社の償頼性 | 1  | 0    | 0.5 | 0  | 0.5    |
| 16 管理・セキュリティの不満 | 1  | 0    | 0.5 | 0  | 0.5    |
| 17 親族反対         | 1  | 0    | 0.5 | 0  | 0.5    |
| 18 0-24         | 1  | 0    | 0.5 | 9  | 12,86% |
| 19 予算オーハー       | 1  | 0    | 0.5 | 3  | 4,295  |
| 20 支払不安         | 1  | 0    | 0.5 | 0  | 0.5    |
| 21 時前・におい       | 1  | 0    | 0.5 | 0  | 0.5    |
| 22 入居時期         | 1  | 0    | 0.5 | 0  | 0.5    |
| 23 買い替え難        | 1  | 0    | 0.5 | 0  | 0.5    |
| 24 転勤·転居        | 1  | 0    | 0.5 | 0  | 0.5    |
| 25 その他          | 1  | 0    | 0.5 | 11 | 15.71% |
| 合計              |    | 0    |     | 69 |        |